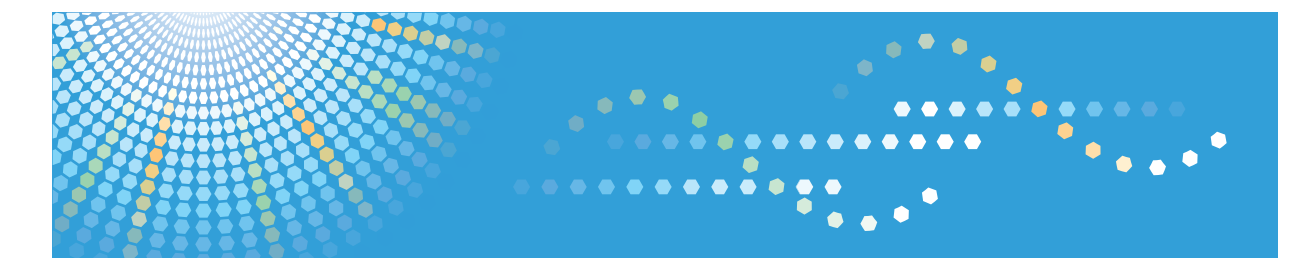

# en**5100**WD / en**7140**WD *LW5100en / LW7140en* Aficio<sup>™</sup> MP W5100en / W7140en

# Operating Instructions General Settings Guide

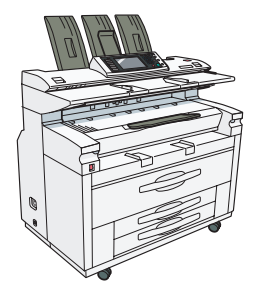

- 1 Connecting the Machine
- 2 System Settings
- 3 Copier/Document Server Features
- 4 Printer Features
- 5 Scanner Features
- 6 Registering Addresses and Users for Scanner Functions
- 7 Other User Tools
- 8 Appendix

For safe and correct use, be sure to read the Safety Information in "About This Machine" before using the machine.

#### Introduction

This manual contains detailed instructions and notes on the operation and use of this machine. For your safety and benefit, read this manual carefully before using the machine. Keep this manual in a handy place for quick reference.

#### Important

Contents of this manual are subject to change without prior notice. In no event will the company be liable for direct, indirect, special, incidental, or consequential damages as a result of handling or operating the machine.

For good output quality, the manufacturer recommends that you use genuine toner from the manufacturer.

The manufacturer shall not be responsible for any damage or expense that might result from the use of parts other than genuine parts from the manufacturer with your office products.

#### Notes:

Some illustrations in this manual might be slightly different from the machine.

Certain options might not be available in some countries. For details, please contact your local dealer. Depending on which country you are in, your machine may include certain options as standard. For details, please contact your local dealer.

#### Notes:

The model names of the machines do not appear in the following pages. Check the type of your machine before reading this manual. (For details, see "Machine Types", About This Machine.)

- . Type 1: en5100WD/LW5100en/Aficio MP W5100en
- . Type 2: en7140WD/LW7140en/Aficio MP W7140en

Certain types might not be available in some countries. For details, please contact your local dealer.

Two kinds of size notation are employed in this manual. With this machine refer to the inch version.

# **Manuals for This Machine**

Refer to the manuals that are relevant to what you want to do with the machine.

## 🔂 Important

- Media differ according to manual.
- The printed and electronic versions of a manual have the same contents.
- Adobe<sup>®</sup> Acrobat<sup>®</sup> Reader<sup>®</sup>/Adobe Reader must be installed in order to view the manuals as PDF files.
- A Web browser must be installed in order to view the html manuals.
- For details about the functions of RW-7140, refer to the manuals for this option.

#### **About This Machine**

Be sure to read the Safety Information in this manual before using the machine.

This manual provides an introduction to the functions of the machine. It also explains the control panel, preparation procedures for using the machine, how to enter text, and how to install the CD-ROMs provided.

#### Troubleshooting

Provides a guide to solving common problems, and explains how to replace paper, toner, and other consumables.

#### Copy / Document Server Reference

Explains Copier and Document Server functions and operations. Also refer to this manual for explanations on how to place originals.

#### **Printer Reference**

Explains Printer functions and operations.

#### Scanner Reference

Explains Scanner functions and operations.

#### Network Guide

Explains how to configure and operate the machine in a network environment, and use the software provided.

#### **General Settings Guide**

Explains User Tools settings, and Address Book procedures such as registering e-mail addresses, and user codes. Also refer to this manual for explanations on how to connect the machine.

#### **Security Reference**

This manual is for administrators of the machine. It explains security functions that you can use to prevent unauthorized use of the machine, data tampering, or information leakage. For enhanced security, we recommend that you first make the following settings:

- Install the Device Certificate.
- Enable SSL (Secure Sockets Layer) Encryption.
- Change the user name and password of the administrator using Web Image Monitor.

For details, see "Setting Up the Machine", Security Reference.

Be sure to read this manual when setting the enhanced security functions, or user and administrator authentication.

#### PostScript 3 Supplement

Explains how to set up and use PostScript<sup>®</sup> 3<sup>TM</sup>.

#### **UNIX Supplement**

For "UNIX Supplement", please visit our Web site or consult an authorized dealer.

This manual includes descriptions of functions and settings that might not be available on this machine.

#### Information

Contains general notes on the machine, and information about the trademarks of product names used in the manuals.

#### Other manuals

- Manuals for DeskTopBinder Lite
  - DeskTopBinder Lite Setup Guide
  - DeskTopBinder Introduction Guide
  - Auto Document Link Guide

## **Vote**

- Manuals provided are specific to machine types.
- The following software products are referred to using general names:

| Product name                                                       | General name                     |
|--------------------------------------------------------------------|----------------------------------|
| DeskTopBinder Lite and DeskTopBinder Professional* 1               | DeskTopBinder                    |
| ScanRouter EX Professional * 1 and ScanRouter EX<br>Enterprise * 1 | The ScanRouter delivery software |

\*1 Optional

# TABLE OF CONTENTS

| Manuals for This Machine                                      | 1  |
|---------------------------------------------------------------|----|
| How to Read This Manual                                       | 8  |
| Symbols                                                       | 8  |
| Display Panel                                                 | 9  |
| Accessing User Tools                                          |    |
| Changing Default Settings                                     | 10 |
| Quitting User Tools                                           |    |
| Menu Protect                                                  | 12 |
| 1. Connecting the Machine                                     |    |
| Connecting to the Interfaces                                  | 13 |
| Connecting to the Ethernet Interface                          | 14 |
| Connecting to the Gigabit Ethernet Interface                  | 15 |
| Connecting to the USB Interface                               | 17 |
| Connecting to the IEEE 1284 Interface                         |    |
| Connecting to the Wireless LAN Interface                      | 19 |
| Network Settings Required to Use the Printer                  | 21 |
| Ethernet                                                      | 21 |
| Wireless LAN                                                  | 22 |
| Network Settings Required to Use E-mail Function              | 24 |
| Ethernet                                                      | 24 |
| Wireless LAN                                                  | 25 |
| Network Settings Required to Use Scan to Folder Function      |    |
| Ethernet                                                      |    |
| Wireless LAN                                                  |    |
| Network Settings Required to Use the Network Delivery Scanner |    |
| Ethernet                                                      |    |
| Wireless LAN                                                  |    |
| Network Settings Required to Use Network TWAIN Scanner        |    |
| Ethernet                                                      |    |
| Wireless LAN                                                  |    |
| Network Settings Required to Use Document Server              |    |
| Ethernet                                                      |    |
| Wireless LAN                                                  |    |

| Using Utilities to Make Network Settings |    |
|------------------------------------------|----|
| Interface Settings                       |    |
| File Transfer                            |    |
| 2. System Settings                       |    |
| General Features                         |    |
| Output Tray Settings                     |    |
| Tray Paper Settings                      |    |
| Timer Settings                           |    |
| Interface Settings                       | 61 |
| Network                                  | 61 |
| Parallel Interface                       | 64 |
| Wireless LAN                             |    |
| Print List                               |    |
| File Transfer                            |    |
| Administrator Tools                      | 74 |
| Programming the LDAP server              | 83 |
| Programming the LDAP server              |    |
| Changing the LDAP server                 |    |
| Deleting the LDAP server                 |    |
| Programming the Realm                    |    |
| Programming the Realm                    |    |
| Changing the Realm                       |    |
| Deleting the Realm                       |    |
| 3. Copier/Document Server Features       |    |
| General Features                         |    |
| Reproduction Ratio                       |    |
| Edit                                     |    |
| Stamp                                    |    |
| Background Numbering                     |    |
| Preset Stamp                             |    |
| User Stamp                               |    |
| Date Stamp                               |    |
| Page Numbering                           |    |

| Input/Output                                                           | 109 |
|------------------------------------------------------------------------|-----|
| Program/Delete Overlay Format                                          |     |
| Programming an Overlay Format                                          | 111 |
| Overwriting a Stored format                                            | 112 |
| Deleting a Stored format                                               | 113 |
| Settings for the Document Server                                       | 114 |
| 4. Printer Features                                                    |     |
| List / Test Print                                                      | 115 |
| Printing the Configuration Page                                        | 115 |
| Maintenance                                                            | 118 |
| System                                                                 | 119 |
| Host Interface                                                         | 122 |
| PS Menu                                                                | 123 |
| PDF Menu                                                               | 124 |
| 5. Scanner Features                                                    |     |
| General Settings                                                       | 125 |
| Scan Settings                                                          | 127 |
| Send Settings                                                          | 128 |
| 6. Registering Addresses and Users for Scanner Functions               |     |
| Address Book                                                           | 131 |
| Managing names in the Address Book                                     | 134 |
| Sending e-mail by Quick Dial                                           | 134 |
| Sending scanned files to a shared folder directly                      | 134 |
| Preventing unauthorized user access to shared folders from the machine | 134 |
| Managing users and machine usage                                       | 135 |
| Registering Names                                                      | 136 |
| Registering Names                                                      | 136 |
| Changing a Registered Name                                             | 137 |
| Deleting a Registered Name                                             | 138 |
| Authentication Information                                             | 140 |
| Registering a User Code                                                | 140 |
| Changing a User Code                                                   | 142 |
| Deleting a User Code                                                   | 143 |

| Displaying the Counter for Each User           | 144 |
|------------------------------------------------|-----|
| Printing the Counter for Each User             | 145 |
| Printing the Counter for All Users             | 146 |
| Clearing the Number of Prints                  | 146 |
| E-mail Destination                             | 148 |
| Registering an E-mail Destination              |     |
| Changing an E-mail Destination                 |     |
| Deleting an E-mail Destination                 | 151 |
| Registering Folders                            |     |
| Using SMB to Connect                           |     |
| Using FTP to Connect                           |     |
| Using NCP to Connect                           |     |
| Registering Names to a Group                   | 170 |
| Registering a Group                            | 170 |
| Adding a Group to Another Group                | 173 |
| Displaying Names Registered in a Group         | 174 |
| Removing a Name from a Group                   | 175 |
| Deleting a Group Within Another Group          |     |
| Changing a Group Name                          | 177 |
| Deleting a Group                               | 178 |
| Registering a Protection Code                  |     |
| Registering a Protection Code to a Single User |     |
| Registering a Protection Code to a Group User  |     |
| Registering SMTP and LDAP Authentication       |     |
| SMTP Authentication                            |     |
| LDAP Authentication                            |     |
| 7. Other User Tools                            |     |
| Changing the Display Language                  |     |
| Inquiry                                        |     |
| Counter                                        |     |
| Displaying the Total Counter                   |     |
| 8. Appendix                                    |     |
| Copyrights                                     |     |

| expat                                       | 191 |
|---------------------------------------------|-----|
| NetBSD                                      | 191 |
| Sablotron                                   | 193 |
| JPEG LIBRARY                                | 194 |
| SASL                                        | 194 |
| MD4                                         | 195 |
| MD5                                         | 195 |
| Samba(Ver 3.0.4)                            | 195 |
| RSA BSAFE <sup>®</sup>                      |     |
| Open SSL                                    | 196 |
| Open SSH                                    | 198 |
| Open LDAP                                   |     |
| Heimdal                                     |     |
| IPS <sup>TM</sup> print language emulations | 204 |
| INDEX                                       | 205 |

# How to Read This Manual

# Symbols

This manual uses the following symbols:

## 🚼 Important

Indicates points to pay attention to when using the machine, and explanations of likely causes of paper misfeeds, damage to originals, or loss of data. Be sure to read these explanations.

## Note

Indicates supplementary explanations of the machine's functions, and instructions on resolving user errors.

# Reference

This symbol is located at the end of sections. It indicates where you can find further relevant information.

# []

Indicates the names of keys on the machine's display or control panels.

# **Display Panel**

The display panel shows machine status, error messages, and function menus.

The function items displayed serve as selector keys. You can select or specify an item by lightly pressing it.

When you select or specify an item on the display panel, it is highlighted like Program / Charge . Keys appearing as cannot be used.

## Comportant 1

• A force or impact of more than 30 N (about 3 kgf) will damage the display panel.

To display the following screen, press the [User Tools/Counter] key to display the User Tools menu, and then press [System Settings].

Using the System Settings menu screen as an example, this section explains how to use the machine's display panel.

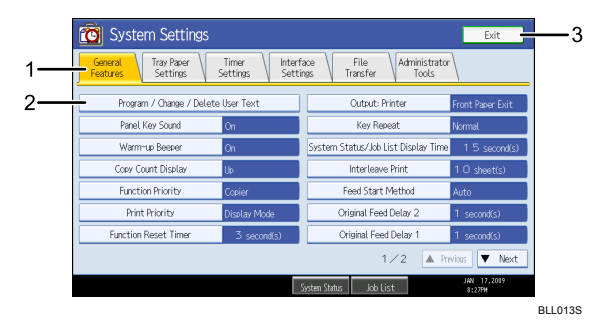

- 1. The menu tabs for various settings appear. To display the setting you want to specify or change, press the appropriate menu tab.
- 2. A list of settings appears. To specify or change a setting, press the appropriate key in the list.
- 3. Press this to quit the User Tools menu.

# **Accessing User Tools**

This section describes how to access User Tools menu.

User Tools allow you to change or set defaults.

## **Vote**

- Operations for system settings differ from normal operations. Always quit User Tools when you have finished. For details about how to quit User Tools menu, see "Quitting User Tools".
- Any changes you make with User Tools remain in effect even if the main power switch or operation switch is turned off, or the [Energy Saver] or [Clear Modes] key is pressed.

Reference

• p.11 "Quitting User Tools"

# **Changing Default Settings**

This section describes how to change the settings of User Tools.

#### 🔂 Important

- If Administrator Authentication Management is specified, contact your administrator.
- 1. Press the [User Tools/Counter] key.

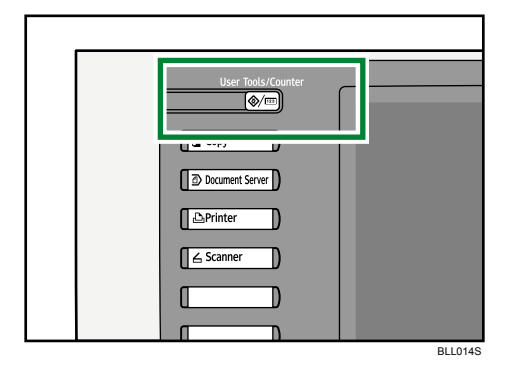

2. Select the menu.

To change the System Settings, press [System Settings].

To change the Copier / Document Server Features, press [Copier / Document Server Features].

To change the Printer Features, press [Printer Features].

To change the Scanner Features, press [Scanner Features].

To change the language used on the display, press [Espanol].

To check the telephone number to contact for repairs, press [Inquiry].

To check the counter, press [Counter].

- 3. Select the user tool you want to change.
- 4. Change settings by following instructions on the display, and then press [OK].

## **Vote**

- To cancel changes made to settings and return to the initial display, press the [User Tools/Counter] key.
- For details about specifying System Settings, see "System Settings".
- For details about specifying Copier/Document Server Features, see "Copier/Document Server Features".
- For details about specifying Printer Features, see "Printer Features".
- For details about specifying Scanner Features, see "Scanner Features".
- For details about specifying other settings such as changing the language, checking inquiry and counter, see "Other User Tools".

# Reference

- p.49 "System Settings"
- p.93 "Copier/Document Server Features"
- p.115 "Printer Features"
- p.125 "Scanner Features"
- p.187 "Other User Tools"

# **Quitting User Tools**

This section describes how to end User Tools.

1. Press the [User Tools/Counter] key.

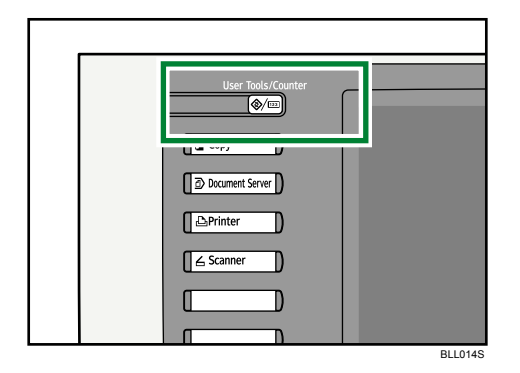

#### • Note

• You can also quit User Tools by pressing [Exit].

# Menu Protect

Using Menu Protect, you can prevent unauthenticated users from changing the user tools. Menu Protect can be specified for each of the following user tools menus.

- Copier / Document Server Features
- Printer Features
- Scanner Features

For details, consult your administrator.

# 1. Connecting the Machine

This chapter describes how to connect the machine to the network and specify the network settings.

# **Connecting to the Interfaces**

This section describes how to identify the machine's interface and connect the machine according to the network environment.

#### **Caution:**

A network interface cable with a ferrite core must be used for RF interference suppression.

When the IEEE 1284 interface board (optional) is installed.

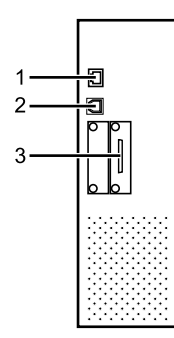

When the wireless LAN board (optional) is installed.

When the Gigabit Ethernet interface board (optional) is installed.

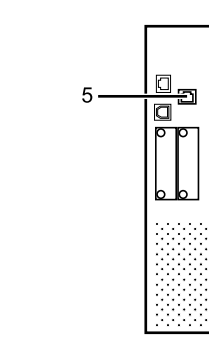

BLL001S

#### 1. 10BASE-T/100BASE-TX port

Port for connecting the 100BASE-TX or 10BASE-T cable

#### 2. USB2.0 port

Port for connecting the USB2.0 interface cable

#### 3. IEEE 1284 ports (optional)

Port for connecting the IEEE 1284 interface cable

#### 4. Wireless LAN port (optional)

Port for using the wireless LAN

#### 5. Gigabit Ethernet port (optional)

Port for using the 1000BASE-T, 100BASE-TX, or 10BASE-T cable

#### **Note**

- Some options cannot be attached to the machine if other options are already attached. For details about what combinations of options are possible, contact your sales or service representative.
- If the optional Gigabit Ethernet board is installed, the 10BASE-T/100BASE-TX port on the board cannot be used.

# Connecting to the Ethernet Interface

This section describes how to connect Ethernet interface cable to the Ethernet interface.

#### C Important

- If the main power switch is on, turn it off.
- Use the following Ethernet cables.
  - Unshielded Twisted Pair Cable (UTP) or Shielded Twisted Pair Cable (STP) and Category type 5 or more
- A ferrite core for the Ethernet interface cable is supplied with this machine. Make a loop in the cable about 3 cm (1.2 inch) (1) from the machine end of the cable. Attach the ferrite core.

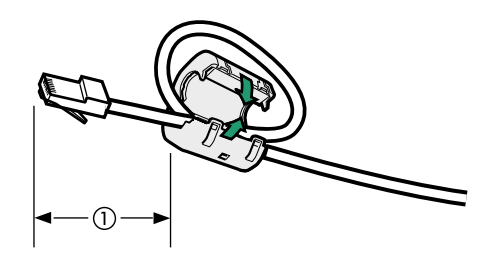

BBM011S

- 2. Make sure the main power switch of the machine is off.
- 3. Connect the Ethernet interface cable to the 10BASE-T/100BASE-TX port.

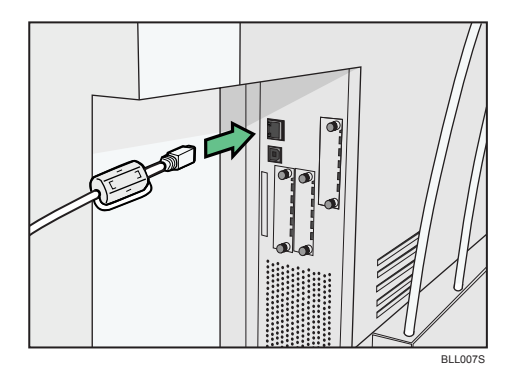

4. Connect the other end of the Ethernet interface cable to a network connection device such as a hub.

5. Turn on the main power switch of the machine.

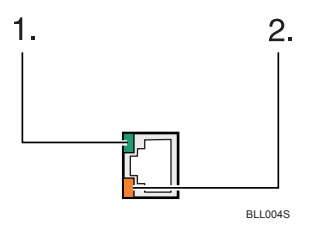

1. Indicator (green)

When 10BASE-T is operating, the LED is lit green. When 100BASE-TX is operating it is turned off.

2. Indicator (yellow)

When 100BASE-TX is operating, the LED is lit yellow. When 10BASE-T is operating, it is turned off.

Note

- For details about how to turn on the main power switch, see "Turning On the Power", About This Machine.
- For details about installing the printer driver, see "Preparing the Machine", Printer Reference.

# Connecting to the Gigabit Ethernet Interface

This section describes how to connect the Ethernet interface cable to the Gigabit Ethernet port.

#### 🔁 Important

- If the main power switch is on, turn it off.
- Use the following Ethernet cables.
  - When using 100BASE-TX/10BASE-T:

Unshielded Twisted Pair Cable (UTP) or Shielded Twisted Pair Cable (STP) and Category type 5 or more

• When using 1000BASE-T:

Unshielded Twisted Pair Cable (UTP) or Shielded Twisted Pair Cable (STP) and Category type 5e or more

1. Make a loop at both ends of the Ethernet interface cable 3 cm (1.2 inch) (1) from the end, and install the included core.

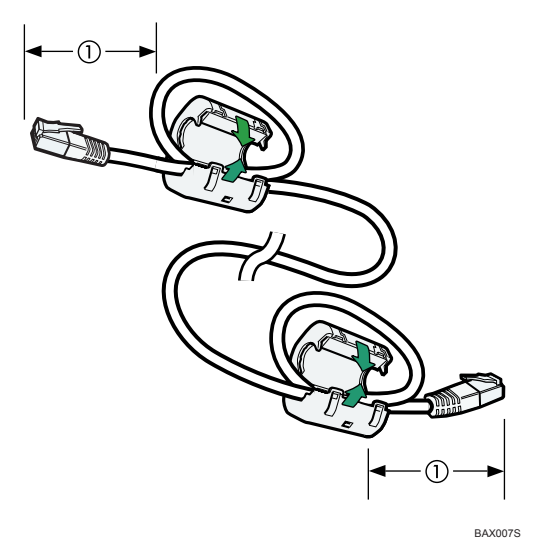

- 2. Make sure the main power switch of the machine is off.
- 3. Connect the Ethernet interface cable to the Gigabit Ethernet port.

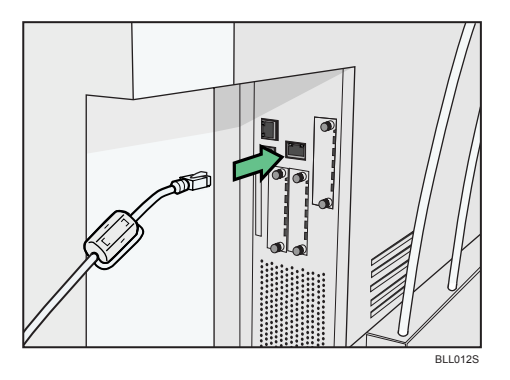

- 4. Connect the other end of the Ethernet interface cable to a network connection device such as a hub.
- 5. Turn on the main power switch of the machine.

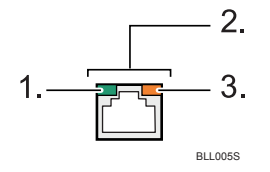

1. Indicator (green)

When 10BASE-T is operating, the LED is lit green. When 100BASE-TX is operating it is turned off.

2. Indicators (both yellow and green)

When 1000BASE-T is operating, both LED are lit.

3. Indicator (yellow)

When 100BASE-TX is operating, the LED is lit yellow. When 10BASE-T is operating, it is turned off.

Note

- If the optional Gigabit Ethernet board is installed, the 10BASE-T/100BASE-TX port on the board cannot be used.
- For details about how to turn on the main power switch, see "Turning On the Power", About This Machine.
- For details about installing the printer driver, see "Preparing the Machine", Printer Reference.

# Connecting to the USB Interface

This section describes how to connect the USB2.0 interface cable to the USB2.0 port.

#### **Caution:**

Properly shielded and grounded cables and connectors must be used for connections to a host computer (and/or peripheral) in order to meet emission limits.

1. Connect the USB2.0 interface cable to the USB2.0 port.

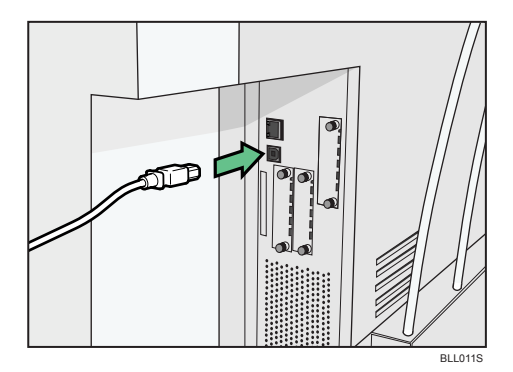

2. Connect the other end to the USB2.0 port on the host computer.

#### Note

- This machine does not come with a USB interface cable. Make sure you purchase the appropriate cable for the machine and your computer.
- The USB2.0 interface board is supported by Windows 2000 / XP / Vista, Windows Server 2003, Mac OS X 10.3.3 or higher.

• For Windows Me:

Make sure to install "USB Printing Support". When used with Windows Me, only a speed equal to that of USB1.1 is possible.

• For Mac OS:

When used with Mac OS X 10.3.3 or higher, a transfer speed of USB2.0 is supported.

• For details about installing the printer driver, see "Preparing the Machine", Printer Reference.

# Connecting to the IEEE 1284 Interface

This section describes how to connect the IEEE 1284 interface cable to the IEEE 1284 interface board.

#### **Caution:**

Properly shielded and grounded cables and connectors must be used for connections to a host computer (and/or peripheral) in order to meet emission limits.

- 1. Make sure the main power switch of the machine is off.
- 2. Turn off the main power switch of the host computer.
- 3. Connect the IEEE 1284 interface cable to the IEEE 1284 port.

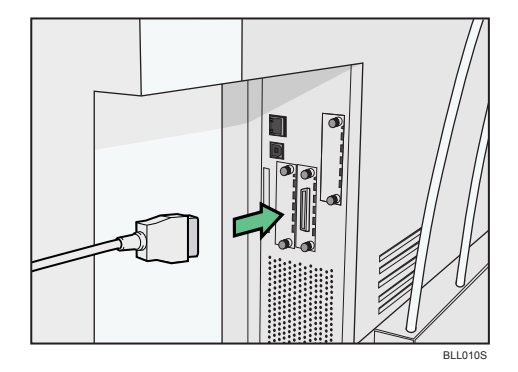

- **4.** Connect the other end of the cable into the interface connector on the host computer. Check the shape of the connector to the computer. Connect the cable firmly.
- 5. Turn on the main power switch of the machine.
- 6. Turn on the host computer.

When using Windows 2000/XP/Vista and Windows Server 2003, a printer driver installation screen might appear when the computer is turned on. If this happens, click [Cancel] on the screen.

#### Note

- For details about how to turn on the main power switch, see "Turning On the Power", About This Machine.
- For details about installing the printer driver, see "Preparing the Machine", Printer Reference.

# Connecting to the Wireless LAN Interface

This section describes how to connect to the wireless LAN interface.

#### Vote

- Check the settings of the IPv4 address and subnet mask or IPv6 address of this machine.
- For details about how to set the IPv4 address and subnet mask from the control panel of the machine, see "Interface Settings".
- Before using this machine with a wireless LAN interface, you must select [Wireless LAN] in [LAN Type].

# Reference

• p.61 "Interface Settings"

#### Setup Procedure

This section describes how to setup wireless LAN interface.

Set up wireless LAN according to the following procedure:

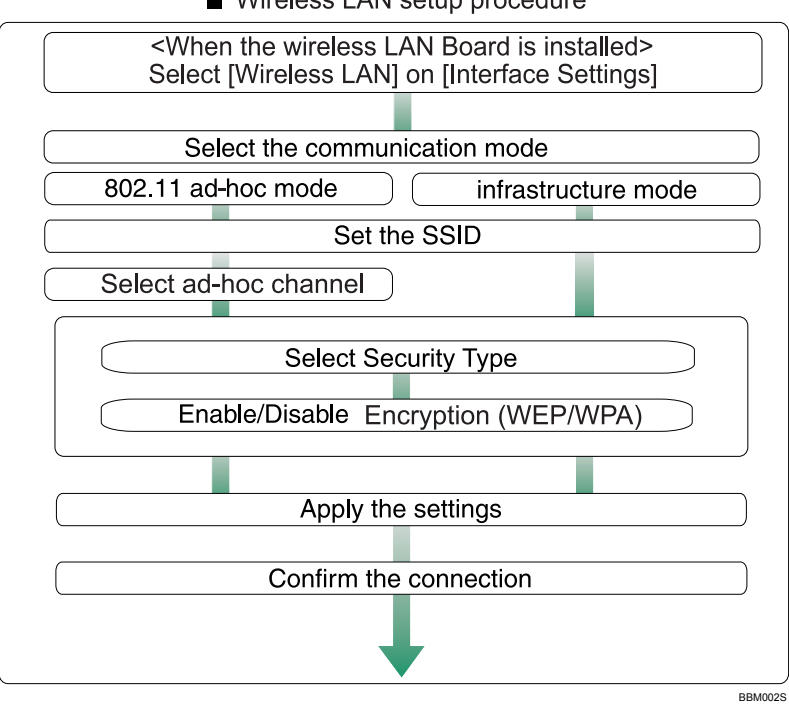

Wireless LAN setup procedure

- Select [802.11 Ad-hoc Mode] when connecting Windows XP as a wireless LAN client using Windows XP standard driver or utilities, or when not using the infrastructure mode.
- When [802.11 Ad-hoc Mode] is selected in Communication mode, select the channel for [Ad-hoc Channel]. Set a channel that matches the type of wireless LAN being used. For details about setting the Ad-hoc Channel, see "Wireless LAN".
- You can specify either "WEP" or "WPA" to the Security Method.
- Specify "WPA", when [Communication Mode] is set to [Infrastructure Mode].
- If you select the [WPA] option for Security Method, select one of the following: [WPA-PSK], [WPA], [WPA2-PSK], or [WPA2]. If you select [WPA-PSK] or [WPA2-PSK], enter your PSK. If you select [WPA] or [WPA2], authentication settings and certificate installation settings are required. For details about setting methods, see "Configuring WPA/WPA2", Network Guide.
- For details about how to specify wireless LAN settings from the control panel on the machine, see "Wireless LAN".
- For details about how to specify wireless LAN settings from other than the control panel on the machine, see "Using Utilities to Make Network Settings".

#### Reference

- p.40 "Using Utilities to Make Network Settings"
- p.65 "Wireless LAN"

#### Checking the Signal

This section describes how to check the machine's radio wave status.

When using in infrastructure mode, you can check the machine's radio wave status using the control panel.

- 1. Press [System Settings].
- 2. Press [Interface Settings].
- 3. Press [Wireless LAN].
- 4. Press [Wireless LAN Signal].

The machine's radio wave status appears.

- 5. After checking radio wave status, press [Exit].
- 6. Press the [User Tools/Counter] key.

#### Reference

• p.10 "Accessing User Tools"

# Network Settings Required to Use the Printer

This section lists the network settings required for using the printer.

Comportant 🗋

• These settings should be made by the system administrator, or with the advice of the system administrator.

# Ethernet

This section lists the settings required for using the printer with an Ethernet connection.

For details about how to specify the settings, see "Interface Settings".

| Menu                       | User Tool                                   | Setting Requirements |
|----------------------------|---------------------------------------------|----------------------|
| Interface Settings/Network | Machine IPv4 Address                        | Necessary            |
| Interface Settings/Network | IPv4 Gateway Address                        | As required          |
| Interface Settings/Network | Machine IPv6 Address                        | As required          |
| Interface Settings/Network | IPv6 Gateway Address                        | As required          |
| Interface Settings/Network | IPv6 Stateless Address<br>Autoconfiguration | As required          |
| Interface Settings/Network | DNS Configuration                           | As required          |
| Interface Settings/Network | DDNS Configuration                          | As required          |
| Interface Settings/Network | Domain Name                                 | As required          |
| Interface Settings/Network | WINS Configuration                          | As required          |
| Interface Settings/Network | Effective Protocol                          | Necessary            |
| Interface Settings/Network | NCP Delivery Protocol                       | As required          |
| Interface Settings/Network | NW Frame Type                               | As required          |
| Interface Settings/Network | SMB Computer Name                           | As required          |
| Interface Settings/Network | SMB Work Group                              | As required          |
| Interface Settings/Network | Ethernet Speed                              | As required          |
| Interface Settings/Network | LAN Type                                    | Necessary            |

| Menu                       | User Tool                    | Setting Requirements |
|----------------------------|------------------------------|----------------------|
| Interface Settings/Network | Permit SNMPv3 Communication  | As required          |
| Interface Settings/Network | Permit SSL/TLS Communication | As required          |
| Interface Settings/Network | Host Name                    | As required          |
| Interface Settings/Network | Machine Name                 | As required          |

- For the Effective Protocol setting, check that the protocol you want to use is set to [Active].
- [LAN Type] is displayed when the wireless LAN board is installed. If Ethernet and wireless LAN are both connected, the selected interface has priority.

## Reference

• p.61 "Interface Settings"

# Wireless LAN

This section lists the settings required for using the printer with a wireless LAN connection.

For details about how to specify the settings, see "Interface Settings".

| Menu                       | User Tool                                   | Setting Requirements |
|----------------------------|---------------------------------------------|----------------------|
| Interface Settings/Network | Machine IPv4 Address                        | Necessary            |
| Interface Settings/Network | IPv4 Gateway Address                        | As required          |
| Interface Settings/Network | Machine IPv6 Address                        | As required          |
| Interface Settings/Network | IPv6 Gateway Address                        | As required          |
| Interface Settings/Network | IPv6 Stateless Address<br>Autoconfiguration | As required          |
| Interface Settings/Network | DNS Configuration                           | As required          |
| Interface Settings/Network | DDNS Configuration                          | As required          |
| Interface Settings/Network | Domain Name                                 | As required          |
| Interface Settings/Network | WINS Configuration                          | As required          |
| Interface Settings/Network | Effective Protocol                          | Necessary            |

| Menu                                | User Tool                    | Setting Requirements |
|-------------------------------------|------------------------------|----------------------|
| Interface Settings/Network          | NCP Delivery Protocol        | As required          |
| Interface Settings/Network          | NW Frame Type                | As required          |
| Interface Settings/Network          | SMB Computer Name            | As required          |
| Interface Settings/Network          | SMB Work Group               | As required          |
| Interface Settings/Network          | LAN Type                     | Necessary            |
| Interface Settings/Network          | Permit SNMPv3 Communication  | As required          |
| Interface Settings/Network          | Permit SSL/TLS Communication | As required          |
| Interface Settings/Network          | Host Name                    | As required          |
| Interface Settings/Network          | Machine Name                 | As required          |
| Interface Settings/ Wireless<br>LAN | Communication Mode           | Necessary            |
| Interface Settings/ Wireless<br>LAN | SSID Setting                 | As required          |
| Interface Settings/ Wireless<br>LAN | Ad-hoc Channel               | As required          |
| Interface Settings/ Wireless<br>LAN | Security Method              | As required          |

- For the Effective Protocol setting, check that the protocol you want to use is set to [Active].
- [Wireless LAN] and [LAN Type] are displayed when the wireless LAN interface board is installed. If both Ethernet and wireless LAN are connected, the selected interface takes precedence.

# Reference

• p.61 "Interface Settings"

# Network Settings Required to Use E-mail Function

This section lists the network settings required for sending e-mail.

#### 🔁 Important

• These settings should be made by the system administrator, or with the advice of the system administrator.

# Ethernet

This section lists the settings required for sending e-mail with an Ethernet connection.

For details about how to specify the settings, see "Interface Settings" and "File Transfer".

| Menu                       | User Tool                    | Setting Requirements |
|----------------------------|------------------------------|----------------------|
| Interface Settings/Network | Machine IPv4 Address         | Necessary            |
| Interface Settings/Network | IPv4 Gateway Address         | Necessary            |
| Interface Settings/Network | DNS Configuration            | As required          |
| Interface Settings/Network | DDNS Configuration           | As required          |
| Interface Settings/Network | Domain Name                  | As required          |
| Interface Settings/Network | WINS Configuration           | As required          |
| Interface Settings/Network | Effective Protocol           | Necessary            |
| Interface Settings/Network | Ethernet Speed               | As required          |
| Interface Settings/Network | LAN Type                     | Necessary            |
| Interface Settings/Network | Permit SNMPv3 Communication  | As required          |
| Interface Settings/Network | Permit SSL/TLS Communication | As required          |
| Interface Settings/Network | Host Name                    | As required          |
| File Transfer              | SMTP Server                  | Necessary            |
| File Transfer              | SMTP Authentication          | As required          |
| File Transfer              | POP before SMTP              | As required          |

| Menu          | User Tool                                   | Setting Requirements |
|---------------|---------------------------------------------|----------------------|
| File Transfer | Reception Protocol                          | As required          |
| File Transfer | POP3 / IMAP4 Settings                       | As required          |
| File Transfer | Administrator's E-mail Address              | As required          |
| File Transfer | E-mail Communication Port                   | As required          |
| File Transfer | Program / Change /<br>Delete E-mail Message | As required          |
| File Transfer | Scanner Resend Interval Time                | As required          |
| File Transfer | Number of Scanner Resends                   | As required          |

## **Vote**

- For the Effective Protocol setting, check that the protocol you want to use is set to [Active].
- [LAN Type] is displayed when the wireless LAN interface board is installed. If both Ethernet and wireless LAN are connected, the selected interface takes precedence.
- When POP before SMTP is set to [On], also make settings for Reception Protocol and POP3 / IMAP4 Settings.
- When setting POP before SMTP to [On], check POP3 port number in E-mail Communication Port.

## Reference

- p.61 "Interface Settings"
- p.69 "File Transfer"

# Wireless LAN

This section lists the settings required for sending e-mail with a wireless LAN connection.

For details about how to specify the settings, see "Interface Settings" and "File Transfer".

| Menu                       | User Tool            | Setting Requirements |
|----------------------------|----------------------|----------------------|
| Interface Settings/Network | Machine IPv4 Address | Necessary            |
| Interface Settings/Network | IPv4 Gateway Address | Necessary            |
| Interface Settings/Network | DNS Configuration    | As required          |
| Interface Settings/Network | DDNS Configuration   | As required          |

| Menu                                | User Tool                                   | Setting Requirements |
|-------------------------------------|---------------------------------------------|----------------------|
| Interface Settings/Network          | Domain Name                                 | As required          |
| Interface Settings/Network          | WINS Configuration                          | As required          |
| Interface Settings/Network          | Effective Protocol                          | Necessary            |
| Interface Settings/Network          | LAN Type                                    | Necessary            |
| Interface Settings/Network          | Permit SNMPv3 Communication                 | As required          |
| Interface Settings/Network          | Permit SSL/TLS Communication                | As required          |
| Interface Settings/Network          | Host Name                                   | As required          |
| Interface Settings/ Wireless<br>LAN | Communication Mode                          | Necessary            |
| Interface Settings/ Wireless<br>LAN | SSID Setting                                | As required          |
| Interface Settings/ Wireless<br>LAN | Ad-hoc Channel                              | As required          |
| Interface Settings/ Wireless<br>LAN | Security Method                             | As required          |
| File Transfer                       | SMTP Server                                 | Necessary            |
| File Transfer                       | SMTP Authentication                         | As required          |
| File Transfer                       | POP before SMTP                             | As required          |
| File Transfer                       | Reception Protocol                          | As required          |
| File Transfer                       | POP3 / IMAP4 Settings                       | As required          |
| File Transfer                       | Administrator's E-mail Address              | As required          |
| File Transfer                       | E-mail Communication Port                   | As required          |
| File Transfer                       | Program / Change /<br>Delete E-mail Message | As required          |
| File Transfer                       | Scanner Resend Interval Time                | As required          |
| File Transfer                       | Number of Scanner Resends                   | As required          |

- For the Effective Protocol setting, check that the protocol you want to use is set to [Active].
- [LAN Type] is displayed when the wireless LAN interface board is installed. If both Ethernet and wireless LAN are connected, the selected interface takes precedence.
- When POP before SMTP is set to [On], you must also make settings for Reception Protocol and POP3 / IMAP4 Settings.
- When setting POP before SMTP to [On], check POP3 port number in E-mail Communication Port.

## Reference

- p.61 "Interface Settings"
- p.69 "File Transfer"

# Network Settings Required to Use Scan to Folder Function

This section lists the network settings required for sending files.

🔁 Important

 These settings should be made by the system administrator, or with the advice of the system administrator.

## Ethernet

This section lists the settings required for sending files with an Ethernet connection.

For details about how to specify the settings, see "Interface Settings" and "File Transfer".

| Menu                       | User Tool                              | Setting Requirements |
|----------------------------|----------------------------------------|----------------------|
| Interface Settings/Network | Machine IPv4 Address                   | Necessary            |
| Interface Settings/Network | IPv4 Gateway Address                   | Necessary            |
| Interface Settings/Network | DNS Configuration                      | As required          |
| Interface Settings/Network | DDNS Configuration                     | As required          |
| Interface Settings/Network | Domain Name                            | As required          |
| Interface Settings/Network | WINS Configuration                     | As required          |
| Interface Settings/Network | Effective Protocol                     | Necessary            |
| Interface Settings/Network | Ethernet Speed                         | As required          |
| Interface Settings/Network | LAN Type                               | Necessary            |
| Interface Settings/Network | Permit SNMPv3 Communication            | As required          |
| Interface Settings/Network | Permit SSL/TLS Communication           | As required          |
| Interface Settings/Network | Host Name                              | As required          |
| File Transfer              | Default User Name / Password<br>(Send) | As required          |
| File Transfer              | Scanner Resend Interval Time           | As required          |

| Menu          | User Tool                 | Setting Requirements |
|---------------|---------------------------|----------------------|
| File Transfer | Number of Scanner Resends | As required          |

- For the Effective Protocol setting, check that the protocol you want to use is set to [Active].
- [LAN Type] is displayed when the wireless LAN interface board is installed. If both Ethernet and wireless LAN are connected, the selected interface takes precedence.

## Reference

- p.61 "Interface Settings"
- p.69 "File Transfer"

# Wireless LAN

This section lists the settings required for sending files with a wireless LAN connection.

For details about how to specify the settings, see "Interface Settings" and "File Transfer".

| Menu                                | User Tool                    | Setting Requirements |
|-------------------------------------|------------------------------|----------------------|
| Interface Settings/Network          | Machine IPv4 Address         | Necessary            |
| Interface Settings/Network          | IPv4 Gateway Address         | Necessary            |
| Interface Settings/Network          | DNS Configuration            | As required          |
| Interface Settings/Network          | DDNS Configuration           | As required          |
| Interface Settings/Network          | Domain Name                  | As required          |
| Interface Settings/Network          | WINS Configuration           | As required          |
| Interface Settings/Network          | Effective Protocol           | Necessary            |
| Interface Settings/Network          | LAN Type                     | Necessary            |
| Interface Settings/Network          | Permit SNMPv3 Communication  | As required          |
| Interface Settings/Network          | Permit SSL/TLS Communication | As required          |
| Interface Settings/Network          | Host Name                    | As required          |
| Interface Settings/ Wireless<br>LAN | Communication Mode           | Necessary            |

| Menu                                | User Tool                              | Setting Requirements |
|-------------------------------------|----------------------------------------|----------------------|
| Interface Settings/ Wireless<br>LAN | SSID Setting                           | As required          |
| Interface Settings/ Wireless<br>LAN | Ad-hoc Channel                         | As required          |
| Interface Settings/ Wireless<br>LAN | Security Method                        | As required          |
| File Transfer                       | Default User Name / Password<br>(Send) | As required          |
| File Transfer                       | Scanner Resend Interval Time           | As required          |
| File Transfer                       | Number of Scanner Resends              | As required          |

- For the Effective Protocol setting, check that the protocol you want to use is set to [Active].
- [Wireless LAN] and [LAN Type] are displayed when the wireless LAN interface board is installed. If both Ethernet and wireless LAN are connected, the selected interface takes precedence.

# Reference

- p.61 "Interface Settings"
- p.69 "File Transfer"

# Network Settings Required to Use the Network Delivery Scanner

This section lists the network settings required for delivering data to the network.

#### 🔁 Important

• These settings should be made by the system administrator, or with the advice of the system administrator.

# Ethernet

This section lists the settings required for delivering data to the network with an Ethernet connection.

For details about how to specify the settings, see "Interface Settings" and "File Transfer".

| Menu                       | User Tool                    | Setting Requirements |
|----------------------------|------------------------------|----------------------|
| Interface Settings/Network | Machine IPv4 Address         | Necessary            |
| Interface Settings/Network | IPv4 Gateway Address         | As required          |
| Interface Settings/Network | DNS Configuration            | As required          |
| Interface Settings/Network | DDNS Configuration           | As required          |
| Interface Settings/Network | Domain Name                  | As required          |
| Interface Settings/Network | WINS Configuration           | As required          |
| Interface Settings/Network | Effective Protocol           | Necessary            |
| Interface Settings/Network | Ethernet Speed               | As required          |
| Interface Settings/Network | LAN Type                     | Necessary            |
| Interface Settings/Network | Permit SNMPv3 Communication  | As required          |
| Interface Settings/Network | Permit SSL/TLS Communication | As required          |
| Interface Settings/Network | Host Name                    | As required          |
| File Transfer              | Delivery Option              | Necessary            |
| File Transfer              | Scanner Resend Interval Time | As required          |
| File Transfer              | Number of Scanner Resends    | As required          |

- For the Effective Protocol setting, check that the protocol you want to use is set to [Active].
- [Wireless LAN] and [LAN Type] are displayed when the wireless LAN interface board is installed. If both Ethernet and wireless LAN are connected, the selected interface takes precedence.
- If Delivery Option is set to [On], check that IPv4 Address is specified.

#### Reference

- p.61 "Interface Settings"
- p.69 "File Transfer"

# Wireless LAN

This section lists the settings required for delivering data to the network with a wireless LAN connection. For details about how to specify the settings, see "Interface Settings" and "File Transfer".

| Menu                                | User Tool                    | Setting Requirements |
|-------------------------------------|------------------------------|----------------------|
| Interface Settings/Network          | Machine IPv4 Address         | Necessary            |
| Interface Settings/Network          | IPv4 Gateway Address         | As required          |
| Interface Settings/Network          | DNS Configuration            | As required          |
| Interface Settings/Network          | DDNS Configuration           | As required          |
| Interface Settings/Network          | Domain Name                  | As required          |
| Interface Settings/Network          | WINS Configuration           | As required          |
| Interface Settings/Network          | Effective Protocol           | Necessary            |
| Interface Settings/Network          | LAN Type                     | Necessary            |
| Interface Settings/Network          | Permit SNMPv3 Communication  | As required          |
| Interface Settings/Network          | Permit SSL/TLS Communication | As required          |
| Interface Settings/Network          | Host Name                    | As required          |
| Interface Settings/ Wireless<br>LAN | Communication Mode           | Necessary            |
| Interface Settings/ Wireless<br>LAN | SSID Setting                 | As required          |

| Menu                                | User Tool                    | Setting Requirements |
|-------------------------------------|------------------------------|----------------------|
| Interface Settings/ Wireless<br>LAN | Ad-hoc Channel               | As required          |
| Interface Settings/ Wireless<br>LAN | Security Method              | As required          |
| File Transfer                       | Delivery Option              | Necessary            |
| File Transfer                       | Scanner Resend Interval Time | As required          |
| File Transfer                       | Number of Scanner Resends    | As required          |

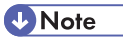

- For the Effective Protocol setting, check that the protocol you want to use is set to [Active].
- [Wireless LAN] and [LAN Type] are displayed when the wireless LAN interface board is installed. When both Ethernet and wireless LAN are connected, the selected interface takes precedence.
- If Delivery Option is set to [On], check that IPv4 Address is specified.

## Reference

- p.61 "Interface Settings"
- p.69 "File Transfer"

# Network Settings Required to Use Network TWAIN Scanner

This section lists the network settings required for using the TWAIN Scanner under the network environment.

#### 🔁 Important

 These settings should be made by the system administrator, or with the advice of the system administrator.

## Ethernet

This section lists the settings required for using the network TWAIN Scanner with an Ethernet connection. For details about how to specify the settings, see "Interface Settings".

| Menu                       | User Tool                    | Setting Requirements |
|----------------------------|------------------------------|----------------------|
| Interface Settings/Network | Machine IPv4 Address         | Necessary            |
| Interface Settings/Network | IPv4 Gateway Address         | As required          |
| Interface Settings/Network | DNS Configuration            | As required          |
| Interface Settings/Network | DDNS Configuration           | As required          |
| Interface Settings/Network | Domain Name                  | As required          |
| Interface Settings/Network | WINS Configuration           | As required          |
| Interface Settings/Network | Effective Protocol           | Necessary            |
| Interface Settings/Network | LAN Type                     | Necessary            |
| Interface Settings/Network | Ethernet Speed               | As required          |
| Interface Settings/Network | Permit SNMPv3 Communication  | As required          |
| Interface Settings/Network | Permit SSL/TLS Communication | As required          |
| Interface Settings/Network | Host Name                    | As required          |

#### Vote

• For the Effective Protocol setting, check that the protocol you want to use is set to [Active].
• [LAN Type] is displayed when the wireless LAN interface board is installed. When both Ethernet and wireless LAN are connected, the selected interface takes precedence.

## Reference

• p.61 "Interface Settings"

## Wireless LAN

This section lists the settings required for using the network TWAIN Scanner a wireless LAN connection. For details about how to specify the settings, see "Interface Settings".

| Menu                                | User Tool                    | Setting Requirements |
|-------------------------------------|------------------------------|----------------------|
| Interface Settings/Network          | Machine IPv4 Address         | Necessary            |
| Interface Settings/Network          | IPv4 Gateway Address         | As required          |
| Interface Settings/Network          | DNS Configuration            | As required          |
| Interface Settings/Network          | DDNS Configuration           | As required          |
| Interface Settings/Network          | Domain Name                  | As required          |
| Interface Settings/Network          | WINS Configuration           | As required          |
| Interface Settings/Network          | Effective Protocol           | Necessary            |
| Interface Settings/Network          | LAN Type                     | Necessary            |
| Interface Settings/Network          | Permit SNMPv3 Communication  | As required          |
| Interface Settings/Network          | Permit SSL/TLS Communication | As required          |
| Interface Settings/Network          | Host Name                    | As required          |
| Interface Settings/Network          | Communication Mode           | Necessary            |
| Interface Settings/ Wireless<br>LAN | SSID Setting                 | As required          |
| Interface Settings/ Wireless<br>LAN | Ad-hoc Channel               | As required          |
| Interface Settings/ Wireless<br>LAN | Security Method              | As required          |

## Note

- For the Effective Protocol setting, check that the protocol you want to use is set to [Active].
- [Wireless LAN] and [LAN Type] are displayed when the wireless LAN interface board is installed. When both Ethernet and wireless LAN are connected, the selected interface takes precedence.

## Reference

• p.61 "Interface Settings"

## Network Settings Required to Use Document Server

This section lists the network settings required for using the Document Server function under the network environment.

#### 🚼 Important

• These settings should be made by the system administrator, or with the advice of the system administrator.

## Ethernet

This section lists the settings required for using the Document Server function with an Ethernet connection. For details about how to specify the settings, see "Interface Settings".

| Menu                       | User Tool                                   | Setting Requirements |
|----------------------------|---------------------------------------------|----------------------|
| Interface Settings/Network | Machine IPv4 Address                        | Necessary            |
| Interface Settings/Network | IPv4 Gateway Address                        | As required          |
| Interface Settings/Network | Machine IPv6 Address                        | As required          |
| Interface Settings/Network | IPv6 Gateway Address                        | As required          |
| Interface Settings/Network | IPv6 Stateless Address<br>Autoconfiguration | As required          |
| Interface Settings/Network | DNS Configuration                           | As required          |
| Interface Settings/Network | DDNS Configuration                          | As required          |
| Interface Settings/Network | Domain Name                                 | As required          |
| Interface Settings/Network | WINS Configuration                          | As required          |
| Interface Settings/Network | Effective Protocol                          | Necessary            |
| Interface Settings/Network | Ethernet Speed                              | As required          |
| Interface Settings/Network | LAN Type                                    | Necessary            |
| Interface Settings/Network | Permit SNMPv3 Communication                 | As required          |
| Interface Settings/Network | Permit SSL/TLS Communication                | As required          |

| Menu User Tool             |           | Setting Requirements |  |
|----------------------------|-----------|----------------------|--|
| Interface Settings/Network | Host Name | As required          |  |

## Note

- For the Effective Protocol setting, check that the protocol you want to use is set to [Active].
- [LAN Type] is displayed when the wireless LAN interface board is installed. When both Ethernet and wireless LAN are connected, the selected interface takes precedence.

### Reference

• p.61 "Interface Settings"

## Wireless LAN

This section lists the settings required for using the Document Server function with a wireless LAN connection.

For details about how to specify the settings, see "Interface Settings".

| Menu                       | User Tool                                   | Setting Requirements |
|----------------------------|---------------------------------------------|----------------------|
| Interface Settings/Network | Machine IPv4 Address                        | Necessary            |
| Interface Settings/Network | IPv4 Gateway Address                        | As required          |
| Interface Settings/Network | Machine IPv6 Address                        | As required          |
| Interface Settings/Network | IPv6 Gateway Address                        | As required          |
| Interface Settings/Network | IPv6 Stateless Address<br>Autoconfiguration | As required          |
| Interface Settings/Network | DNS Configuration                           | As required          |
| Interface Settings/Network | DDNS Configuration                          | As required          |
| Interface Settings/Network | Domain Name                                 | As required          |
| Interface Settings/Network | WINS Configuration                          | As required          |
| Interface Settings/Network | Effective Protocol                          | Necessary            |
| Interface Settings/Network | LAN Type                                    | Necessary            |
| Interface Settings/Network | Permit SNMPv3 Communication                 | As required          |

| Menu                                | User Tool                    | Setting Requirements |  |
|-------------------------------------|------------------------------|----------------------|--|
| Interface Settings/Network          | Permit SSL/TLS Communication | As required          |  |
| Interface Settings/Network          | Host Name                    | As required          |  |
| Interface Settings/ Wireless<br>LAN | Communication Mode           | Necessary            |  |
| Interface Settings/ Wireless<br>LAN | SSID Setting                 | As required          |  |
| Interface Settings/ Wireless<br>LAN | Ad-hoc Channel               | As required          |  |
| Interface Settings/ Wireless<br>LAN | Security Method              | As required          |  |

## Note

- For the Effective Protocol setting, check that the protocol you want to use is set to [Active].
- [Wireless LAN] and [LAN Type] are displayed when the wireless LAN interface board is installed. When both Ethernet and wireless LAN are connected, the selected interface takes precedence.

## Reference

• p.61 "Interface Settings"

## Using Utilities to Make Network Settings

This section describes how to make network settings using utilities.

You can also specify network settings using utilities such as Web Image Monitor, SmartDeviceMonitor for Admin, and telnet.

### Vote

- These settings should be made by the system administrator, or with the advice of the system administrator.
- For details about using Web Image Monitor, see "Using Web Image Monitor", Network Guide.
- For details about using SmartDeviceMonitor for Admin, see "Using SmartDeviceMonitor for Admin", Network Guide.
- For details about using telnet, see "Remote Maintenance", Network Guide.

## Interface Settings

This section describes how to make Interface settings using utilities.

Change settings by using Web Image Monitor, SmartDeviceMonitor for Admin, and telnet.

## [Network] → [Machine IPv4 Address] → [Auto-Obtain (DHCP)]

- Web Image Monitor: Can be used for specifying the setting.
- SmartDeviceMonitor for Admin: Can be used for specifying the setting.
- telnet: Can be used for specifying the setting.

## [Network] → [Machine IPv4 Address] → [Specify] → "IPv4 Address"

- Web Image Monitor: Can be used for specifying the setting.
- SmartDeviceMonitor for Admin: Can be used for specifying the setting.
- telnet: Can be used for specifying the setting.

## [Network] → [Machine IPv4 Address] → [Specify] → "Sub-net Mask"

- Web Image Monitor: Can be used for specifying the setting.
- SmartDeviceMonitor for Admin: Can be used for specifying the setting.
- telnet: Can be used for specifying the setting.

## [Network] → [IPv4 Gateway Address]

- Web Image Monitor: Can be used for specifying the setting.
- SmartDeviceMonitor for Admin: Can be used for specifying the setting.
- telnet: Can be used for specifying the setting.

## [Network] → [Machine IPv6 Address] → "Manual Configuration Address"

- Web Image Monitor: Can be used for specifying the setting.
- SmartDeviceMonitor for Admin: Cannot be used for specifying the setting.
- telnet: Can be used for specifying the setting.

## [Network] → [IPv6 Gateway Address]

- Web Image Monitor: Can be used for specifying the setting.
- SmartDeviceMonitor for Admin: Cannot be used for specifying the setting.
- telnet: Can be used for specifying the setting.

## [Network] → [IPv6 Stateless Address Autoconfiguration]

- Web Image Monitor: Can be used for specifying the setting.
- SmartDeviceMonitor for Admin: Cannot be used for specifying the setting.
- telnet: Can be used for specifying the setting.

## [Network] → [DNS Configuration] → [Auto-Obtain (DHCP)]

- Web Image Monitor: Can be used for specifying the setting.
- SmartDeviceMonitor for Admin: Cannot be used for specifying the setting.
- telnet: Can be used for specifying the setting.

## [Network] → [DNS Configuration] → [Specify] → "DNS Server 1-3"

- Web Image Monitor: Can be used for specifying the setting.
- SmartDeviceMonitor for Admin: Cannot be used for specifying the setting.
- telnet: Can be used for specifying the setting.

## [Network] → [DDNS Configuration]

- Web Image Monitor: Can be used for specifying the setting.
- SmartDeviceMonitor for Admin: Cannot be used for specifying the setting.
- telnet: Can be used for specifying the setting.

## [Network] → [Domain Name] → [Auto-Obtain (DHCP)]

- Web Image Monitor: Can be used for specifying the setting.
- SmartDeviceMonitor for Admin: Cannot be used for specifying the setting.
- telnet: Can be used for specifying the setting.

## [Network] → [Domain Name] → [Specify] → "Domain Name"

- Web Image Monitor: Can be used for specifying the setting.
- SmartDeviceMonitor for Admin: Cannot be used for specifying the setting.
- telnet: Can be used for specifying the setting.

## [Network] → [WINS Configuration] → [On] → "Primary WINS Server"

- Web Image Monitor: Can be used for specifying the setting.
- SmartDeviceMonitor for Admin: Cannot be used for specifying the setting.
- telnet: Can be used for specifying the setting.

## [Network] → [WINS Configuration] → [On] → "Secondary WINS Server"

- Web Image Monitor: Can be used for specifying the setting.
- SmartDeviceMonitor for Admin: Cannot be used for specifying the setting.
- telnet: Can be used for specifying the setting.

## $[Network] \rightarrow [WINS Configuration] \rightarrow [On] \rightarrow "Scope ID"$

- Web Image Monitor: Can be used for specifying the setting.
- SmartDeviceMonitor for Admin: Cannot be used for specifying the setting.
- telnet: Can be used for specifying the setting.

#### [Network] → [WINS Configuration] → [Off]

- Web Image Monitor: Can be used for specifying the setting.
- SmartDeviceMonitor for Admin: Cannot be used for specifying the setting.
- telnet: Can be used for specifying the setting.

## $[Network] \rightarrow [Effective Protocol] \rightarrow "IPv4"$

- Web Image Monitor: Can be used for specifying the setting.
- SmartDeviceMonitor for Admin: You can specify the TCP/IP settings if SmartDeviceMonitor for Admin is communicating with the machine using IPX/SPX.
- telnet: Can be used for specifying the setting.

## $[Network] \rightarrow [Effective Protocol] \rightarrow "IPv6"$

- Web Image Monitor: Can be used for specifying the setting.
- SmartDeviceMonitor for Admin: Cannot be used for specifying the setting.
- telnet: Can be used for specifying the setting.

## [Network] → [Effective Protocol] → "NetWare"

- Web Image Monitor: Can be used for specifying the setting.
- SmartDeviceMonitor for Admin: You can specify the IPX/SPX settings if SmartDeviceMonitor for Admin is communicating with the machine using TCP/IP.
- telnet: Can be used for specifying the setting.

## $[Network] \rightarrow [Effective Protocol] \rightarrow "SMB"$

- Web Image Monitor: Can be used for specifying the setting.
- SmartDeviceMonitor for Admin: Can be used for specifying the setting.
- telnet: Can be used for specifying the setting.

## [Network] → [Effective Protocol] → "AppleTalk"

- Web Image Monitor: Can be used for specifying the setting.
- SmartDeviceMonitor for Admin: Can be used for specifying the setting.
- telnet: Can be used for specifying the setting.

## [Network] → [NCP Delivery Protocol] → [IPX Priority]

- Web Image Monitor: Can be used for specifying the setting.
- SmartDeviceMonitor for Admin: Can be used for specifying the setting.
- telnet: Cannot be used for specifying the setting.

## $[Network] \rightarrow [NCP Delivery Protocol] \rightarrow [TCP / IP Priority]$

- Web Image Monitor: Can be used for specifying the setting.
- SmartDeviceMonitor for Admin: Can be used for specifying the setting.
- telnet: Cannot be used for specifying the setting.

## $[Network] \rightarrow [NCP Delivery Protocol] \rightarrow [IPX Only]$

- Web Image Monitor: Can be used for specifying the setting.
- SmartDeviceMonitor for Admin: Can be used for specifying the setting.
- telnet: Cannot be used for specifying the setting.

#### $[Network] \rightarrow [NCP Delivery Protocol] \rightarrow [TCP / IP Only]$

- Web Image Monitor: Can be used for specifying the setting.
- SmartDeviceMonitor for Admin: Can be used for specifying the setting.
- telnet: Cannot be used for specifying the setting.

## $[Network] \rightarrow [NW Frame Type] \rightarrow [Auto Select]$

- Web Image Monitor: Can be used for specifying the setting.
- SmartDeviceMonitor for Admin: Cannot be used for specifying the setting.
- telnet: Can be used for specifying the setting.

#### [Network] → [NW Frame Type] → [Ethernet II]

- Web Image Monitor: Can be used for specifying the setting.
- SmartDeviceMonitor for Admin: Cannot be used for specifying the setting.
- telnet: Can be used for specifying the setting.

## [Network] → [NW Frame Type] → [Ethernet 802.2]

- Web Image Monitor: Can be used for specifying the setting.
- SmartDeviceMonitor for Admin: Cannot be used for specifying the setting.
- telnet: Can be used for specifying the setting.

## [Network] → [NW Frame Type] → [Ethernet 802.3]

- Web Image Monitor: Can be used for specifying the setting.
- SmartDeviceMonitor for Admin: Cannot be used for specifying the setting.
- telnet: Can be used for specifying the setting.

## [Network] → [NW Frame Type] → [Ethernet SNAP]

- Web Image Monitor: Can be used for specifying the setting.
- SmartDeviceMonitor for Admin: Cannot be used for specifying the setting.
- telnet: Can be used for specifying the setting.

#### [Network] → [SMB Computer Name]

- Web Image Monitor: Can be used for specifying the setting.
- SmartDeviceMonitor for Admin: Cannot be used for specifying the setting.
- telnet: Can be used for specifying the setting.

## [Network] → [SMB Work Group]

- Web Image Monitor: Can be used for specifying the setting.
- SmartDeviceMonitor for Admin: Cannot be used for specifying the setting.
- telnet: Can be used for specifying the setting.

## [Network] → [Ethernet Speed]

- Web Image Monitor: Cannot be used for specifying the setting.
- SmartDeviceMonitor for Admin: Cannot be used for specifying the setting.
- telnet: Cannot be used for specifying the setting.

## $[Network] \rightarrow [LAN Type] \rightarrow [Ethernet]$

- Web Image Monitor: Can be used for specifying the setting.
- SmartDeviceMonitor for Admin: Cannot be used for specifying the setting.
- telnet: Can be used for specifying the setting.

#### $[Network] \rightarrow [LAN Type] \rightarrow [Wireless LAN]$

- Web Image Monitor: Can be used for specifying the setting.
- SmartDeviceMonitor for Admin: Cannot be used for specifying the setting.
- telnet: Can be used for specifying the setting.

## [Network] → [Ping Command]

- Web Image Monitor: Cannot be used for specifying the setting.
- SmartDeviceMonitor for Admin: Cannot be used for specifying the setting.
- telnet: Cannot be used for specifying the setting.

## [Network] → [Permit SNMPv3 Communication] → [Encryption Only]

- Web Image Monitor: Can be used for specifying the setting.
- SmartDeviceMonitor for Admin: Cannot be used for specifying the setting.
- telnet: Can be used for specifying the setting.

## [Network] → [Permit SNMPv3 Communication] → [Encryption / Cleartext]

- Web Image Monitor: Can be used for specifying the setting.
- SmartDeviceMonitor for Admin: Cannot be used for specifying the setting.
- telnet: Can be used for specifying the setting.

## [Network] → [Permit SSL / TLS Communication] → [Ciphertext Only]

- Web Image Monitor: Cannot be used for specifying the setting.
- SmartDeviceMonitor for Admin: Cannot be used for specifying the setting.
- telnet: Cannot be used for specifying the setting.

## [Network] → [Permit SSL / TLS Communication] → [Ciphertext Priority]

- Web Image Monitor: Cannot be used for specifying the setting.
- SmartDeviceMonitor for Admin: Cannot be used for specifying the setting.
- telnet: Cannot be used for specifying the setting.

## [Network] → [Permit SSL / TLS Communication] → [Ciphertext / Cleartext]

- Web Image Monitor: Cannot be used for specifying the setting.
- SmartDeviceMonitor for Admin: Cannot be used for specifying the setting.
- telnet: Cannot be used for specifying the setting.

## [Network] → [Host Name]

- Web Image Monitor: Can be used for specifying the setting.
- SmartDeviceMonitor for Admin: Can be used for specifying the setting.
- telnet: Can be used for specifying the setting.

#### [Network] → [Machine Name]

- Web Image Monitor: Can be used for specifying the setting.
- SmartDeviceMonitor for Admin: Cannot be used for specifying the setting.
- telnet: Can be used for specifying the setting.

## [Wireless LAN] → [Communication Mode] → [802.11 Ad-hoc Mode]

- Web Image Monitor: Can be used for specifying the setting.
- SmartDeviceMonitor for Admin: Cannot be used for specifying the setting.
- telnet: Can be used for specifying the setting.

## [Wireless LAN] → [Communication Mode] → [Infrastructure Mode]

- Web Image Monitor: Can be used for specifying the setting.
- SmartDeviceMonitor for Admin: Cannot be used for specifying the setting.
- telnet: Can be used for specifying the setting.

## [Wireless LAN] → [SSID Setting]

- Web Image Monitor: Can be used for specifying the setting.
- SmartDeviceMonitor for Admin: Cannot be used for specifying the setting.
- telnet: Can be used for specifying the setting.

## [Wireless LAN] → [Ad-hoc Channel]

- Web Image Monitor: Can be used for specifying the setting.
- SmartDeviceMonitor for Admin: Cannot be used for specifying the setting.
- telnet: Can be used for specifying the setting.

## [Wireless LAN] → [Security Method]

- Web Image Monitor: Can be used for specifying the setting.
- SmartDeviceMonitor for Admin: Cannot be used for specifying the setting.
- telnet: Can be used for specifying the setting.

## **File Transfer**

This section describes how to make File Transfer settings using utilities.

Change settings by using Web Image Monitor, SmartDeviceMonitor for Admin, and telnet.

## [File Transfer] → [SMTP Server]

- Web Image Monitor: Can be used for specifying the setting.
- SmartDeviceMonitor for Admin: Cannot be used for specifying the setting.
- telnet: Cannot be used for specifying the setting.

## [File Transfer] → [SMTP Authentication]

- Web Image Monitor: Can be used for specifying the setting.
- SmartDeviceMonitor for Admin: Cannot be used for specifying the setting.
- telnet: Cannot be used for specifying the setting.

## [File Transfer] $\rightarrow$ [POP before SMTP]

- Web Image Monitor: Can be used for specifying the setting.
- SmartDeviceMonitor for Admin: Cannot be used for specifying the setting.
- telnet: Cannot be used for specifying the setting.

## [File Transfer] $\rightarrow$ [Reception Protocol] $\rightarrow$ [POP3]

- Web Image Monitor: Can be used for specifying the setting.
- SmartDeviceMonitor for Admin: Cannot be used for specifying the setting.
- telnet: Cannot be used for specifying the setting.

## [File Transfer] → [Reception Protocol] → [IMAP4]

- Web Image Monitor: Can be used for specifying the setting.
- SmartDeviceMonitor for Admin: Cannot be used for specifying the setting.
- telnet: Cannot be used for specifying the setting.

## [File Transfer] $\rightarrow$ [Reception Protocol] $\rightarrow$ [SMTP]

- Web Image Monitor: Can be used for specifying the setting.
- SmartDeviceMonitor for Admin: Cannot be used for specifying the setting.
- telnet: Cannot be used for specifying the setting.

## [File Transfer] → [POP3 / IMAP4 Settings]

- Web Image Monitor: Can be used for specifying the setting.
- SmartDeviceMonitor for Admin: Cannot be used for specifying the setting.
- telnet: Cannot be used for specifying the setting.

#### [File Transfer] → [Administrator's E-mail Address]

- Web Image Monitor: Can be used for specifying the setting.
- SmartDeviceMonitor for Admin: Cannot be used for specifying the setting.
- telnet: Cannot be used for specifying the setting.

## [File Transfer] → [E-mail Communication Port]

- Web Image Monitor: Can be used for specifying the setting.
- SmartDeviceMonitor for Admin: Cannot be used for specifying the setting.
- telnet: Cannot be used for specifying the setting.

## [File Transfer] → [E-mail Reception Interval]

- Web Image Monitor: Can be used for specifying the setting.
- SmartDeviceMonitor for Admin: Cannot be used for specifying the setting.
- telnet: Cannot be used for specifying the setting.

## [File Transfer] → [Max. Reception E-mail Size]

- Web Image Monitor: Can be used for specifying the setting.
- SmartDeviceMonitor for Admin: Cannot be used for specifying the setting.
- telnet: Cannot be used for specifying the setting.

## [File Transfer] → [E-mail Storage in Server]

- Web Image Monitor: Can be used for specifying the setting.
- SmartDeviceMonitor for Admin: Cannot be used for specifying the setting.
- telnet: Cannot be used for specifying the setting.

## [File Transfer] → [Default User Name / Password (Send)]

- Web Image Monitor: Can be used for specifying the setting.
- SmartDeviceMonitor for Admin: Cannot be used for specifying the setting.
- telnet: Cannot be used for specifying the setting.

## [File Transfer] → [Scanner Resend Interval Time]

- Web Image Monitor: Cannot be used for specifying the setting.
- SmartDeviceMonitor for Admin: Cannot be used for specifying the setting.
- telnet: Cannot be used for specifying the setting.

## [File Transfer] → [Number of Scanner Resends]

- Web Image Monitor: Cannot be used for specifying the setting.
- SmartDeviceMonitor for Admin: Cannot be used for specifying the setting.
- telnet: Cannot be used for specifying the setting.

# 2. System Settings

This chapter describes user tools in the System Settings menu. For details on how to access System Settings, see "Accessing User Tools".

## **General Features**

This section describes the user tools in the General Features menu under System Settings.

Default settings are shown in **bold type**.

#### Program / Change / Delete User Text

You can register text phrases you often use when specifying settings, such as ".com" and "Regards".

You can register up to 40 entries.

- Program / Change
  - 1. Press [System Settings].
  - 2. Check that [General Features] is selected.
  - 3. Press [Program / Change / Delete User Text].
  - 4. Check that [Program / Change] is selected.
  - 5. Select the user text you want to change.

To program new user text, press [\*Not Programmed].

6. Enter the user text, and then press [OK].

Enter the user text using up to 80 characters.

- 7. Press [Exit].
- 8. Press the [User Tools/Counter] key.
- Delete
  - 1. Press [System Settings].
  - 2. Check that [General Features] is selected.
  - 3. Press [Program / Change / Delete User Text].
  - 4. Press [Delete].
  - 5. Select the user text you want to delete.
  - 6. Press [Yes].
  - 7. Press [Exit].
  - 8. Press the [User Tools/Counter] key.

## **Panel Key Sound**

The beeper (key tone) sounds when a key is pressed.

The default setting is **On**.

#### Warm-up Beeper (copier/Document Server)

You can have the beeper sound when the machine becomes ready to copy after leaving Energy Saver mode, or when the power is turned on.

The default setting is **On**.

If the Panel Tone setting is [Off], the beeper does not sound, whatever the Warm Up Notice setting.

#### Copy Count Display (copier/Document Server)

The copy counter can be set to show the number of copies made (count up) or the number of copies yet to be made (count down).

The default setting is Up.

#### **Function Priority**

Specify the mode to be displayed immediately after the operation switch is turned on, or when System Reset mode is turned on.

The default setting is Copier.

#### **Print Priority**

Print Priority is given to the mode selected.

The default setting is Display Mode.

#### **Function Reset Timer**

You can set the length of time the machine waits before changing modes when using the multiaccess function.

This is useful if you are making many copies and have to change settings for each copy. If you set a longer reset period, you can prevent interruption from other functions.

The default setting is Set Time.

When you select [Set Time], enter the time (3-30 seconds, in 1 second increments) using the number keys.

The default setting for Function Reset Time is 3 second(s).

The Function Reset Timer setting is ignored if Interleave is set for Print Priority.

#### **Output: Printer (printer)**

Specify a tray to which documents are delivered.

The default setting is Front Paper Exit.

#### **Key Repeat**

You can enable or disable repetition of an operation if a key on the screen or control panel is pressed continuously.

The default setting is Normal.

#### System Status/Job List Display Time

Specify how long to display the System Status and Job List display for.

The default setting is **On**, **15 second(s)**.

By selecting [On], you can specify a display time between 10 and 999 seconds.

#### **Interleave Print**

You can set the timing for changing modes when Print Priority has been set to [Interleave].

The default setting is 10 sheet(s).

You can set the number from 1 to 20 sheets using the number keys.

#### **Feed Start Method**

Specify whether feeding starts automatically or after pressing the [Start] key.

The default setting is Auto.

#### **Original Feed Delay 2**

Specify the duration of the pause immediately after originals are first fed into the machine. If originals frequently feed in slanted, or you are using special originals, set the delay accordingly.

The default setting is 1 second(s).

The time can be set from 1 to 5 seconds.

#### **Original Feed Delay 1**

Specify the duration of delay before an original is fed into the machine after being set. If originals frequently feed in slanted, or you are using special originals, set the delay accordingly.

The default setting is 1 second(s).

The time can be set from 0 to 5 seconds.

#### Fine Ratio Adjustment: Copier

Depending on paper type, environment, and humidity, copy paper can expand or shrink slightly. This means that the size of the copy and the original do not match. If this happens, specify the vertical and horizontal correction ratio. You can specify this setting for each paper type (plain, translucent, film and recycled paper).

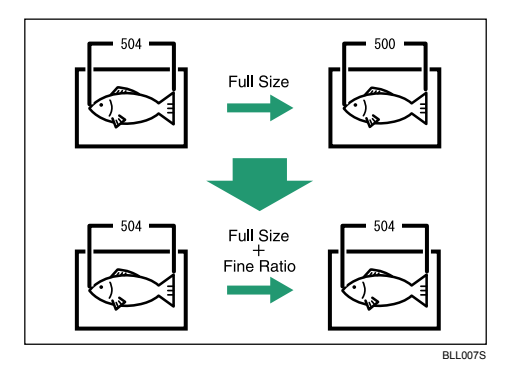

The default setting is Vertical: 0.0% / Horizontal: 0.0%.

Specify the ratio between -1.0% and 1.0% (in 0.1% increments).

To set the Fine Ratio setting, measure the length of the original and the copy image to calculate the ratio.

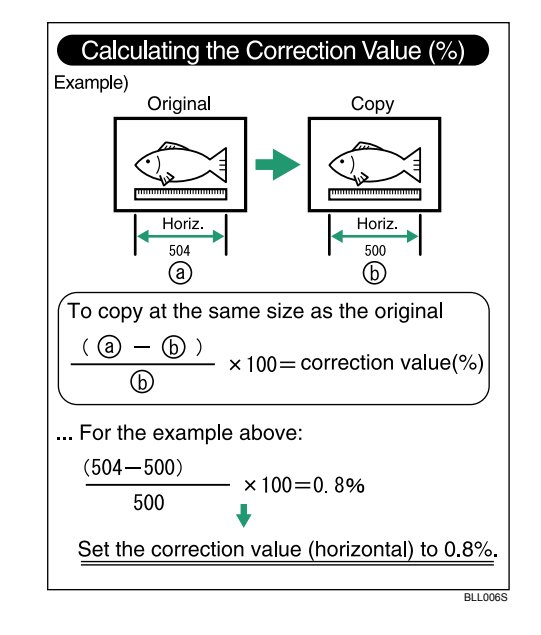

#### Fine Ratio Adjustment: Printer

Specify the fine ratio when the optional printer is installed. Depending on paper type, environment, and humidity, copy paper can expand or shrink slightly. This means that the size of the copy and the original do not match.

When the horizontal ratios are almost the same and there are differences between the vertical ratios, you can specify the vertical correction ratio. You can make this setting for each paper type (plain, translucent, film and recycled paper).

The default setting is 0.0%.

Specify the ratio between -1.0% and 1.0% (in 0.1% increments).

For details about how to set the fine ratio, see "Fine Ratio Adjustment: Copier".

#### Fold Width Fine Adjustment

Adjusts the fold width.

"Adjustment Value: Fan Folding Finisher" adjusts the Fan Fold width (shown as A, B, and C in the figure below).

"Adjustment Value: Cross Folding Finisher" adjusts the Cross Fold width (shown as a, b, and c in the figure below).

This menu appears only when the fan folding finisher or cross folding finisher is installed.

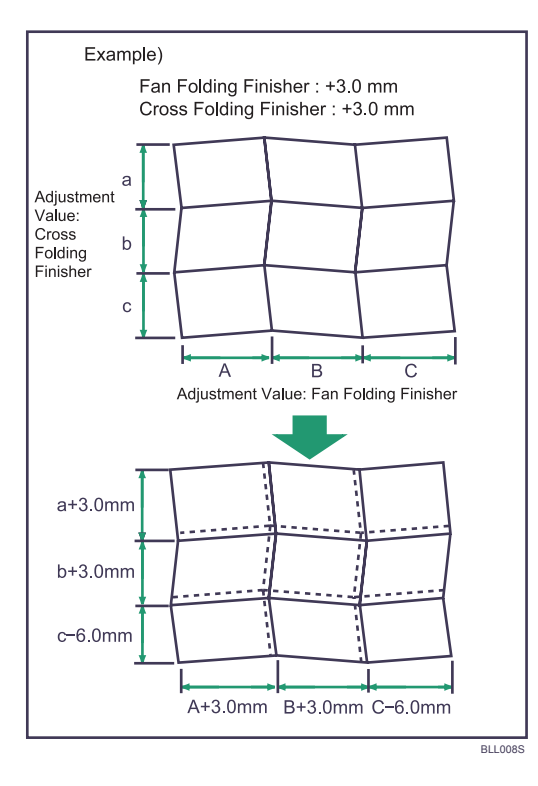

2

The default setting is 0.0 mm (Metric version) / 0.00" (Inch version).

Enter a value in 0.5 mm (0.02") units in the ranging from -6.0 mm (-0.24") to 6.0 mm (0.24").

## Margin Fold Margin Adjustment

Adjust the margin width ((1) in the figure below) when [Fan Fold  $8^{1}/_{2}$  inch (Margin Fold)] or [Fan Fold] is selected.

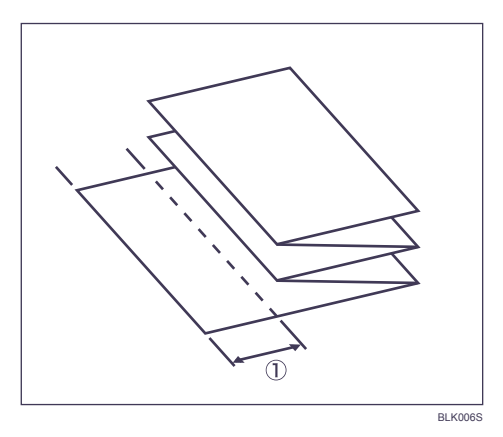

This menu appears only when the fan folding finisher or cross folding finisher is installed. The default setting is **40 mm** (Metric version) / **1.50**" (Inch version). Use the number keys to enter a value in 1 mm (0.01") units in the ranging from 35 mm (1.00") to 40 mm (1.50").

#### Program Fold 1

Specify the "Programmed Fold 1" fold type for each paper size.

This menu appears only when the cross folding finisher is installed.

Specify "Special Fold 1", "Special Fold 2" at the cross folding finisher.

#### **Preview Area Settings**

Specify the default settings of preview area, area size, and orientation for previewing stored document at the control panel.

This setting is effective when a preview of an enter image cannot be displayed due to document size.

#### Paper Size Standard for Cut Paper

Specify "Engineering" or "Architecture" as the default paper size detect method.

The default setting is Architecture.

#### Reference

• p.10 "Accessing User Tools"

## **Output Tray Settings**

#### 🔁 Important

- If the folding finisher is installed and a folding option is selected, either the front paper exit or the folding finisher will be used for paper output, regardless of the current paper exit setting.
- If the folding finisher is used for paper output, the tray used will differ, depending on the fold type selected.

## **Tray Paper Settings**

This section describes the user tools in the Tray Paper Settings menu under System Settings.

Default settings are shown in **bold type**.

## 🔂 Important

• If the specified paper size differs from the actual size of the paper loaded in the paper tray, a misfeed might occur because the correct paper size was not detected.

#### Paper Tray Priority: Copier (copier/Document Server)

Specify the tray to supply paper for output.

The default setting is **Tray 1**.

When optional cut paper tray is installed, the default setting will be Tray 3.

#### Paper Tray Priority: Printer (printer)

Specify the tray to supply paper for output.

The default setting is Tray 1.

#### Tray Paper Size: Tray 1-4

Select the size of the paper loaded in the paper tray.

[Tray Paper Size: Tray 3] and [Tray Paper Size: Tray 4] appear only when the optional paper roll tray or cut paper tray is installed.

• When paper roll tray is installed

Metric version:

• A Series:

A0 Width (841 mm), A1 Width (594 mm), A2 Width (420 mm), A3 Width (297 mm), A4 Width (210 mm)

• JIS B Series:

B1 JIS Width (728 mm), B2 JIS Width (515 mm), B3 JIS Width (364 mm), B4 JIS Width (257 mm)

• Others:

880 mm, 800 mm, 707 mm, 680 mm, 660 mm, 625 mm, 620 mm, 490 mm, 440 mm Inch version:

• Engineering:

34 inch, 22 inch, 17 inch, 11 inch, 8<sup>1</sup>/<sub>2</sub> inch

• Architecture:

36 inch/914 mm, 24 inch, 18 inch, 12 inch, 9 inch

• Others:

#### 30 inch

The default setting is A2 Width (420 mm) (Metric version) / 18 inch (Inch version).

• When cut paper tray is installed

Auto Detect, 18×24, 17×22, 12×18, 12×18, 12×14<sup>1</sup>/<sub>2</sub>, 11×17, 11×17, 11×17, 11×15, 11×14, 11×14, 9×12, 9×12, 8<sup>1</sup>/<sub>2</sub>×14, 8<sup>1</sup>/<sub>2</sub>×14, 8<sup>1</sup>/<sub>2</sub>×14, 8<sup>1</sup>/<sub>2</sub>×13, 8<sup>1</sup>/<sub>2</sub>×12, 8<sup>1</sup>/<sub>2</sub>×12, 8<sup>1</sup>/<sub>2</sub>×11, 8<sup>1</sup>/<sub>2</sub>×14, 8<sup>1</sup>/<sub>2</sub>×14, 8<sup>1</sup>/<sub>2</sub>×14, 8<sup>1</sup>/<sub>2</sub>×13, 8<sup>1</sup>/<sub>2</sub>×12, 8<sup>1</sup>/<sub>2</sub>×12, 8<sup>1</sup>/<sub>2</sub>×11, 8<sup>1</sup>/<sub>2</sub>×11,

The default settings for Tray 1-4 are Auto Detect.

#### Printer Bypass Paper Size

Specify the size of the paper in the paper bypass when printing data from the computer.

The paper sizes you can set for paper bypass are as follows: 36×48D, 34×44D, 30×42D, 24×36D, 24×36D, 22×34D, 22×34D, 21×30D, 18×24D, 18×24D, 17×22D, 17×22D, 12×18D, 12×18D, 12×14<sup>1</sup>/<sub>2</sub>D, 11×17D, 11×17D, 11×15D, 11×14D, 11×14D, 9×12D, 9×12D, 8<sup>1</sup>/<sub>2</sub>×14D, 8<sup>1</sup>/<sub>2</sub>×12D, 8<sup>1</sup>/<sub>2</sub>×11D, 8<sup>1</sup>/<sub>2</sub>×11D, A0D, A1D, A1D, A2D, A2D, A3D, A3D, A4D, A4D, B1 JISD, B2 JISD, B2 JISD, B3 JISD, B3 JISD, B4 JISD, B4 JISD,

Custom Size

The default setting is  $12 \times 18 \overline{D}$ .

You can specify a custom size of between 182.0-2000.0mm (7.17"-78.74") vertically, and between 210.0-914.4mm (8.27"-36.00") horizontally.

## Paper Type: Paper Bypass

Set the display so you can see what type of paper is loaded in the paper bypass.

• The paper types you can set for the paper bypass are as follows:

No Display, Recycled Paper, Translucent Paper, Film

The default setting is No Display.

For details about the relations between possible paper sizes and thickness, see "Recommended Paper Sizes and Types", About This Machine.

#### Paper Type: Tray 1-4

Set the display so you can see what type of paper is loaded in each paper tray. The print function uses this information to automatically select the paper tray.

[Tray Paper Size: Tray 3] and [Tray Paper Size: Tray 4] appear only when the optional paper roll tray or cut paper tray is installed.

• The paper types you can set are as follows:

No Display, Recycled Paper, Translucent Paper, Film

The default setting for "Paper Type" is No Display.

The default setting for "Apply Auto Paper Select" is Yes.

When cut paper tray is installed, you cannot select [Film].

A 🌄 mark appears next to the paper tray if [No] is selected in "Auto Paper Select".

"Auto Paper Select" can only be selected for the copier function if [No Display] and [Recycled Paper] are selected. If [No] is selected, Auto Paper Select is not valid for the tray.

For details about the relations between possible paper sizes and thickness, see "Recommended Paper Sizes and Types", About This Machine.

#### Paper Thickness: Paper Tray

Specify the thickness of paper loaded in the paper trays.

If the copy image blurs or the translucent paper loosens, changing the paper thickness level may improve results.

The default setting for "Plain Paper" is 3.

The default setting for "Recycled Paper" is 3.

The default setting for "Translucent Paper" is 2.

The default setting for "Film" is 3.

Refer to the chart below when selecting the mode for the paper thickness.

| Thickness<br>Paper Type | 1                                               | 2                                               | 3                                               | 4                                               | 5                                |
|-------------------------|-------------------------------------------------|-------------------------------------------------|-------------------------------------------------|-------------------------------------------------|----------------------------------|
| Plain Paper             | 110 g/m <sup>2</sup><br>(29.3 lb)               | 90 g/m <sup>2</sup><br>(23.9 lb)                | 70 g/m <sup>2</sup><br>(18.6 lb)                | 60 g/m <sup>2</sup><br>(15.9 lb)                | 50 g/m <sup>2</sup><br>(13.3 lb) |
| Recycled<br>Paper       | 110 g/m <sup>2</sup><br>(29.3 lb)               | 90 g/m <sup>2</sup><br>(23.9 lb)                | 70 g/m <sup>2</sup><br>(18.6 lb)                | 60 g/m <sup>2</sup><br>(15.9 lb)                | 50 g/m <sup>2</sup><br>(13.3 lb) |
| Translucent<br>Paper    | 70 - 90<br>g/m <sup>2</sup> (18.6 -<br>23.9 lb) | 70 - 80<br>g/m <sup>2</sup> (18.6 -<br>21.3 lb) | 70 - 80<br>g/m <sup>2</sup> (18.6 -<br>21.3 lb) | 50 - 70<br>g/m <sup>2</sup> (13.3 -<br>18.6 lb) | Hemmed<br>paper                  |
| Film                    | 0.07 - 0.095<br>mm (2.8 - 3.7<br>Mil)           | 0.07 - 0.095<br>mm (2.8 - 3.7<br>Mil)           | 0.07 - 0.095<br>mm (2.8 - 3.7<br>Mil)           | 0.07 - 0.095<br>mm (2.8 - 3.7<br>Mil)           | -                                |

When Plain Paper is used for printing in a low-temperature environment (temperature 10 °C, humidity 15%), change the thickness level from 3 to 2.

If the paper becomes loose when "Translucent Paper" is selected with a thickness level of 2, change the thickness level to 1.

These settings do not apply for hemmed paper.

Depending on paper type, operating conditions (low temperature and humidity), and paper feeding settings (multiple copies on paper of 542 mm, 22" width or less), toner fusing conditions vary. To improve toner fusing, change the thickness level to  $3 \rightarrow 2 \rightarrow 1$ .

When using thin, soft, or limp paper, toner fusing may appear wrinkled or the image may be blurred. If this happens, change the thickness level to  $3 \rightarrow 4 \rightarrow 5$ .

When level 1 or 2 are selected for translucent paper, and you change the paper type from plain or film to translucent, it may take longer for the machine to get ready for copying (up to two minutes).

When level 1 or 2 are selected for translucent paper, and you make copies on paper of size A1 or above continuously, the interval between each copying may take longer. Even if you make copy on one sheet only, it may takes 1 minute until the next copy job starts.

#### Paper Thickness: Paper Bypass

Specify the thickness of paper placed in the paper bypass.

If the copy image blurs or the translucent paper becomes loose, changing the paper thickness level may improve the situation.

The default setting for "Plain Paper" is 3.

The default setting for "Recycled Paper" is 3.

The default setting for "Translucent Paper" is 2.

The default setting for "Film" is 3.

For information on the available settings, see the table titled "Paper Thickness: Paper Tray."

#### Paper Volume

Specify the initial remaining volume of roll paper to be displayed for each paper tray.

The system monitors the amount of paper used, and automatically determines the remaining volume, based on the specified initial remaining volume.

We recommend that you specify an appropriate remaining volume each time a paper tray is loaded.

Select "New (Full)" when a paper tray is loaded with a new 150 m roll of paper.

| Select item, then press [OK]. |              |  |  |
|-------------------------------|--------------|--|--|
| Paper Roll 1                  | Paper Roll 2 |  |  |
|                               |              |  |  |
|                               |              |  |  |
|                               |              |  |  |
|                               |              |  |  |
|                               |              |  |  |
|                               |              |  |  |

The default setting is New (Full).

## **Timer Settings**

This section describes the user tools in the Timer Settings menu under System Settings.

Default settings are shown in **bold type**.

## Auto Off Timer

After a specified period has passed, following job completion, the machine automatically turns off, in order to conserve energy. This function is called "Auto Off".

The machine status after the Auto Off operation is referred to as "Off mode", or "Sleep mode". For the Auto Off Timer, specify the time to elapse before Auto Off.

The time can be set from 1 to 240 minutes, using the number keys.

The default setting is 14 min.

Auto Off may not work when error messages appear.

The machine may not shift to "Sleep mode" at the set time, if the main power switch has just been turned on and functions other than copier function are still in the process of starting up.

#### **Energy Saver Timer**

Set the amount of time the machine waits before switching to lower-power mode after copying has finished or the last operation is performed.

The default setting is 7 min.

The time can be set from 1 to 240 minutes, using the number keys.

#### Panel Off Timer

Set the amount of time the machine waits before switching the panel off after copying has finished or the last operation is performed.

Enter a time interval between 10 seconds and 240 minutes, using the number keys.

The default setting is **On**, **1 minute(s)**.

#### System Auto Reset Timer

The System Reset setting automatically switches the screen to that of the function set in Function Priority when no operations are in progress, or when an interrupted job is cleared. This setting determines the system reset interval.

The time can be set from 10 to 999 seconds, using the number keys.

The default setting is **On**, **60 second(s)**.

#### Copier / Document Server Auto Reset Timer (copier/Document Server)

Specifies the time to elapse before copier and Document Server modes reset.

If [Off] is selected, the machine does not automatically switch to the user code entry screen.

The time can be set from 10 to 999 seconds, using the number keys.

The default setting is On, 60 second(s).

#### Printer Auto Reset Timer (printer)

Specifies the time to elapse before the printer function resets.

If [Off] is selected, the machine does not automatically switch to the user code entry screen.

The time can be set from 10 to 999 seconds, using the number keys.

The default setting is On, 60 second(s).

## Scanner Auto Reset Timer (scanner)

Specifies the time to elapse before the scanner function resets.

If [Off] is selected, the machine will not automatically switch to the user code entry screen.

The time can be set from 10 to 999 seconds, using the number keys.

The default setting is **On**, **60 second(s)**.

#### Set Date

Set the date for the copier's internal clock using the number keys.

To change between year, month, and day, press [ $\leftarrow$ ] and [ $\rightarrow$ ].

## Set Time

Set the time for the copier's internal clock using the number keys.

Enter the time using the 24-hour format (in 1 second increments).

To change between hours, minutes and seconds, press  $[\leftarrow]$  and  $[\rightarrow]$ .

#### **Auto Logout Timer**

Specify whether or not to automatically log out a user when the user does not operate the machine for a specified period of time after logging in.

The time can be set from 60 to 999 seconds, in one second increments, using the number keys.

The default setting is On, 180 second(s).

## Reference

• p.10 "Accessing User Tools"

## Interface Settings

This section describes the user tools in the Interface Settings menu under System Settings.

Default settings are shown in **bold type**.

## Network

This section describes the user tools in the Network menu under Interface Settings.

#### Machine IPv4 Address

Specify the machine's IPv4 network address.

The default setting is Auto-Obtain (DHCP).

When you select [Specify], enter the IPv4 address and subnet mask as "xxx.xxx.xxx" ("x" indicates a number).

When you select [Specify], make sure that IPv4 address is different from that of other machines on the network.

The physical address (MAC address) also appears.

#### IPv4 Gateway Address

A gateway is a connection or interchange point between two networks.

Specify the gateway address for the router or host computer used as a gateway.

The default setting is 000.000.000.000.

#### Machine IPv6 Address

Displays the machine's IPv6 network address.

• Link-local Address

The machine's specified link-local address appears.

• Manual Configuration Address

The machine's manually configured address appears.

• Stateless Address: 1-5

The specified stateless address appears.

#### IPv6 Gateway Address

Displays the machine's IPv6 gateway address.

#### IPv6 Stateless Address Autoconfiguration

Specify IPv6 Stateless Address Autoconfiguration.

The default setting is Active.

#### **DNS** Configuration

Make settings for the DNS server.

The default setting is Auto-Obtain (DHCP).

When you select [Specify], enter the DNS Server IPv4 address as "xxx.xxx.xxx" ("x" indicates a number).

#### **DDNS** Configuration

Specify the DDNS settings.

The default setting is Active.

#### IPSec

Specify the machine's IPSec function Active/Inactive.

The default setting is Inactive.

### **Domain Name**

Specify the domain name.

The default setting is Auto-Obtain (DHCP).

When you select [Specify], enter the domain name using up to 63 characters.

#### **WINS** Configuration

Specify the WINS server settings.

The default setting is Off.

If [On] is selected, enter the WINS Server IPv4 address as "xxx.xxx.xxx" ("x" indicates a number).

If DHCP is in use, specify the scope ID. Enter a scope ID using up to 31 characters.

## **Effective Protocol**

Select the Protocol to use in the network.

The default setting for "IPv4" is Active.

The default setting for "IPv6" is **Inactive**.

The default setting for "NetWare" is Active.

The default setting for "SMB" is Active.

The default setting for "AppleTalk" is Active.

## **NCP Delivery Protocol**

Select the protocol NCP delivery.

The default setting is TCP / IP Priority.

If you select "IPX Only" or "TCP / IP Only", you cannot switch the protocol even if you cannot connect with it. If "NetWare" in [Effective Protocol] is set to "Inactive", you can only use TCP/IP.

## NW Frame Type

Select the frame type when you use NetWare.

The default setting is Auto Select.

## SMB Computer Name

Specify the SMB computer name.

Enter the computer name using up to 15 characters.

"\*+,/:;<>=?[\]]. and spaces cannot be entered.

Do not set a computer name starting with RNP and rnp.

Use uppercase letters for alphabets.

## SMB Work Group

Specify the SMB work group.

Enter the computer name using up to 15 characters.

"\*+,/:;<>=?[\]|. and spaces cannot be entered.

Use uppercase letters for alphabet.

#### **Ethernet Speed**

Set the access speed for networks.

The default setting is Auto Select.

Select a speed that matches your network environment. [Auto Select] should usually be selected.

|                        | 10Mbps Half<br>Duplex | 10Mbps Full<br>Duplex | 100Mbps<br>Half Duplex | 100Mbps<br>Full Duplex | Auto Select |
|------------------------|-----------------------|-----------------------|------------------------|------------------------|-------------|
| 10Mbps Half<br>Duplex  | •                     | -                     | -                      | -                      | •           |
| 10Mbps Full<br>Duplex  | _                     | •                     | -                      | -                      | -           |
| 100Mbps<br>Half Duplex | -                     | -                     | •                      | -                      | •           |
| 100Mbps<br>Full Duplex | -                     | -                     | -                      | •                      | -           |
| Auto Select            | •                     | _                     | •                      | _                      | •           |

## LAN Type

When you have installed the IEEE 802.11a/g interface unit, select the method of connection.

The default setting is Ethernet.

[LAN Type] is displayed when wireless LAN board is installed. If Ethernet and IEEE 802.11a/g (wireless LAN) are both connected, the selected interface has priority.

#### Ping Command

Check the network connection with ping command using given IPv4 address.

If you fail to connect to the network, check the following, and then retry the ping command.

- Make sure that "IPv4" in [Effective Protocol] is set to "Active".
- Check that the machine with assigned IPv4 address is connected to the network.
- There is a possibility that the same IPv4 address is used for the specified equipment.

#### Permit SNMPv3 Communication

Set the encrypted communication of SNMPv3.

The default setting is Encryption / Cleartext.

If you select to [Encryption Only], you need to set an encryption password for the machine.

#### Permit SSL / TLS Communication

Set the encrypted communication of SSL/TLS.

The default setting is Ciphertext / Cleartext.

If you set to [Ciphertext Only], you need to install the SSL certificate for the machine.

#### Host Name

Specify the host name.

Enter the host name using up to 63 characters.

#### Machine Name

Specify the machine name.

Enter the machine name using up to 31 characters.

## **Parallel Interface**

This section describes the user tools in the Parallel Interface menu under Interface Settings.

[Parallel Interface] is displayed when this machine is installed with the IEEE 1284 interface board.

#### **Parallel Timing**

Sets the timing for the control signal of the parallel interface.

Normally, you do not need to change this setting.

The default setting is ACK Outside.

#### Parallel Communication Speed

Sets the communication speed for the parallel interface. If the speed is too high, data may not be transferred smoothly. If this happens, change the setting to "Standard".

The default setting is High Speed.

#### **Selection Signal Status**

Sets the level for the select signal of the parallel interface.

The default setting is **High**.

#### **Input Prime**

Sets whether to validate or invalidate the input prime signal upon reception.

Normally, you do not need to change this setting.

The default setting is Inactive.

#### **Bidirectional Communication**

Sets the printer's response mode to a status acquisition request when using a parallel interface. If you experience problems using another manufacturer's machine, set this to "Off".

The default setting is **On**.

When set to [Off], the bidirectional communication function will be disabled, and the printer driver will not be installed under Windows Auto Detect function.

#### Signal Control

Specifies how error during printing is to be dealt with.

Normally, you do not need to change this setting.

The default setting is Job Acceptance Priority.

## Wireless LAN

This section describes the user tools in the Wireless LAN menu under Interface Settings.

[Wireless LAN] is displayed when this machine is installed with the wireless LAN interface board.

Be sure to make all settings simultaneously.

## **Communication Mode**

Specifies the communication mode of the wireless LAN.

The default setting is 802.11 Ad-hoc Mode.

#### SSID Setting

Specifies SSID to distinguish the access point in infrastructure mode or 802.11 ad hoc mode.

The characters that can be used are ASCII 0x20-0x7e (32 bytes).

If blank is specified in 802.11 ad hoc mode, "ASSID" appears.

#### Ad-hoc Channel

Specify the channel to use when [802.11 Ad-hoc Mode] has been selected. Set the channel that matches the type of wireless LAN being used.

The following channels are available:

- IEEE 802.11a/b/g Wireless LAN
  - Frequency range:
    - 2412 2472 MHz (1 13 channels)
    - 5180 <sup>-</sup> 5320 MHz (36, 40, 44, 48, 52, 56, 60, and 64 channels)
- IEEE 802.11b/g Wireless LAN
  - Frequency range:

```
2412 - 2462 MHz (1 - 11 channels)
```

The default setting is 11.

The channel in use might differ depending on the country.

#### Security Method

Specifies the encryption of the IEEE 802.11a/g (wireless LAN).

The default setting is Off.

If you select [WEP], always enter the WEP key. If you select [WPA], specify the encryption and authentication methods.

Specify "WPA", when [Communication Mode] is set to [Infrastructure Mode].

• WEP

If you select "WEP", enter the WEP key.

When using 64 bit WEP, up to 10 characters can be used for hexadecimal and up to five characters for ASCII. When using 128 bit WEP, up to 26 characters can be used for hexadecimal and up to 13 characters for ASCII.

The number of characters that can be entered is limited to 10 or 26 for hexadecimal and 5 or 13 for ASCII.

- WPA
  - WPA Encryption Method

Select either "TKIP" or "CCMP(AES)".

• WPA Authent. Method

Select either "WPA-PSK", "WPA", "WPA2-PSK", or "WPA2".

If you selected "WPA-PSK" or "WPA2-PSK", enter the pre-shared key (PSK) of 8- 63 characters.

When "WPA" or "WPA2" are selected, authentication settings and certificate installation settings are required. For details about setting methods, see "Configuring WPA/WPA2", Network Guide.

## Wireless LAN Signal

When using in infrastructure mode, you can check the machine's radio wave status using the control panel.

Radio wave status is displayed when you press [Wireless LAN Signal].

#### **Restore Factory Defaults**

You can return the wireless LAN settings to their defaults.

## Reference

• p.10 "Accessing User Tools"

## **Print List**

This section describes how to print the configuration page.

You can check items related to the network environment.

The configuration page shows the current network settings and network information.

1. Press [System Settings].

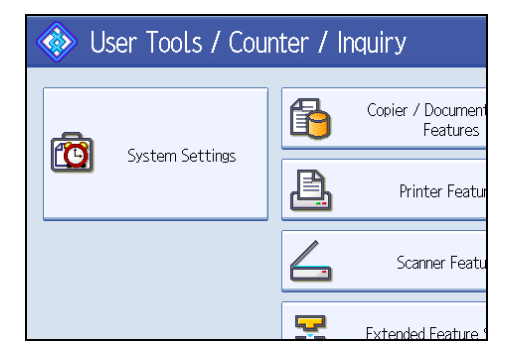

2. Press [Interface Settings].

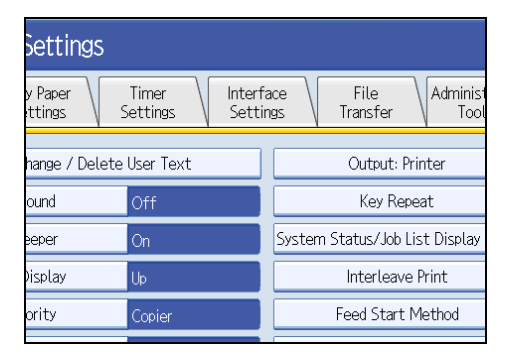

3. Press [Print List].

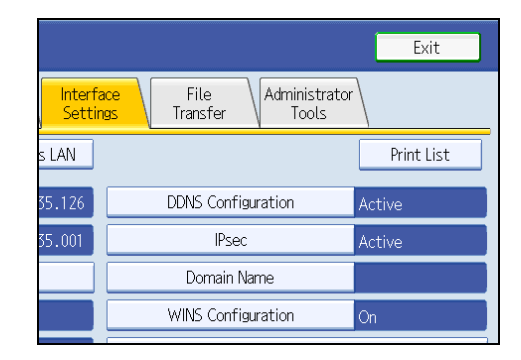

4. Press the [Start] key.

The configuration page is printed.

- 5. Press [Exit].
- 6. Press the [User Tools/Counter] key.

## Note

• You can also exit by pressing [Exit] on the User Tools main menu.

## **File Transfer**

This section describes the user tools in the File Transfer menu under System Settings.

Default settings are shown in **bold type**.

#### **Delivery Option**

Enables or disables sending stored or scanned documents to the ScanRouter delivery server.

The default setting is Off.

Specify this option when selecting whether or not to use the ScanRouter delivery software. If you do, you will have to preregister I/O devices in the ScanRouter delivery software.

#### **Capture Server IP Address**

Specify the capture server IPv4 address.

This setting appears when the media link board is installed, and when the capture function is being used by the ScanRouter delivery software.

#### SMTP Server

Specify the SMTP server name.

If DNS is in use, enter the host name.

If DNS is not in use, enter the SMTP server IPv4 address.

The default setting for "Port No." is 25.

Enter the server name using up to 127 characters. Spaces cannot be entered.

Enter port number between 1 and 65535 using the number keys, and then press the [#] key.

The SMTP server shares the same port number with the Direct SMTP server.

#### **SMTP** Authentication

Specify SMTP authentication (PLAIN, LOGIN, CRAMMD5, DIGEST-MD5). When sending e-mail to an SMTP server, you can enhance the SMTP server security level using authentication that requires entering the user name and password.

If the SMTP server requires authentication, set [SMTP Authentication] to [On], and then specify the user name, password and encryption.

The default setting is Off.

• Enter the user name using up to 191 characters.

Spaces cannot be entered. Depending on the SMTP server type, "realm" must be specified. Add "@" after the user name, as in "user name@realm".

- Enter the E-mail address using up to 128 characters.
- Enter the password using up to 128 characters.

Spaces cannot be entered.

• Select Encryption as follows:

"Encryption"-[Auto]

Use if the authentication method is PLAIN, LOGIN, CRAM-MD5, or DIGEST-MD5.

"Encryption"-[On]

Use if the authentication method is CRAMMD5 or DIGEST-MD5.

"Encryption"-[Off]

Use if the authentication method is PLAIN, or LOGIN.

#### POP before SMTP

Specify POP authentication (POP before SMTP).

When sending e-mail to an SMTP server, you can enhance the SMTP server security level by connecting to the POP server for authentication.

The default setting is Off.

If you set POP before SMTP to [On], specify the waiting time after authentication, user name, email address, and password.

• Wait Time after Authent.: 300 msec.

Specify [Wait Time after Authent.] from zero to 10,000 milliseconds, in increments of one millisecond.

• User Name

Enter the user name using up to 191 characters. Spaces cannot be entered.

• E-mail Address

Enter the E-mail Address using up to 128 characters. Spaces cannot be entered.

Password

Enter the password using up to 128 characters. Spaces cannot be entered.

To enable POP server authentication before sending e-mail via the SMTP server, set [POP before SMTP] to [On]. E-mail is sent to the SMTP server after the time specified for [Wait Time after Authent.] has elapsed.

If you select [On], enter server name in POP3 / IMAP4 Settings. Also, check POP3 port number in E-mail Communication Port.

#### **Reception Protocol**

Specify the Reception Protocol for E-mail Notification function.

The default setting is POP3.

### POP3 / IMAP4 Settings

Specify the POP3/IMAP4 server name for E-mail Notification function.

The specified POP3/IMAP4 server name is used for [POP before SMTP].

The default setting is Auto.

Server Name
If DNS is in use, enter the host name.

If DNS is not in use, enter the POP3/IMAP4 or server IPv4 address.

Enter POP3/IMAP4 server name using up to 127 characters. Spaces cannot be entered.

Select Encryption as follows:

"Encryption"-[Auto]

Password encryption is automatically set according to the POP/IMAP server settings.

"Encryption"-[On]

Encrypt password.

"Encryption"-[Off]

Do not encrypt password.

## Administrator's E-mail Address

Specify the Administrator's E-mail Address.

If a failure occurs in the machine or consumables need to be replaced, e-mail messages are sent to the Administrator's E-mail Address by E-mail Notification function.

On e-mailed scanned documents, if the sender is not specified this appears as the sender's address.

When sending e-mail, administrator's e-mail address will appear as the sender's address under the following conditions:

- The sender has not been specified and the machine's e-mail address has not been registered.
- The specified sender is not registered in the machine's address book and the machine's e-mail address has not been registered.

When conducting SMTP authentication for the transmitted files under the Internet e-mail function, the Administrator's E-mail Address will appear in the "From:" box. If you have specified the user name and e-mail address in [SMTP Authentication], make sure to specify this setting.

Enter up to 128 characters.

On e-mailed scanned documents, if [Auto Specify Sender Name] is [Off], specify the sender.

## **E-mail Communication Port**

Specify the port numbers for receiving e-mails. The specified POP3 port number is used for [POP before SMTP].

The default setting for POP3 is 110.

The default setting for IMAP4 is 143.

Enter a port number between 1 and 65535 using the number keys, and then press the [#] key.

#### **E-mail Reception Interval**

Specify, in minutes, the time interval for receiving E-mail Notification function via POP3 or IMAP4 server.

The default setting is On, 15 minute(s).

If [On] is selected, the time can be set from 2 to 1440 minutes in increments of one minute.

## Max. Reception E-mail Size

Specify the maximum reception e-mail size for receiving e-mails.

The default setting is **2MB**.

Enter a size from one to 50 MB in increments of one megabyte.

## E-mail Storage in Server

Specify whether or not to store received e-mails on the POP3 or IMAP4 server.

The default setting is Off.

## Default User Name / Password (Send)

Specify the user name and password required when sending scan files directly to a shared folder on a computer running Windows, to an FTP server, or to a NetWare server.

Enter in up to 128 characters.

## Program / Change / Delete E-mail Message

You can program, change, or delete the e-mail message used when sending an scan file as an attachment.

- Program / Change:
  - 1. Press [System Settings].
  - 2. Press [File Transfer].
  - 3. Press [Program / Change / Delete E-mail Message].
  - 4. Check that [Program / Change] is selected.
  - 5. Press [\*Not Programmed].

To change the registered e-mail message, select the e-mail message to change.

- 6. Press [Change] under the "Name".
- 7. Enter a name, and then press [OK].

Enter the name using up to 20 characters.

8. Press [Edit].

To start a new line, press [OK] to return to the e-mail message screen, and then press [♥] in "Select Line to Edit:".

9. Enter the text, and then press [OK].

Enter up to five lines of text. Each line can consist of up to 80 characters.

- 10. Press [OK].
- 11. Press [Exit].
- Delete:
  - 1. Press [System Settings].

- 2. Press [File Transfer].
- 3. Press [Program / Change / Delete E-mail Message].
- 4. Press [Delete].
- 5. Select the e-mail message to delete.

The confirmation message about deleting appears.

- 6. Press [Yes].
- 7. Press [Exit].

#### Auto Specify Sender Name

Set whether or not to specify the name of the sender when sending e-mail.

The default setting is Off.

• On

If you select [On], the specified e-mail address will appear in the "From:" box. If you do not specify the sender's address, the administrator's e-mail address will appear in the "From:" box.

If you do not specify the sender when sending a file by e-mail, or if the specified e-mail address is not registered in the machine's address book, the machine's e-mail address will appear in the "From:" box. If the machine does not have an e-mail address, the administrator's e-mail address will appear in the "From:" box.

• Off

If you select [Off], the specified e-mail address will appear in the "From:" box, but you cannot send e-mail without specifying the sender's e-mail address.

#### Scanner Resend Interval Time

Specifies the interval the machine waits before resending a scan file, if it cannot be sent to the delivery server or mail server.

The default setting is **300 second(s)**.

The interval time can be set from 60 to 900 seconds in one second increments, using the number keys.

This setting is for the scanner function.

## Number of Scanner Resends

Sets a maximum number of times a scan file is resent to the delivery server or mail server.

The default setting is On, 3 time(s).

If [On] is selected, the number of times can be set from 1 to 99.

This setting is for the scanner function.

## Reference

• p.10 "Accessing User Tools"

## Administrator Tools

This section describes the user tools in the Administrator Tools menu under System Settings.

Default settings are shown in **bold type**.

Administrator Tools are used by the administrator. To change these settings, contact the administrator.

We recommend specifying Administrator Authentication before making Administrator Tools settings.

## Address Book Management

You can add, change or delete information registered in the Address Book.

For details, see "Address Book".

• Program / Change

You can register and change names as well as user codes.

• Names

You can register a name, key display, registration number, and title selection.

• Auth. Info

You can register a user code, and specify the functions available to each user code. You can also register user names and passwords to be used when sending e-mail, sending files to folders, or accessing an LDAP server.

Protection

You can register a protection code.

• E-mail

You can register an e-mail address.

Folder

You can register the protocol, path, port number, and server name.

Add to Group

You can put names registered in the Address Book into a group.

Delete

You can delete a name from the Address Book.

You can register up to 2,000 names.

You can register up to 500 user codes.

You can also register and manage names in the Address Book using Web Image Monitor or SmartDeviceMonitor for Admin.

## Address Book: Program / Change / Delete Group

Names registered in the Address Book can be added into a group. You can then easily manage the names registered in each group.

Program / Change

You can register and change groups.

Names

You can register a name, key display, registration number, and title selection.

• Programmed User/Group

You can check the names or groups registered in each group.

• Protection

You can register a protection code.

• Add to Group

You can put groups registered in the Address Book into a group.

• Delete

You can delete a group from the Address Book.

You can register up to 100 groups.

You can also register and manage groups in the Address Book using Web Image Monitor or SmartDeviceMonitor for Admin.

Use SmartDeviceMonitor for Admin provided with the printer scanner unit.

## Address Book: Change Order

Changes the order of registered names.

You can rearrange the order of items on the same page, but you cannot move items to another page.

For example, you cannot move an item from "PLANNING" ([OPQ]) to "DAILY" ([CD]).

- 1. Press [System Settings].
- 2. Press [Administrator Tools].
- 3. Press [Address Book: Change Order].

| Trearmes A permiss A permiss A perm           | naz / |  |  |  |  |
|-----------------------------------------------|-------|--|--|--|--|
| Address Book Management                       |       |  |  |  |  |
| Address Book: Program / Change / Delete Group |       |  |  |  |  |
| Address Book: Change Order                    |       |  |  |  |  |
| Print Address Book: Destination List          |       |  |  |  |  |
| Address Book: Edit Title                      |       |  |  |  |  |
| Address Book: Switch Title Title 1            |       |  |  |  |  |
| Back Up / Restore Address Book                |       |  |  |  |  |
|                                               |       |  |  |  |  |

4. Press the name key to be moved.

| All Users                    | User C                        | iode 🔪                        |                                        | E-mail                         |
|------------------------------|-------------------------------|-------------------------------|----------------------------------------|--------------------------------|
| Frequent /                   | AB CD                         | EF GH                         | IJK LMN                                | OPQ RS                         |
| 【00003】<br>London off<br>ice | 【00005】<br>NewYork of<br>fice | 【00006】<br>Berlin off<br>ice  | 【00007】<br>Tokyo offi<br>ce            | 【00008】<br>Rome off<br>e       |
| 【00013】<br>Moscow off<br>ice | 【00014】<br>Sydney off<br>ice  | [00015]<br>Chicago of<br>fice | [00016] <b>486</b><br>Office Gro<br>up | [00017] <b>444</b><br>Shop Lis |
|                              |                               |                               |                                        |                                |

You can select a name using the number keys.

5. Press the name key in place you want to move it to.

| All Users                                | User C                                 | iode                                  |                               | E-mail                              |
|------------------------------------------|----------------------------------------|---------------------------------------|-------------------------------|-------------------------------------|
| Frequent<br>[00003]<br>London off<br>ice | AB CD<br>[00005]<br>NewYork of<br>fice | EF GH<br>[00006]<br>Berlin off<br>ice | IJK LMN<br>Tokyo offi<br>ce   | OPQ RS<br>[00008]<br>Rome offi<br>e |
| [00013]<br>Moscow off<br>ice             | 【00014】<br>Sydney off<br>ice           | [00015]<br>Chicago of<br>fice         | [00016]##<br>Office Gro<br>up | [00017 <b>]am</b><br>Shop List      |
| l                                        |                                        |                                       |                               | Svstem Statu                        |

The user key is moved to the selected position, and the user key currently at the selected position is moved forward or backward.

If you move the selected user key forward, the user key currently at the selected position is moved backward.

If you move the selected user key backward, the user key currently at the selected position is moved forward.

| 00003                        | London                       | office                        |                                |                                 |
|------------------------------|------------------------------|-------------------------------|--------------------------------|---------------------------------|
| All Users                    | User C                       | iode 🔪                        |                                | E-mail                          |
| Frequent /                   | AB CD                        | EF GH                         | IJK LMN                        | OPQ RS                          |
| [00006]<br>Berlin off<br>ice | [00003]<br>London off<br>ice | [00005]<br>NewYork of<br>fice | [00007]<br>Tokyo offi<br>ce    | 【00008】<br>Rome offi<br>e       |
| 【00013】<br>Moscow off<br>ice | 【00014】<br>Sydney off<br>ice | [00015]<br>Chicago of<br>fice | 【00016】###<br>Office Gro<br>up | [00017] <b>488</b><br>Shop List |
|                              |                              |                               |                                |                                 |
|                              |                              |                               |                                | System Statu                    |

You can also select a name using the number keys.

## Print Address Book: Destination List

You can print the destination list registered in the Address Book.

- Print in Title 1 Order Prints the Address Book in Title 1 order.
- Print in Title 2 Order
  Prints the Address Book in Title 2 order.
- Print in Title 3 Order Prints the Address Book in Title 3 order.
- Print Group Dial List
  Prints the group Address Book.
- 1. Press [System Settings].
- 2. Press [Administrator Tools].
- 3. Press [Print Address Book: Destination List].
- 4. Select the print format.
- 5. Press the [Start] key.

The list prints out.

## Address Book: Edit Title

You can edit the title to easily find a user.

- 1. Press [System Settings].
- 2. Press [Administrator Tools].
- 3. Press [Address Book: Edit Title].

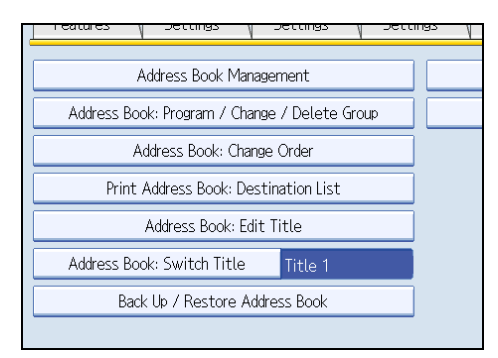

4. Press the title key you want to change.

| Select title to edit. |          |    |    |    |    |     |
|-----------------------|----------|----|----|----|----|-----|
| ►Title 1              | Frequent | AB | CD | EF | GH | IJĸ |
| ►Title 2              | Frequent | 1  | 2  | 3  | 4  | 5   |
| ►Title 3              | Frequent |    | 1  |    | Z  |     |
|                       |          |    |    |    |    |     |
|                       |          |    |    |    |    |     |
|                       |          |    |    |    |    |     |
|                       |          |    |    |    |    |     |

- 5. Enter the new name, and then press [OK].
- 6. Press [OK].

## Address Book: Switch Title

Specifies the title to select a name.

The default setting is **Title 1**.

## Back Up / Restore Address Book

You can back up the machine's address book to external storage or restore the backup copy from the external storage.

• Back Up

You can back up the machine's address book to external storage.

Restore

You can restore the backup copy of the address book from external storage.

Format

You can format the external storage.

• Obtain Media Info

The free space and occupied space of the external storage are displayed.

Restore data overwrites Address Book data stored on the machine, and clears the counter of each registered user of the machine.

## Display / Print Counter

Allows you to view and print the number of prints.

• Display / Print Counter

Displays the number of prints for each function (Total, Copier, Printer, Send / TX Total Colour, Send / TX Total Black & White, Scanner Send Colour, Scanner Send Black & White).

Print Counter List

Prints out a list of the number of prints made under each function.

## Display / Clear / Print Counter per User

Allows you to view and print the numbers of prints accessed with user codes, and to set those values to 0.

Press [▲Previous] and [▼Next] to show all the numbers of prints.

The number of prints may differ from the counter values shown in Display / Print Counter.

• Print Counter List for All Users

Prints the counter value for all the users.

Clear Counter List for All Users

Resets the counter value for all the users.

- Print Counter List per User
  Prints the counter value for each user.
- Clear Counter List per User

Resets the counter value for each user.

• Select All on the Page

Select all the users on the page.

## **User Authentication Management**

• User Code Auth.

Using User Code Authentication, you can limit the available functions and supervise their use.

When using User Code Authentication, register the user code.

Using the Printer PC Control function, you can obtain a log of prints corresponding to the codes entered using the printer driver.

For details about Basic Authentication, Windows Authentication, LDAP Authentication, and Integration Server Authentication, consult your administrator.

- Copier
- Document Server
- Printer
- Printer: PC Control
- Scanner
- Printer Job Authentication: Entire, Simple (Limitation), Simple (All)
- Basic Auth.
- Windows Auth.
- LDAP Auth.
- Integration Svr. Auth.
- Off

The default setting is Off.

#### **Enhanced Authentication Management**

For details about this function, consult your administrator.

#### Administrator Authentication Management

For details about this function, consult your administrator.

## Program / Change Administrator

For details about this function, consult your administrator.

#### Key Counter Management

Specify the functions you want to manage with the key counter.

#### **Extended Security**

Specify whether or not to use the extended security functions. For details about the extended security functions, consult your administrator.

#### Auto Delete File in Document Server

Specify whether documents stored in the Document Server will or will not be deleted after a specified period of time.

The default setting is **On**, **3 day(s)**.

If you select [On], documents stored subsequently are deleted after the specified period.

If you select [Off], documents are not automatically deleted.

If you select [On], enter a number of days from 1 to 180 (in 1 day increments).

The default is 3 days, this means documents are deleted 3 days (72 hours) after they are stored.

#### **Delete All Files in Document Server**

You can delete files stored in the Document Server, including files stored for Sample Print, Locked Print, Hold Print, and Stored Print under the printer function.

Even if a password is always set, all documents are deleted.

A confirmation message appears. To delete all documents, select [Yes].

## Program / Change / Delete LDAP Server

Program the LDAP server to find up e-mail destinations in the LDAP server Address Book directly. This function is possible when sending scan files by e-mail using the scanner function.

To start an LDAP search, make sure that the items listed below are set. For other items, check your environment and make any necessary changes.

- Server Name
- Search Base
- Port Number
- Search Conditions

• Authentication

This function supports LDAP Version 2.0 and 3.0.

To use the LDAP server, select [On] under LDAP Search.

For details about how to program the LDAP Server, see "Programming the LDAP server".

## LDAP Search

Specify whether or not to use the LDAP server for searching.

The default setting is Off.

If you select [Off], the LDAP server list will not appear on the search display.

## AOF (Always On)

Specify whether or not to use Auto Off.

The default setting is **On**.

## Program / Change / Delete Realm

Program the realm to be used for Kerberos authentication.

- Realm Name
- KDC Server Name
- Domain Name

Be sure to set both the realm name and KDC server name when programming a realm.

For details about Program / Change / Delete Realm, see "Programming the Realm".

## **Firmware Version**

You can check the version of the software installed in this machine.

#### Network Security Level

For details about this function, consult your administrator.

#### Auto Erase Memory Setting

For details about this function, consult your administrator.

## **Erase All Memory**

For details about this function, consult your administrator.

## **Delete All Logs**

For details about this function, consult your administrator.

#### **Transfer Log Setting**

For details about this function, consult your administrator.

## Data Security for Copying

For details about this function, consult your administrator.

## **Fixed USB Port**

Specify whether or not to fix the USB port.

The default setting is Off.

If a PC with the printer driver installed is connected to another device of the same model through the USB interface, selecting [On] for this option eliminates the need for additional installation of the driver to the PC.

## **Machine Data Encryption Settings**

For details about this function, consult your administrator.

## Reference

- p.10 "Accessing User Tools"
- p.83 "Programming the LDAP server"
- p.89 "Programming the Realm"
- p.131 "Address Book"
- p.145 "Printing the Counter for Each User"
- p.189 "Counter"

## **Programming the LDAP server**

This section describes how to specify the LDAP server settings.

This function supports LDAP version 2.0 and 3.0.

Program the LDAP server to find e-mail destinations in the LDAP server Address Book directly.

This function is possible when sending scan files by e-mail using the scanner function.

To start an LDAP search, make sure that the items listed below are set. For other items, check your environment and make any necessary changes.

- Server Name
- Search Base
- Port Number
- Search Conditions
- Authentication

If [Kerberos Authentication] is selected be sure to set the "User Name", "Password", and the "Realm Name".

If [Digest Authentication] or [Cleartext Authentication] is selected be sure to set the "User Name" and "Password".

To use the LDAP server in Administrator Tools, select [On] under "LDAP Search".

The LDAP version 2.0 does not support Digest Authentication.

To select Kerberos Authentication, a realm must be registered in advance.

## Programming the LDAP server

This section describes how to program the LDAP server.

- 1. Press [System Settings].
- 2. Press [Administrator Tools].
- 3. Press [Vext] twice.
- 4. Press [Program / Change / Delete LDAP Server].
- 5. Check that [Program / Change] is selected.
- Select the LDAP server you want to program or change.
  When programming the server, select [\*Not Programmed].
- 7. Press [Change] under "Name".
- 8. Enter the name, and then press [OK].
- 9. Press [Change] under "Server Name".

## 10. Enter the server name, and then press [OK].

## 11. Press [Change] under "Search Base".

Select a route folder to start the search from e-mail addresses registered in the selected folder are search targets.

## 12. Enter the search base, and then press [OK].

For example, if the search target is the sales department of ABC company, enter "dc=sales department, o=ABC". (In this example, the description is for an active directory. "dc" is for the organization unit, and "o" is for the company.)

Search base registration may be required depending on your server environment. When registration is required, unspecified searches will result in error.

Check your server environment and enter any required specifications.

#### 13. Press [Change] under "Port Number".

Specify the port number for communicating with the LDAP server. Specify a port that is compliant with your environment.

## 14. Enter the port number using the number keys, and then press the [#] key.

When SSL is set to [On], the port number automatically changes to "636".

## 15. Press [On] under "Use Secure Connection (SSL)".

Use SSL to communicate with the LDAP server.

To use SSL, the LDAP server must support SSL.

When SSL is set to [On], the port number automatically changes to "636".

SSL setting must be enabled on this machine. For details, consult your network administrator.

## 16. Press [<sup>▼</sup>Next].

## 17. Select the authentication method.

To make a search request to the LDAP server, use the administrator account for authentication.

Authentication settings must comply with your server's authentication settings. Check your server settings before setting this machine.

[Digest Authentication] is available only with LDAP Version3.0.

If you select [Cleartext Authentication], a password is sent to the LDAP server as is, without any encryption processing.

If you select [Digest Authentication], a password is sent using an encryption process that prevents passwords from being revealed during transmission to the LDAP server.

If you select [Kerberos Authentication], a password is sent using an encryption process that prevents passwords from being revealed during transmission to the KDC server where authentication occurs.

If you select [Off], proceed to step 23.

If you select [Digest Authentication] or [Cleartext Authentication], proceed to step 18 to 21, and then proceed to step 23.

If you select [Kerberos Authentication], proceed to step 18 to 22, and then proceed to step 23.

| System Settings              |                         |            |  |  |  |  |
|------------------------------|-------------------------|------------|--|--|--|--|
| Program / Change LDAP Server |                         |            |  |  |  |  |
| ► Authentication             | Kerberos Authentication | Digest Aut |  |  |  |  |

## 18. Press [Change] under "User Name".

When [Kerberos Authentication], [Digest Authentication], or [Cleartext Authentication] is selected for the authentication setting, use the administrator account name and password. Do not enter the administrator account name and password when using authentication for each individual or each search.

19. Enter the user name, and then press [OK].

Procedures for the user name setting differ depending on server environment. Check your server environment before making the setting.

Example: Domain Name\User Name, User Name@Domain Name, CN=Name, OU=Department Name, DC=Server Name

- 20. Press [Change] under "Password".
- 21. Enter the password, and then press [OK].

The user name and password are required for administrator authentication to access the LDAP server.

You can set the user name and password in this machine's Address Book to allow individual authentication access to the LDAP server. Use Administrator Tools to select the user name and password you want to use.

If you select [Digest Authentication] or [Cleartext Authentication], proceed to step 23.

## 22. Select the Realm.

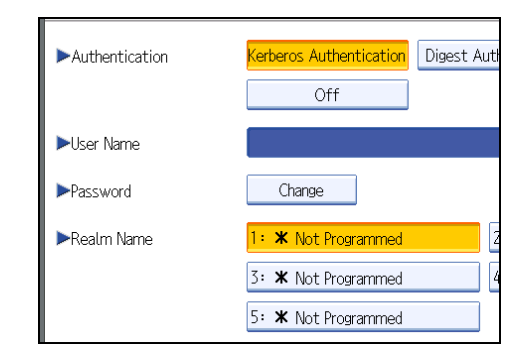

## 23. Press [Connection Test].

Access the LDAP server to check that the proper connection is established. Check whether authentication works according to the authentication settings.

## 24. Press [Exit].

If the connection test fails, check your settings and try again.

This function does not check search conditions or the search base.

- 25. Press [♥Next].
- Press [Change] for items you want to use as search conditions from the following: "Name", "E-mail Address", "Fax Number", "Company Name", and "Department Name".

You can enter an attribute as a typical search keyword. Using the entered attribute, the function searches the LDAP server's Address Book.

 Enter the attribute you want to use when searching for e-mail addresses, and then press [OK].

The attribute value may change depending on the server environment. Check that the attribute value complies with your server environment before setting it.

You can leave items blank, but you cannot leave attributes blank when searching for e-mail addresses from the LDAP server Address Book.

- 28. Press [<sup>▼</sup>Next].
- 29. Press [Change] under "Attribute".
- Enter the attribute you want to use when searching for e-mail addresses, and then press [OK].

The attribute value may change depending on the server environment. Check that the attribute complies with your server environment before setting it.

- 31. Press [Change] under "Key Display".
- 32. Enter the key display, and then press [OK].

The registered "Key Display" appears as a keyword for searching LDAP.

• Without key display registration

| Name            | Beginning Word | End Word | Exact Match |
|-----------------|----------------|----------|-------------|
|                 |                |          |             |
| Fax Destination | Beginning Word | End Word | Exact Match |
|                 |                |          |             |
| E-mail Address  | Beginning Word | End Word | Exact Match |
|                 |                |          |             |
| Company Name    | Beginning Word | End Word | Exact Match |
|                 |                |          |             |
| Department Name | Beginning Word | End Word | Exact Match |
|                 |                |          |             |
|                 |                |          |             |

• With key display registration

|   | Name            | Beginning Word | End Word | Exact Match |
|---|-----------------|----------------|----------|-------------|
|   |                 |                |          |             |
|   | Fax Destination | Beginning Word | End Word | Exact Match |
| Ī |                 |                |          |             |
|   | E-mail Address  | Beginning Word | End Word | Exact Match |
|   |                 |                |          |             |
|   | Company Name    | Beginning Word | End Word | Exact Match |
|   |                 |                |          |             |
|   | Department Name | Beginning Word | End Word | Exact Match |
|   |                 |                |          |             |
|   | EmployeeNo.     | Beginning Word | End Word | Exact Match |

The key does not appear on the search screen unless both "Attribute" and "Key Display" are registered. Make sure you register both to use the optional search.

## 33. Press [OK].

- 34. Press [Exit].
- 35. Press the [User Tools/Counter] key.

## Reference

• p.183 "Registering SMTP and LDAP Authentication"

## Changing the LDAP server

This section describes how to change the LDAP server.

- 1. Press [System Settings].
- 2. Press [Administrator Tools].
- 3. Press [VNext] twice.
- 4. Press [Program / Change / Delete LDAP Server].
- 5. Check that [Program / Change] is selected.
- 6. Select the LDAP server you want to change.

- 7. Change the settings as necessary.
- 8. Press [OK] after setting each item.
- 9. Press [Exit].
- 10. Press the [User Tools/Counter] key.

## **Deleting the LDAP server**

This section describes how to delete the programmed LDAP server.

- 1. Press [System Settings].
- 2. Press [Administrator Tools].
- 3. Press [▼Next] twice.
- 4. Press [Program / Change / Delete LDAP Server].
- 5. Press [Delete].
- 6. Select the LDAP server you want to delete.
- 7. Press [Yes].
- 8. Press [Exit].
- 9. Press the [User Tools/Counter] key.

## **Programming the Realm**

This section describes how to specify the Realm settings.

Program the realm to be used for Kerberos authentication.

A realm is the network area in which Kerberos authentication is used. After confirming the network environment, specify the necessary items.

You can register up to 5 realms.

## **Programming the Realm**

This section describes how to program the Realm.

- 1. Press [System Settings].
- 2. Press [Administrator Tools].
- 3. Press [VNext] twice.
- 4. Press the [Program / Change / Delete Realm].
- 5. Check that [Program / Change] is selected.

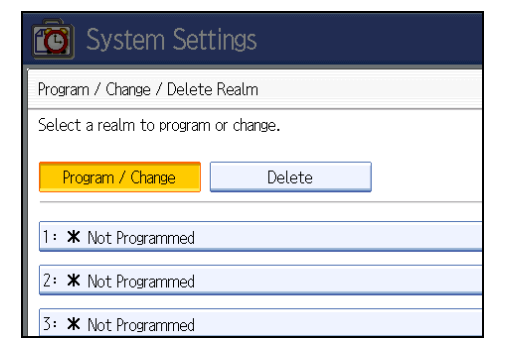

- 6. Press [\*Not Programmed].
- 7. Press [Change] under "Realm Name".

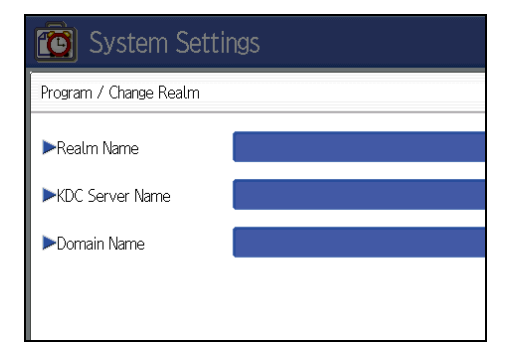

- Enter the realm name, and then press [OK].
  Enter the realm name, host name, or IPv4 address.
  You can enter a Realm name using up to 64 characters.
- 9. Press [Change] under "KDC Server Name".
- Enter the KDC server name, and then press [OK].
  Enter the KDC server name, host name, or IPv4 address.
  You can enter a KDC server name using up to 64 characters.
- 11. Press [Change] under "Domain Name".
- Enter the domain name, and then press [OK].
  Enter the domain name, host name, or IPv4 address.
  You can enter a domain name using up to 64 characters.
- 13. Press [OK].
- 14. Press [Exit].
- 15. Press the [User Tools/Counter] key.

## Changing the Realm

This section describes how to change the programmed Realm.

- 1. Press [System Settings].
- 2. Press [Administrator Tools].
- 3. Press [▼Next] twice.
- 4. Press [Program / Change / Delete Realm].
- 5. Check that [Program / Change] is selected.
- 6. Select the Realm you want to change.
- 7. To change the realm name, press [Change] under "Realm Name".
- 8. Enter the realm name, and then press [OK].

You can enter a realm name using up to 64 characters.

- 9. To change the KDC server name, press [Change] under "KDC Server Name".
- 10. Enter the KDC server name, and then press [OK].

You can enter a KDC server name using up to 64 characters.

- 11. To change the domain name, press [Change] under "Domain Name".
- 12. Enter the domain name, and then press [OK].

You can enter a domain name using up to 64 characters.

2

- 13. Press [OK].
- 14. Press [Exit].
- 15. Press the [User Tools/Counter] key.

## **Deleting the Realm**

This section describes how to delete the programmed Realm.

- 1. Press [System Settings].
- 2. Press [Administrator Tools].
- 3. Press [VNext] twice.
- 4. Press [Program / Change / Delete Realm].
- 5. Press [Delete].
- 6. Select the Realm you want to delete.
- 7. Press [Yes].
- 8. Press [Exit].
- 9. Press the [User Tools/Counter] key.

2. System Settings

# 3. Copier/Document Server Features

This chapter describes user tools in the Copier / Document Server Features menu. For details on how to access Copier / Document Server Features, see "Accessing User Tools".

## **General Features**

This section describes the user tools in the General Features menu under Copier / Document Server Features.

Default settings are shown in **bold type**.

## **Auto Image Density Priority**

You can set whether Auto Image Density is "On" or "Off" when the machine is turned on, reset, or modes are cleared.

The default setting for "Text" is **On**.

The default setting for "Drawing" is **On**.

The default setting for "Text / Photo" is **On**.

The default setting for "Photo" is Off.

The default setting for "Background Lines" is On.

The default setting for "Patched Original" is **On**.

The default setting for "Generation Copy" is On.

## **Original Photo Type Priority**

When you select "Text / Photo" or "Photo" in "Original Type Priority", you can change the settings of the selected original type.

The default setting for "Text / Photo" is Printed Photo.

The default setting for "Photo" is Printed Photo.

## Max. Copy Quantity

The maximum copy quantity can be set between 1 and 99.

The default setting is 99 sheet(s).

## **Auto Tray Switching**

If you load paper of the same size in two or more trays, the machine automatically shifts to the other when the first tray runs out of paper (when Auto Paper Select is selected). This function is called "Auto Tray Switching". This setting specifies whether to use Auto Tray Switching or not.

The default setting is With Image Rotation.

• With Image Rotation

Use to copy when using the Auto Tray Switching function.

Without Image Rotation

Only copies with Auto Tray Switching if you load paper of the same size and in the same orientation in two or more trays. If the paper is not the same size or in the same orientation, copying is interrupted and the message "Load paper." is displayed.

• Off

When a paper tray runs out of paper, copying is interrupted and the message "Load paper." is displayed.

## Job End Call

You can choose whether or not the beeper sounds when copying is complete.

The default setting is **On**.

If Panel Key Sound of User Tools (System Settings) settings is [On], the machine beeps to notify you that it did not complete a job for reasons such as copying was interrupted, the paper tray ran out of paper, or a paper jam occurred.

Reference

• p.10 "Accessing User Tools"

## **Reproduction Ratio**

This section describes the user tools in the Reproduction Ratio menu under Copier / Document Server Features.

Default settings are shown in **bold type**.

## User Reduce/Enlarge Ratio

You can register up to three frequently used Reduce / Enlarge ratios other than the fixed Reduce / Enlarge ratio and have them shown on the initial display. You can also change registered Reduce / Enlarge ratios.

When you select [User Reduce/Enlarge Ratio] on the copier screen, the ratio can be set from 25.0 to 400.0%, using the number keys.

• Metric version:

The default setting for "F1" is 70.7%.

The default setting for "F2" is 141.4%.

The default setting for "F3" is 200.0%.

• Inch version (Engineering):

The default setting for "F1" is **64.7%**.

The default setting for "F2" is 129.4%.

The default setting for "F3" is 200.0%.

• Inch version (Architecture):

The default setting for "F1" is 66.7%.

The default setting for "F2" is 133.3%.

The default setting for "F3" is 200.0%.

## **Reproduction Ratio**

Specify the enlargement and reduction ratios that appear if [Reduce / Enlarge] is pressed on the copier screen.

When you select [User Reduce/Enlarge Ratio], the ratio can be set from 25.0 to 400.0%, using the number keys.

| Select a key to set the ratio. |                                                                                                    |            |        |     |  |  |  |
|--------------------------------|----------------------------------------------------------------------------------------------------|------------|--------|-----|--|--|--|
| 129.4%<br>8½×11<br>11×17       | 129,4%      200.0%      258,8%      400.0%        8½×11      8½×11      8½×11      8½×11        11×17      17×22      34×4      14   |            |        |     |  |  |  |
| 25.0%<br>34×44<br>8½×11        | 25.0%      32.4%      50.0%      64.7%        34×44      34×44      117×22      117×22        8½×11      11×17      8½×11      11×17 |            |        |     |  |  |  |
| Select the                     | ratio for t                                                                                                    | he above s | electe | ed. |  |  |  |
| 25.0                           | 25.0% 32.4% 50.0% 64.                                                                                                    |            |        |     |  |  |  |
| 129.4% 200.0% 258.8% 400       |                                                                                                    |            |        |     |  |  |  |
| User Reduce/Enlarge Ratio      |                                                                                                    |            |        |     |  |  |  |

- Metric version:
  - 25.0% (A0 → A4)
  - 35.4% (A1 → A4, A0 → A3)
  - 50.0% (A2 → A4, A1 → A3)
  - 70.7% (A3 → A4, A1 → A2)
  - 141.4% (A4 → A3, A2 → A1)
  - 200.0% (A4 → A2, A3 → A1)
  - 282.8% (A4 → A1, A3 → A0)
  - 400.0% (A4 → A0)
- Inch version (Engineering):
  - 25.0% (E → A)
  - 32.4% (D  $\rightarrow$  A, E  $\rightarrow$  B)
  - 50.0% ( $C \rightarrow A, D \rightarrow B, E \rightarrow C$ )
  - 64.7% ( $B \rightarrow A, C \rightarrow B, D \rightarrow C, E \rightarrow D$ )
  - 129.4% (A  $\rightarrow$  B, B  $\rightarrow$  C, C  $\rightarrow$  D, D  $\rightarrow$  E)
  - 200.0% (A  $\rightarrow$  C, B  $\rightarrow$  D, C  $\rightarrow$  E)
  - 258.8% (A  $\rightarrow$  D, B  $\rightarrow$  E)
  - 400.0% (A → E)
- Inch version (Architecture):
  - 25.0% (E → A)
  - 33.3% (D  $\rightarrow$  A, E  $\rightarrow$  B)
  - 50.0% ( $C \rightarrow A, D \rightarrow B, E \rightarrow C$ )
  - 66.7% ( $B \rightarrow A, C \rightarrow B, D \rightarrow C, E \rightarrow D$ )
  - 133.3% (A  $\rightarrow$  B, B  $\rightarrow$  C, C  $\rightarrow$  D, D  $\rightarrow$  E)
  - 200.0% (A  $\rightarrow$  C, B  $\rightarrow$  D, C  $\rightarrow$  E)
  - 266.7% (A → D, B → E)

• 400.0% (A → E)

## Reduce/Enlarge Ratio Priority

You can set the ratio that has priority when [Reduce / Enlarge] is pressed.

The default setting is **70.7%** (Metric version) / **64.7%** (Inch version: Engineering) / **66.7%** (Inch version: Architecture).

## **Magnification Key Display**

Specify which scale's reproduction ratios shown on the initial display.

The default setting is **Engineering**.

## User Auto Reduce / Enlarge: A0-A4, B1 JIS-B4 JIS

Define a user auto reduce/enlarge ratio for each document size when copying with the User Auto Reduce / Enlarge feature.

[Off] determines whether to display a defined user auto reduce/enlarge ratio on a copier screen.

Select one of the following paper sizes for a user auto reduce/enlarge ratio defined for each document size:

- 34×44
- 22×34
- 17×22
- 11×17
- $8^{1}/_{2} \times 11$
- 36<sup>×</sup>48
- 24×36
- 18×24
- 12×18
- 9×12

Reference

• p.10 "Accessing User Tools"

## Edit

This section describes the user tools in the Edit menu under Copier / Document Server Features.

Default settings are shown in **bold type**.

## **Adjust Position**

Specify the default setting for Print Position Adjustment.

The default setting is Bottom: **20 mm** / Right: **20 mm** (Metric version) / Bottom: **0.8"** / Right: **0.8"** (Inch version)

- Metric version: 0 to 200 mm (1 mm increments)
- Inch version: 0 to 7.9" (0.1" increments)

## **Erase Border Width**

Specify the width of erased border margins using this function.

The default setting is 10 mm (Metric version) / 0.4" (Inch version).

## **Erase Original Shadow in Combine**

In Combine mode, you can specify whether to erase a 3 mm, 0.1" boundary margin around all four edges of each original.

The default setting is **On**.

## **Image Repeat Separation Line**

You can select a separation line using the Image Repeat function from: None, Solid, Broken A, Broken B, or Crop Marks.

• None

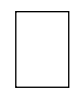

Solid

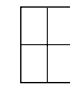

Broken A

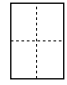

## Broken B

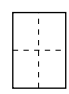

• Crop Marks

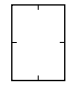

The default setting is **None**.

Selecting solid or broken lines might produce a blank area of approximately 1.5 mm (0.06") in width along the separation line.

## **Double Copies Separation Line**

You can select a separation line using the Double Copies function from: None, Solid, Broken A, Broken B, or Crop Marks.

None

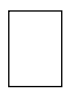

Solid

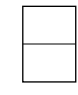

Broken A

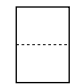

• Broken B

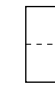

• Crop Marks

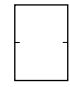

The default setting is **None**.

Selecting solid or broken lines might produce a blank area of approximately 1.5 mm (0.06") in width along the separation line.

## Separation Line in Combine

You can select a separation line using the Combine function from: None, Solid, Broken A, Broken B, or Crop Marks.

None

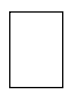

Solid

Broken A

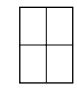

З

3

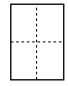

Broken B

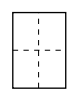

• Crop Marks

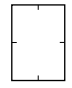

The default setting is **None**.

Selecting solid or broken lines might produce a blank area of approximately 1.5 mm (0.06") in width along the separation line.

## Copy Order in Combine

You can set the copy order in Combine mode to Left to Right or Top to Bottom.

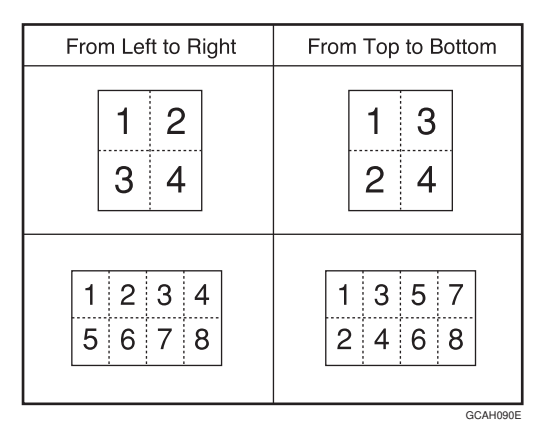

The default setting is From Left to Right.

## Program / Delete Format

Store a format (background) image for use with Format Overlay. You can store up to four formats. See "Program/Delete Overlay Format".

## **Margin Adjustment Priority**

Specify the default setting for the margin size.

You can set the top and bottom margin size.

The default setting is Top: **20 mm**, Bottom: **20 mm** (Metric version) / Top: **0.8**", Bottom: **0.8**" (Inch version).

The size can be set as follows:

- Meric version: 0 to 200 mm (1 mm increments)
- Inch version: 0.0" to 7.9" (0.1" increments)

#### **Partial Copy Size**

Specify the default settings of the start position (Y1) and the copy size (Y2).

The default setting is Y1: 0 mm, Y2: 210 mm (Metric version) / Y1: 0.0", Y2: 8.3" (Inch version).

The size can be set as follows:

- Type 1
  - Metric version: Y1: 0 mm to 14,790 mm (1 mm increments), Y2: 210 mm to 15,000 mm (1 mm increments)
  - Inch version: Y1: 0.0" to 582.2" (0.1" increments), Y2: 8.3" to 590.5" (0.1" increments)
- Type 2
  - Metric version: Y1: 0 mm to 29,790 mm (1 mm increments), Y2: 210 mm to 30,000 mm (1 mm increments)
  - Inch version: Y1: 0.0" to 1172.8" (0.1" increments), Y2: 8.3" to 1181.1" (0.1" increments)

## Reference

- p.10 "Accessing User Tools"
- p.111 "Program/Delete Overlay Format"

## Stamp

This section describes the user tools in the Stamp menu under Copier / Document Server Features. Default settings are shown in **bold type**.

## **Background Numbering**

This section describes the user tools in the Background Numbering menu under Stamp.

## Size

You can set the size of the numbers.

The default setting is Normal.

## Density

You can set the density of the numbers.

The default setting is Normal.

## Preset Stamp

This section describes the user tools in the Preset Stamp menu under Stamp.

## Stamp Language

You can select the language of the message printed in Stamp mode.

The default setting is English.

## Stamp Priority

You can select the stamp type given priority when [Preset Stamp] is pressed.

The default setting is Copy.

## Stamp Format

Specify how each stamp is printed.

• Stamp Position

Specify where to print the stamp.

The default setting is Top Right.

• Adjust Stamp Position

You can adjust the position of the stamp within the available ranges shown below.

• Metric version:

"Top Left"<sup>-</sup>T/B: 4-407mm, L/R: 4-407mm

"Top Center"<sup>-</sup>T/B: 4-407mm, L/R: 203-203mm

"Top Right"<sup>-</sup>T/B: 4-407mm, L/R: 4-407mm "Center Left"<sup>-</sup>T/B: 203-203mm, L/R: 4-407mm "Center"<sup>-</sup>T/B: 203-203mm, L/R: 203-203mm "Center Right"<sup>-</sup>T/B: 203-203mm, L/R: 4-407mm "Bottom Left"<sup>-</sup>T/B: 4-407mm, L/R: 4-407mm "Bottom Center"<sup>-</sup>T/B: 4-407mm, L/R: 203-203mm "Bottom Right"<sup>-</sup>T/B: 4-407mm, L/R: 4-407mm Inch version:

"Top Left"<sup>-</sup>T/B: 0.1"-16.0", L/R: 0.1"-16.0" "Top Center"<sup>-</sup>T/B: 0.1"-16.0", L/R: 8.0"-8.0" "Top Right"<sup>-</sup>T/B: 0.1"-16.0", L/R: 0.1"-16.0" "Center Left"<sup>-</sup>T/B: 8.0"-8.0", L/R: 0.1"-16.0" "Center"<sup>-</sup>T/B: 8.0"-8.0", L/R: 8.0"-8.0" "Center Right"<sup>-</sup>T/B: 8.0"-8.0", L/R: 0.1"-16.0" "Bottom Left"<sup>-</sup>T/B: 0.1"-16.0", L/R: 0.1"-16.0" "Bottom Center"<sup>-</sup>T/B: 0.1"-16.0", L/R: 8.0"-8.0"

Size

You can set the size of the stamp.

The default setting is 1X.

• Density

You can set the pattern used to print the stamp.

The default setting is Normal.

Normal

The stamp is printed on the image. You cannot check which parts will overlap.

• Lighter

The image can be seen through the stamp.

Lightest

The image appears even clearer than in the Lighter setting.

• Page to Stamp

You can have the stamp printed on the first page or all pages.

The default setting is All Pages.

3

## **User Stamp**

This section describes the user tools in the User Stamp menu under Stamp.

## Program / Delete Stamp

You can register, change, or delete user stamps.

You can register up to four custom stamps with your favorite designs.

For details about how to program the User Stamp, see "User Stamp", Copy / Document Server Reference.

## Stamp Format: 1-40

Specify how each registered User Stamps 1 to 40 is printed.

• Stamp Position

Specify where to print the User Stamp.

The default setting is Top Right.

• Adjust Stamp Position

You can adjust the position of the User Stamp within the available ranges shown below.

- Metric version:
  - "Top Left"<sup>-</sup>T/B: 4-407mm, L/R: 4-407mm
  - "Top Center"<sup>-</sup>T/B: 4-407mm, L/R: 203-203mm

"Top Right"<sup>-</sup>T/B: 4-407mm, L/R: 4-407mm

"Center Left"<sup>-</sup>T/B: 203-203mm, L/R: 4-407mm

"Center"<sup>-</sup>T/B: 203-203mm, L/R: 203-203mm

"Center Right"<sup>-</sup>T/B: 203-203mm, L/R: 4-407mm

"Bottom Left"<sup>-</sup>T/B: 4-407mm, L/R: 4-407mm

"Bottom Center"<sup>-</sup>T/B: 4-407mm, L/R: 203-203mm

"Bottom Right"<sup>-</sup>T/B: 4-407mm, L/R: 4-407mm

• Inch version:

"Top Left"<sup>-</sup>T/B: 0.1"-16.0", L/R: 0.1"-16.0" "Top Center"<sup>-</sup>T/B: 0.1"-16.0", L/R: 8.0"-8.0" "Top Right"<sup>-</sup>T/B: 0.1"-16.0", L/R: 0.1"-16.0" "Center Left"<sup>-</sup>T/B: 8.0"-8.0", L/R: 0.1"-16.0" "Center Right"<sup>-</sup>T/B: 8.0"-8.0", L/R: 8.0"-8.0" "Center Right"<sup>-</sup>T/B: 8.0"-8.0", L/R: 0.1"-16.0" "Bottom Left"<sup>-</sup>T/B: 0.1"-16.0", L/R: 0.1"-16.0" "Bottom Right"<sup>-</sup>T/B: 0.1"-16.0", L/R: 0.1"-16.0"

• Page to Stamp

Sets whether to print the stamp on all pages or only the first page.

The default setting is All Pages.

## Date Stamp

This section describes the user tools in the Date Stamp menu under Stamp.

## Format

You can select the date format for Date Stamp mode.

The default setting is DD / MM / YYYY (Metric version) / MM / DD / YYYY (Inch version).

#### Font

You can select the Date Stamp font.

The default setting is Font 1.

#### Size

You can set the Date Stamp size.

The default setting is Auto.

## Superimpose

You can have the Date Stamp printed in white when it overlaps black parts of the image.

The default setting is Off.

## **Stamp Setting**

Specify how Date Stamp is printed.

Stamp Position

Specify where to print the Date Stamp.

The default setting is Top Left.

• Adjust Stamp Position

You can adjust the position of the Date Stamp within the available ranges shown below.

• Metric version:

"Top Left"<sup>-</sup>T/B: 4-407mm, L/R: 4-407mm

"Top Center"<sup>-</sup>T/B: 4-407mm, L/R: 203-203mm

"Top Right"<sup>-</sup>T/B: 4-407mm, L/R: 4-407mm

"Bottom Left"<sup>-</sup>T/B: 4-407mm, L/R: 4-407mm

"Bottom Center"<sup>-</sup>T/B: 4-407mm, L/R: 203-203mm

"Bottom Right"<sup>-</sup>T/B: 4-407mm, L/R: 4-407mm
• Inch version:

"Top Left"-T/B: 0.1"-16.0", L/R: 0.1"-16.0" "Top Center"-T/B: 0.1"-16.0", L/R: 8.0"-8.0" "Top Right"-T/B: 0.1"-16.0", L/R: 0.1"-16.0" "Bottom Left"-T/B: 0.1"-16.0", L/R: 0.1"-16.0" "Bottom Center"-T/B: 0.1"-16.0", L/R: 8.0"-8.0" "Bottom Right"-T/B: 0.1"-16.0", L/R: 0.1"-16.0"

Page to Stamp

Sets whether to print the stamp on all pages or only the first page.

The default setting is All Pages.

# Page Numbering

This section describes the user tools in the Page Numbering menu under Stamp.

#### **Stamp Format**

You can select the page number format given priority when [Page Numbering] is pressed.

The default setting is P1,P2....

#### Font

You can select the page number printed in Page Numbering mode.

The default setting is Font 1.

#### Size

You can set the size of the stamp printed in Page Numbering mode.

The default setting is Auto.

#### Page Numbering in Combine

You can set page numbering when using the Combine function and the Page Numbering function together.

The default setting is Per Original.

#### **Stamp Position**

Specify how each of stamp is printed.

• Stamp Position

Specify where to print the stamp.

The default setting is Top Right.

Adjust Stamp Position

You can adjust the position of the stamp within the available ranges shown below.

• Metric version:

"Top Left"<sup>-</sup>T/B: 4-407mm, L/R: 4-407mm
"Top Center"<sup>-</sup>T/B: 4-407mm, L/R: 203-203mm
"Top Right"<sup>-</sup>T/B: 4-407mm, L/R: 4-407mm
"Bottom Left"<sup>-</sup>T/B: 4-407mm, L/R: 4-407mm
"Bottom Center"<sup>-</sup>T/B: 4-407mm, L/R: 203-203mm
"Bottom Right"<sup>-</sup>T/B: 4-407mm, L/R: 203-203mm
"Bottom Right"<sup>-</sup>T/B: 4-407mm, L/R: 203-203mm
"Bottom Right"<sup>-</sup>T/B: 4-407mm, L/R: 4-407mm
Inch version:
"Top Left"<sup>-</sup>T/B: 0.1"-16.0", L/R: 0.1"-16.0"
"Top Center"<sup>-</sup>T/B: 0.1"-16.0", L/R: 0.1"-16.0"
"Bottom Left"<sup>-</sup>T/B: 0.1"-16.0", L/R: 0.1"-16.0"
"Bottom Left"<sup>-</sup>T/B: 0.1"-16.0", L/R: 0.1"-16.0"
"Bottom Center"<sup>-</sup>T/B: 0.1"-16.0", L/R: 0.1"-16.0"

#### Superimpose

You can have page numbers printed in white when they overlap black parts of the image.

The default setting is Off.

#### Page Numbering Initial Letter

You can select the page numbering initial letter between "P1, P2.../P.1, P.2..." and "S1, S2.../S.1, S.2...".

The default setting is P1,P2.../P.1,P.2....

# Input/Output

This section describes the user tools in the Input/Output menu under Copier / Document Server Features.

Default settings are shown in **bold type**.

#### **Rotate Sort: Auto Paper Continue**

Specify to continue copying when paper of the required orientation has run out during rotate sort.

The default setting is Off.

• On

Copying continues using copy paper of a different orientation. The copy job will finish even if you have left the machine.

• Off

When paper of the required orientation runs out, the machine stops copying and prompts you to supply copy paper. After you have loaded paper, the machine will continue copying.

#### Simplified Screen: Fold Type/Fold Option

You can select which key is displayed with higher priority for "Fold Type" and "Fold Option" on the Simplified Screen.

The default setting for "Simplified Screen: Fold Type/Fold Option 1" is Standard Fold.

The default setting for "Simplified Screen: Fold Type/Fold Option 2" has not been set.

#### Customize Function: Fold Type/Fold Option

Specify which "Fold Type/Fold Option" has priority to be shown on the initial display.

| 背 Copier / Document Server Features       |                    |                                 |                              |  |  |  |
|-------------------------------------------|--------------------|---------------------------------|------------------------------|--|--|--|
| Customize Function: Fold Type/Fold Option |                    |                                 |                              |  |  |  |
| Select item.                              |                    |                                 |                              |  |  |  |
| Margin Fold                               | Standard Fold      | Fan Fold8½inch<br>(Margin Fold) |                              |  |  |  |
| Select Customize Function Key.            |                    |                                 |                              |  |  |  |
| Off                                       | Fan Fold<br>8½inch | Fan Fold<br>9inch               | Fan Fold%ind<br>(Margin Fold |  |  |  |
| Margin Fold                               | Programmed         | Programmed                      | Programmed                   |  |  |  |

The default setting for "Customize Function: Fold Type/Fold Option 1" is Margin Fold.

The default setting for "Customize Function: Fold Type/Fold Option 2" is Standard Fold.

The default setting for "Customize Function: Fold Type/Fold Option 3" is **Fan Fold 8<sup>1</sup>/<sub>2</sub>inch** (Margin Fold).

The default setting for "Customize Function: Fold Type/Fold Option 4" has not been set.

# Reference

# Program/Delete Overlay Format

This section describes how to program / delete Overlay Format.

#### **Note**

- The maximum size of original size to be stored is AO (E). You cannot store long length originals.
- For details about Format Overlay, see "Format Overlay", Copier / Document Server Reference.

#### Programming an Overlay Format

This section describes how to program an Overlay Format.

- 1. Make sure the machine is ready to copy.
- 2. Press [Copier / Document Server Features].

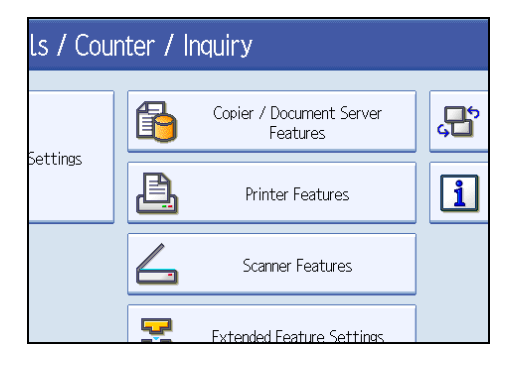

- 3. Press [Edit].
- 4. Press [Program / Delete Format].
- 5. Check that [Program] is selected.
- 6. Select a format number (1 to 4).

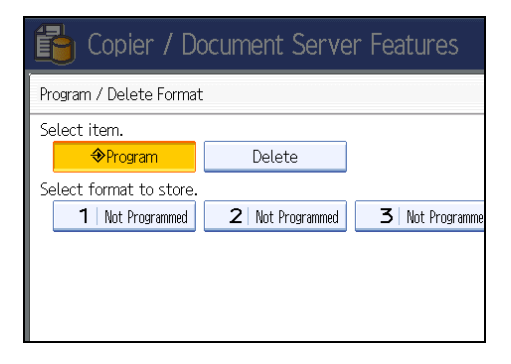

7. Select the original orientation.

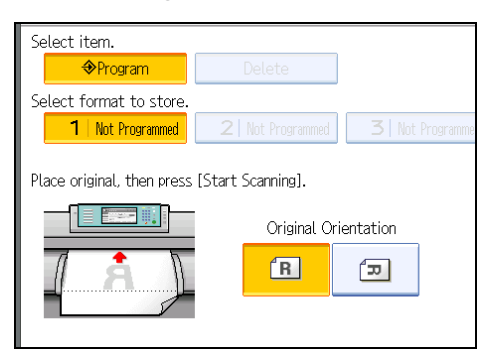

- 8. Place the original, and then press [Start Scanning]. The original is scanned and stored.
- 9. Press [Exit].
- 10. Press the [User Tools / Counter] key.

# **Overwriting a Stored format**

This section describes how to overwrite a stored Overlay Format.

- 1. Make sure the machine is ready to copy.
- 2. Press [Copier / Document Server Features].
- 3. Press [Edit].
- 4. Press [Program / Delete Format].
- 5. Check that [Program] is selected.
- 6. Select a format number you want to overwrite.
- 7. Press [Yes].

You cannot restore a format that has been overwritten.

Press [Stop] if you do not want to overwrite the existing format.

- 8. Select the original orientation.
- **9.** Place the original, and then press [Start Scanning]. The original is scanned and stored.
- 10. Press [Exit].
- 11. Press the [User Tools / Counter] key.

# **Deleting a Stored format**

This section describes how to delete a stored Overlay Format.

- 1. Make sure the machine is ready to copy.
- 2. Press [Copier / Document Server Features].
- 3. Press [Edit].
- 4. Press [Program / Delete Format].
- 5. Press [Delete].
- 6. Select the format number you want to delete.
- 7. Press [Yes].

You cannot restore a format that has been deleted.

Press [No] if you do not want to delete the existing format.

- 8. Press [Exit].
- 9. Press the [User Tools / Counter] key.

З

# Settings for the Document Server

This section describes user tool settings for the Document Server.

For details, see "System Settings", and "Copier/Document Server Features".

#### System Settings

| Heading             | ltem                                         | Default          |
|---------------------|----------------------------------------------|------------------|
| General Features    | Warm-up Beeper                               | On               |
| General Features    | Copy Count Display                           | Up               |
| Tray Paper Settings | Paper Tray Priority: Copier                  | Tray 1           |
| Timer Settings      | Copier / Document Server<br>Auto Reset Timer | On, 60 second(s) |
| Administrator Tools | Auto Delete File in Document<br>Server       | On, 3 day(s)     |
| Administrator Tools | Delete All Files in Document<br>Server       | -                |

# Reference

- p.49 "System Settings"
- p.93 "Copier/Document Server Features"

# 4. Printer Features

This chapter describes user tools in the Printer Features menu. For details on how to access Printer Features, see "Accessing User Tools".

# List / Test Print

This section describes the user tools in the Test Print menu under Printer Features.

#### **Multiple Lists**

You can print the configuration page and error log.

#### **Configuration Page**

You can print the machine's current configuration values.

#### **Error Log**

You can print error logs listing all errors that occurred during printing. The most recent 30 errors are stored in the error log. If a new error is added when there are 30 errors already stored, the oldest error is deleted. However, if the oldest error belongs to one of the following types of print jobs, it is not deleted. Instead, it will be stored separately in error logs for each job type, up to a maximum of 30 for each log. You can check any of these print jobs for error log information.

- Sample Print
- Locked Print
- Hold Print
- Stored Print

The records of Auto Job Cancel and jobs canceled manually from the control panel can be printed.

#### Menu List

You can print a Menu List showing the machine's function menus.

#### PS Configuration / Font Page

You can print the current configuration and installed PostScript font list.

#### PDF Configuration / Font Page

You can print the current configuration and installed PDF font list.

#### Hex Dump

You can print in the Hex Dump mode.

# Printing the Configuration Page

This section describes how to print the Configuration Page.

- 1. Press [Printer Features].
- 2. Press [Configuration Page] on the [List / Test Print].

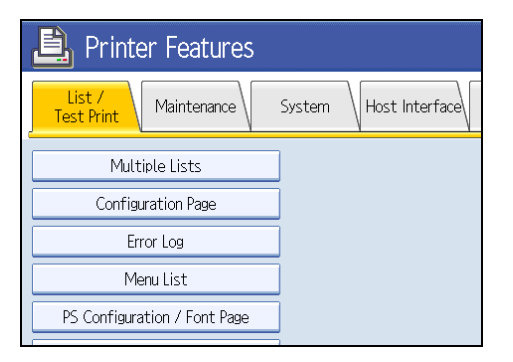

The configuration page is printed.

3. Press the [User Tools/Counter] key.

# Interpreting the configuration page

This section describes the Configuration Page.

#### System Reference

Unit Number

Displays the serial number assigned to the board by its manufacturer.

• Total Memory

Displays the total amount of memory (SDRAM) installed on the printer.

- Firmware Version
  - Printer: Displays the version number of the printer firmware.
  - System: Displays the version number of the system firmware.
  - Engine: Displays the version number of the printer engine.
  - LCDC: Displays the version number of the panel display.
  - NIB: Displays the version number of the Network interface.
- Device Connection

This item(s) appears when the device option(s) is installed.

• HDD: Font / Macro Download

Displays the capacity of the hard disk drive.

Printer Language

Displays the version number of the printer driver language.

• Attached Equipment

Displays the installed optional equipments.

## **Paper Input**

Displays settings made under Tray Paper Settings menu.

#### System

Displays settings made under the System menu.

#### PS Menu

Displays settings made under PS Menu.

#### PDF Menu

Displays settings made under PDF Menu.

#### Host Interface

Displays settings made under the Host Interface menu.

When DHCP is active on the network, the actual IPv4 address, subnet mask and gateway address appear in parentheses on the configuration page.

## Interface Information

Displays the interface information.

#### Reference

# Maintenance

This section describes the user tools in the Maintenance menu under Printer Features.

Default settings are shown in **bold type**.

#### List / Test Print Lock

You can lock the [List / Test Print] menu.

The default setting is Off.

#### **Delete All Temporary Print Jobs**

You can delete all print jobs temporarily stored in the machine.

## **Delete All Stored Print Jobs**

You can delete all print jobs stored in the machine.

## Reference

# System

This section describes the user tools in the System menu under Printer Features.

Default settings are shown in **bold type**.

#### **Print Error Report**

Select this to have an error report printed when a printer or memory error occurs.

The default setting is Off.

#### Auto Continue

You can select this to enable Auto Continue. When it is On, printing continues after a system error occurs.

The default setting is Off.

#### Memory Overflow

Select this to have a memory overflow error report printed.

The default setting is Do not Print.

#### Rotate by 180 Degrees

Specify whether to rotate the print image 180 degrees relative to the paper orientation.

The default setting is Off.

#### Auto Delete Temporary Print Jobs

You can select to automatically delete print jobs temporarily stored in the machine.

The default setting is Off.

If you select [On], you can set up to 200 hours for auto file deleting.

#### Auto Delete Stored Print Jobs

You can select to automatically delete print jobs stored in the machine.

The default setting is On, 3 day(s).

If you select [On], you can set up to 180 days for auto file deleting.

## **Initial Print Job List**

You can set the desired type of print job list that appears on the screen when you press [Print Jobs]. The default setting is **Complete List**.

Complete List

Displays the list of print jobs stored in the machine.

• List Per User ID

Displays the list of the User ID who stored a file in the machine.

#### Memory Usage

You can select the amount of memory used in Font Priority or Frame Priority, according to paper size or resolution.

The default setting is Frame Priority.

Font Priority

This setting uses memory for registering fonts.

• Frame Priority

This setting uses frame memory for high speed printing.

#### Copies

You can specify the number of print sets. This setting is disabled if the number of pages to print has been specified with the printer driver or another command.

The default setting is 1 copies.

The number of copies can be specified from 1 to 999 by increments of one.

#### **Blank Page Print**

You can select whether or not to print blank pages.

The default setting is **On**.

Pages that match one of the following conditions are identified as blank.

- There are no images.
- There are images but they are outside the printable area.
- There are only blank characters.

#### **Reserved Job Waiting Time**

You can specify how long the machine waits to receive a print job before allowing other functions such as the copier and scanner functions to interrupt it.

The default setting is Short Wait.

#### **Printer Language**

Specify the printer language.

The default setting is Auto.

#### Sub Paper Size

You can enable the Auto Substitute Paper Size (A4, LT) feature.

The default setting is Off.

#### **Bypass Tray Setting Priority**

Specify whether (Printer) Driver / Command or Machine Settings, has priority for determining the paper size for the paper bypass.

The default setting is Driver / Command.

# Edge to Edge Print

You can select whether or not to print on the entire sheet.

The default setting is Off.

The 5 mm margin along the edges may not be printed properly.

## **Default Printer Language**

You can set the default printer language if the machine cannot find the printer language automatically.

The default setting is **PS**.

#### **Tray Switching**

You can set to switch the paper tray.

The default setting is Off.

# Reference

• p.10 "Accessing User Tools"

4

# **Host Interface**

This section describes the user tools in the Host Interface menu under Printer Features.

Default settings are shown in **bold type**.

## I/O Buffer

You can set the size of the I/O Buffer. Normally it is not necessary to change this setting.

The default setting is **128KB**.

#### I/O Timeout

You can set how many seconds the machine should wait before ending a print job. If data from another port usually arrives in the middle of a print job, you should increase this timeout period.

The default setting is 15 second(s).

# Reference

# PS Menu

This section describes the user tools in the PS Menu under Printer Features.

Default settings are shown in **bold type**.

#### Data Format

You can select a data format.

The default setting is data TBCP.

This setting is not effective when operating the machine with a parallel or EtherTalk connection.

When operating the machine with a parallel connection, and also if the binary data is sent from the printer driver, the print job is canceled.

When operating the machine with an Ethernet connection, the print job is canceled under the following conditions:

- The printer driver data format is TBCP, and the data format selected on the display panel is Binary Data.
- The printer driver data format is binary, and the data format selected on the display panel is TBCP.

#### Resolution

You can set the print resolution in dots per inch.

The default setting is 600 dpi.

#### Reference

# **PDF** Menu

This section describes the user tools in the PDF Menu under Printer Features.

Default settings are shown in **bold type**.

#### **Change PDF Password**

Set the password for the PDF file executing PDF Direct Print.

- Current Password
- New Password
- Confirm New Password

A password can be set using Web Image Monitor, but in this case the password information is sent through the network. If security is a priority, set the password using this menu from the Control Panel.

#### **PDF Group Password**

Set the group password already specified with DeskTopBinder.

- Current Password
- New Password
- Confirm New Password

A password can be set using Web Image Monitor, but in this case the password information is sent through the network. If security is a priority, set the password using this menu from the Control Panel.

#### Resolution

You can set the print resolution in dots per inch.

The default setting is 600 dpi.

#### Reference

# 125

# 5. Scanner Features

This chapter describes user tools in the Scanner Features menu. For details on how to access Scanner Features, see "Accessing User Tools".

# **General Settings**

This section describes the user tools in the General Settings menu under Scanner Features.

Default settings are shown in **bold type**.

#### Switch Title

Select the title to be shown on the destination list.

The default setting is Title 1.

#### Update Delivery Server Destination List

Press [Update Delivery Server Destination List] to update the receivers from the delivery server. To use this function, it is necessary to set [Delivery Option] to [On].

For details about "Delivery Option", see "File Transfer".

#### Search Destination

Select a destination list to be used in "Search Destination".

To search from LDAP server, it is necessary to register the LDAP server in [System Settings] and set [LDAP Search] to [On].

The default setting is Address Book.

For details about "LDAP Search", see "Administrator Tools".

#### TWAIN Standby Time

When the machine is being used to send e-mail or a file, or functioning as Document Server or a network delivery scanner, a scanning request to the machine as a TWAIN scanner will switch the machine to the network TWAIN scanner function. This setting determines the delay until the machine switches to the network TWAIN scanner function.

The default setting is Set Time, 10 second(s).

When [Immediate] is selected, the machine will switch to the network TWAIN scanner function at once.

When [Set Time] is selected, you can enter the delay time with the number keys (3-30 seconds). The machine will switch to the network TWAIN scanner function when the time set here passes after the last key operation.

#### **Destination List Display Priority 1**

Select a destination list to be displayed when the machine is in the initial state.

You can select either [E-mail / Folder] or [Delivery Server].

The default setting is **Delivery Server**.

#### **Destination List Display Priority 2**

In the machine's address book, select which address book appears by default. You can select either [E-mail Address] or [Folder].

The default setting is E-mail Address.

#### Print & Delete Scanner Journal

Up to 250 transmission/delivery results can be checked on this machine. If the stored transmission/delivery results reach 250, select whether to print the delivery journal.

The default setting is **On**.

• On

The transmission/delivery journal is printed automatically. The printed journal is deleted.

• Off

Transmission/delivery results are deleted one by one as new results are stored.

• Do not Print: Disable Send

Transmission/delivery cannot be performed when the journal is full.

When printed, all records are deleted after printing. When not printed, records over the limit are automatically deleted in succession from the oldest record.

While the journal is being printed, files with the status waiting cannot be sent.

#### **Print Scanner Journal**

The scanner journal is printed and deleted.

#### Delete Scanner Journal

The scanner journal is deleted without being printed.

#### Reference

- p.10 "Accessing User Tools"
- p.69 "File Transfer"
- p.74 "Administrator Tools"

# **Scan Settings**

This section describes the user tools in the Scan Settings menu under Scanner Features.

Default settings are shown in **bold type**.

#### Next Original Wait Setting

To divide originals and scan them individually with the Original table to form a single file, select [Continuous Wait], [Off], or [Set Wait Time] for the waiting status.

The default setting is Set Wait Time, 60 second(s).

If [Set Wait Time] is selected, enter the wait time in seconds (3-999) for placing additional originals with the number keys. Scanning will start if additional originals are placed and the [Start] key is pressed within this time. You can end scanning and begin transmission by pressing the [#] key within this time. Once the specified time has elapsed, transmission starts automatically.

If [Continuous Wait] is selected, the machine will wait for additional originals until the [#] key is pressed. Scanning will start when additional originals are placed and the [Start] key is pressed. You can end scanning and begin sending by pressing the [#] key.

If originals are placed in the ADF (auto document feeder), transmission will start without waiting for additional originals after all originals in the ADF have been scanned, regardless of the specified settings.

If a paper misfeed occurs or any of the following operations are performed while the machine is waiting for additional originals, the countdown stops and does not start again until the [#] key is pressed.

- Changing the settings such as the scan settings
- Opening the scanner cover
- Pressing the [Interrupt] key to activate the copy mode

#### **Original Output Exit (TWAIN)**

Specify a tray to which documents are ejected when using the TWAIN scanner.

The default setting is Top.

#### Reference

# Send Settings

This section describes the user tools in the Send Settings menu under Scanner Features.

Default settings are shown in **bold type**.

## Compression (Black & White)

Select whether or not to compress black and white scan files.

The default setting is **On**.

Compression reduces the time required for transferring the scan file.

The actual time required for file transfer will vary depending on the file size and network load.

When compressed, some fine line images or the like may result in a larger data size than noncompressed images.

#### Compression (Gray Scale / Full Color)

Specify whether or not to compress multi-level (grayscale / full color) scan files.

The default setting is **On**.

If you select [On], you can specify the compression level between one and five.

The image quality is better for lower compression, but the time required for file transfer increases accordingly.

The actual time required for file transfer will vary depending on the file size and network load.

When compressed, some fine line images or the like may result in a larger data size than noncompressed images.

#### Max. E-mail Size

Select whether or not to limit the size of an e-mail to which an image is attached.

The default setting is On, 2048KB.

When [On] is selected, enter the size limit (128-102400 KB) with the number keys.

When the SMTP limits the size, match that setting.

## Divide & Send E-mail

This function is effective only when [On] is selected for [Max. E-mail Size].

Select whether or not an image exceeding the size specified in [Max. E-mail Size] should be divided and sent using more than one e-mail.

The default setting is Yes (per Max. Size).

The default maximum number of division is 5.

When [Yes (per Max. Size)] is selected, enter the Max. Number of Divisions (2- 500) with the number keys.

When [Multi-page: TIFF] or [Multi-page: PDF] is selected for [File Type], the image will not be divided even if [Yes (per Page)] is selected.

When [Yes (per Max. Size)] is selected, some received files may not be able to be restored, depending on the type of e-mail software.

When [No] is selected, the e-mail is not sent if its size exceeds the limit, and an error message appears. The scan file is discarded.

Set the maximum e-mail size within the capacity of the SMTP server.

#### Insert Additional E-mail Info

Select the language in which e-mail information such as title, document name, and sender's name is sent.

If you select [On], select one of the following 22 languages:

British English, American English, German, French, Italian, Spanish, Dutch, Portuguese, Polish, Czech, Swedish, Finnish, Hungarian, Norwegian, Danish, Japanese, Simplified Chinese, Traditional Chinese, Russian, Hangul, Catalan, and Turkish.

Even if Off is selected, the message entered into the scanner screen will be sent by e-mail.

The default setting is On, British English.

The e-mail text which is a template cannot be changed.

#### No. of Digits for Single Page Files

Sets digit number for serial number to attach to Single Page file name.

The default setting is 4 Digits.

#### Stored File E-mail Method

Specify the e-mail setting for sending stored files. You can select [Send File] or [Send URL Link]. This setting can be used for the following:

The default setting is Send File.

- Sending Stored Files by E-mail
- Simultaneous Storage and Sending by E-mail

If you select [Send File], actual files are attached to e-mails.

If you select [Send URL Link], URL links to file locations are attached to e-mails.

If [Stored File E-mail Method] is set in [Send URL Link], a phishing warning may appear after you receive a stored file e-mail, depending on your e-mail application. To prevent phishing warnings appearing after you receive a stored file e-mail, you must add the sender to your e-mail application's exclusion list. For details about how to do this, see your e-mail application's Help.

#### Reference

5. Scanner Features

# 6. Registering Addresses and Users for Scanner Functions

This chapter describes how to register destinations and users in the Address Book. For details on how to access System Settings, see "Accessing User Tools".

# Address Book

This section describes Address Book settings.

Registering information such as the names of users and their e-mail addresses in the Address Book allows you to manage them easily.

Comportant 🗋

• Address Book data is stored on the hard disk. It can be lost if there is some kind of hard disk failure. The manufacturer shall not be held responsible for any damages resulting in data loss.

You can register and manage the following items in the Address Book:

#### Names

You can register the name of the user and the key display. This is the basic information required for managing users of the machine.

To register an e-mail address in the address book, you must register information such as the user name and destination name in advance.

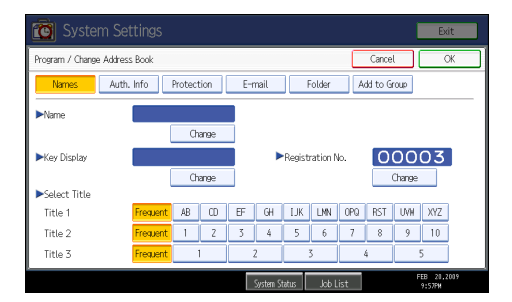

# Auth. Info

You can register user codes in order to restrict particular functions to certain users, and to check their use of each function. You can also register login user names and login passwords to be used when sending e-mail, sending to folders, or accessing an LDAP server.

| 🔯 System Settings                                                                                                    | Exit                                                      |   |
|----------------------------------------------------------------------------------------------------|-----------------------------------------------------------|---|
| Program / Change Address Book                                                                                                    | Cancel OK                                                 | כ |
| Names Auth. Info Protection E-mail Fo                                                                                                    | older Add to Group                                        |   |
| ►User CodeClear                                                                                                    |                                                           |   |
| SMIP Authentication Second Your Second Your Second You | : Auth, Info Do not Secify<br>1/3<br>▲ Previous<br>▼ Next |   |
| System Status                                                                                                    | Job List FEB 21,2039<br>9:57FM                            |   |

# Protection

You can set protection codes to stop sender's name from being used or folders from being accessed without authorization.

#### E-mail

You can register e-mail destinations in the Address Book.

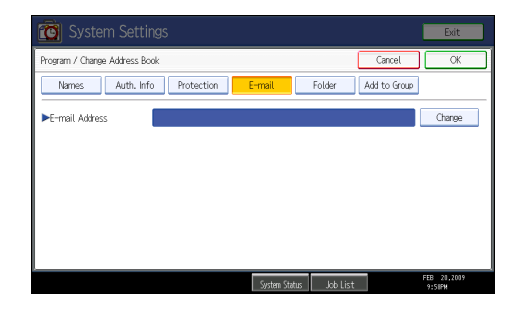

# Folder

You can register the protocol, path name and server name.

• SMB

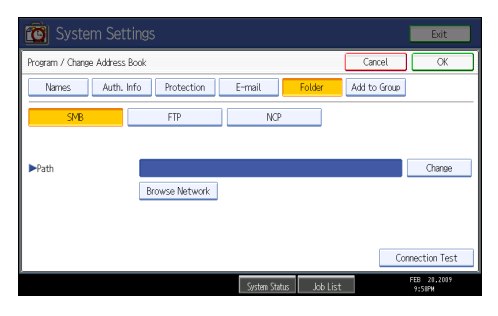

• FTP

| Program / Change Address | Book             |              | Cancel       | ОК     |
|--------------------------|------------------|--------------|--------------|--------|
| Names Auth. I            | nfo Protection E | -mail Folder | Add to Group |        |
| SMB                      | FTP              | NCP          |              |        |
| ►Server Name             |                  |              |              | Change |
| ▶Path                    |                  |              |              | Change |
|                          |                  |              |              |        |
|                          |                  |              |              |        |

#### NCP

| 🔯 System Setti              |                |               |          |              | Exit                  |
|-----------------------------|----------------|---------------|----------|--------------|-----------------------|
| Program / Change Address Bo | ook            |               |          | Cancel       | ОК                    |
| Names Auth. Int             | o Protection   | E-mail        | Folder   | Add to Group | ]                     |
| SMB                         | FTP            | NCP           |          |              |                       |
|                             |                |               |          |              |                       |
| ▶Path                       |                |               |          |              | Change                |
|                             | Browse Network |               |          |              |                       |
| Connection Type             | NDS            | Bindery       |          |              |                       |
|                             |                |               |          |              |                       |
|                             |                |               |          | Co           | nnection Test         |
|                             |                | System Status | Job List |              | FEB 20,2009<br>9:59PM |

## Add to Group

You can put registered e-mail and folder destinations into a group for easier management.

| Program / Change Address Book                     |                | Cancel      | OK              |
|---------------------------------------------------|----------------|-------------|-----------------|
| Names Auth. Info Protection E                     | -mail Folder   | Add to Grou | a               |
| Select group(s) to program.<br>Group(s) assigned: |                |             | Registration No |
| Programmed: 3/100                                 |                | V           | Search          |
| Frequent AB CD EF GH IJK LMN                      | OPQ RST UW XYZ |             | Switch Title    |
| Colorizan<br>Office Gro Shop List HQ              |                | 1/1         |                 |
|                                                   |                | •           | FEB 21.20       |

Note

 You can also use Web Image Monitor to register names in the Address Book. With SmartDeviceMonitor for Admin, you can register multiple names at the same time. For details about using Web Image Monitor, see Web Image Monitor Help.  Using Address Management Tool in SmartDeviceMonitor for Admin, you can backup Address Book data. We recommend backing up data when using the Address Book. For operating instructions, see SmartDeviceMonitor for Admin Help.

# Managing names in the Address Book

By registering a name and key display beforehand, you can specify e-mail and folder destinations simply by selecting the name key.

#### 🖪 Reference 🔵

• p.136 "Registering Names"

# Sending e-mail by Quick Dial

By registering e-mail addresses in the Address Book, you can specify e-mail destinations simply by selecting them from the scanner initial display when sending a document using the scanner function. A registered e-mail address can be used as the sender's address, and the sender's addresses are automatically entered in the "From" field of an e-mail header.

#### Reference

• p.148 "E-mail Destination"

## Sending scanned files to a shared folder directly

After registering the path name, user name and password, you can connect to a shared folder simply by selecting the destination shown on the initial scanner display whenever sending files using the scanner function to a shared folder.

To share the folder using Windows, select the SMB protocol.

To register the folder to the FTP server, select the FTP protocol.

To register the folder to the NetWare server, select the NCP protocol.

#### Reference

• p.152 "Registering Folders"

# Preventing unauthorized user access to shared folders from the machine

After registering a protection code, you can specify the object of protection to prevent an e-mail destination from being used without permission.

You can prevent unauthorized access to registered folders.

# Reference

• p.180 "Registering a Protection Code"

# Managing users and machine usage

Register user codes to limit users to the following functions and check their use of each function:

- Copier
- Document Server
- Printer
- Scanner

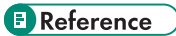

• p.140 "Authentication Information"

# **Registering Names**

This section describes names in Address Book. Register user information including their names. The user name is useful for selecting a destination when sending e-mail. You can also use it as a folder destination. You can register up to 2000 names.

# **Registering Names**

This section describes how to register names.

1. Press [System Settings].

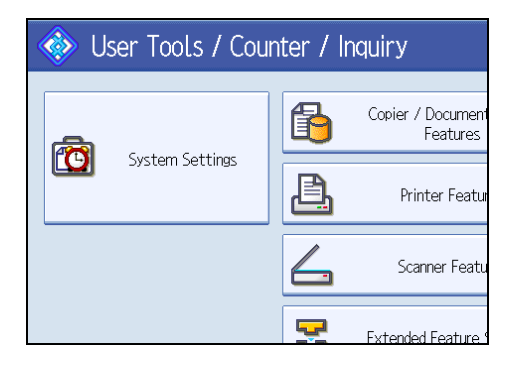

- 2. Press [Administrator Tools].
- 3. Press [Address Book Management].
- 4. Check that [Program / Change] is selected.
- 5. Press [New Program].
- 6. Press [Change] under "Name".

The name entry display appears.

7. Enter the name, and then press [OK].

- ►Name Change ►R ▶Key Display Change Select Title Title 1 Frequent AB CD EF GH 2 1 3 4 Frequent Title 2 Title 3 Frequent 1 2 System Statu
- 8. Press the key for the classification you want to use under "Select Title".

The keys you can select are as follows:

- [Frequent]: Added to the page that is displayed first.
- [AB], [CD], [EF], [GH], [IJK], [LMN], [OPQ], [RST], [UVW], [XYZ], [1] to [10]: Added to the list of items in the selected title.

You can select [Frequent] and one more page for each title.

- 9. Press [OK].
- 10. Press [Exit].
- 11. Press the [User Tools/Counter] key.

Note

 The name can be used for documents in the Document Server. For details about the Document Server, see "Using the Document Server", Copy/ Document Server Reference.

# Changing a Registered Name

This section describes how to change a name.

1. Press [System Settings].

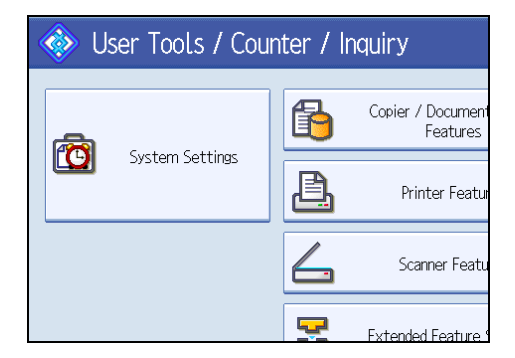

2. Press [Administrator Tools].

- 3. Press [Address Book Management].
- 4. Check that [Program / Change] is selected.
- 5. Select the registered name you want to change.

Press the name key, or enter the registered number using the number keys.

- 6. To change the name or key display, press [Change] under the "Name" or "Key Display".
- 7. Enter the name or key display, and then press [OK].
- 8. To change the title, press the key for the classification you want to use from "Select Title".
- 9. To change the registration number, press [Change] under "Registration No.".
- 10. Enter a new registration number using the number keys, and then press the [#] key.
- 11. Press [OK].
- 12. Press [Exit].
- 13. Press the [User Tools/Counter] key.

## Note

• You can search by the registered name, folder name, or e-mail address.

# **Deleting a Registered Name**

This section describes how to delete a name.

1. Press [System Settings].

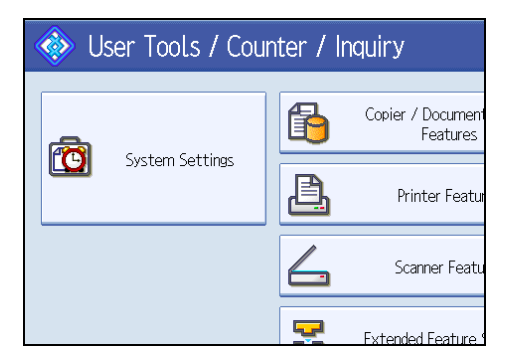

- 2. Press [Administrator Tools].
- 3. Press [Address Book Management].
- 4. Press [Delete].
- 5. Select the name you want to delete.

Press the name key, or enter the registered number using the number keys.

- 6. Press [Yes].
- 7. Press [Exit].

8. Press the [User Tools/Counter] key.

# **Authentication Information**

This section describes the procedure for authenticating a user code.

#### 🔁 Important

• The functions associated with each user code are the same. If you change or delete user codes, management data and limits associated with that code become invalid.

Register user codes to limit users to the following functions and check their use of each function:

- Copier
- Document Server
- Printer
- Scanner

#### **Vote**

- You can register up to 500 user codes.
- The number of copies scanned using the scanner function is counted for each user code. This allows you to check each user's usage.
- To automatically register the printer driver user code, select [PC Control] under Printer for the printer in User Code Authentication. To use the user code set in User Tools, set the user codes registered in User Tools for the printer driver.
- For details about setting user codes for the printer driver, see the printer driver Help.

# Reference

• p.74 "Administrator Tools"

# Registering a User Code

This section describes how to register a user code.

1. Press [System Settings].

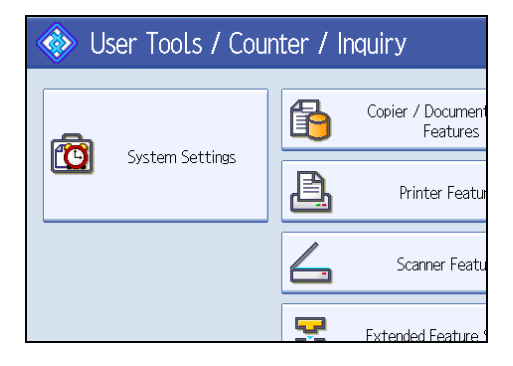

- 2. Press [Administrator Tools].
- 3. Press [Address Book Management].
- 4. Check that [Program / Change] is selected.
- Press the name whose code is to be registered, or enter the registered number using the number key.

You can search by the registered name, folder name, or e-mail address.

- 6. Press [Auth. Info].
- 7. Enter the user code using the number keys, and then press the [#] key.

| Setting   | S          |        |                   |        |
|-----------|------------|--------|-------------------|--------|
| ress Book |            |        |                   | Can    |
| uth. Info | Protection | E-mail | Folder            | Add to |
|           | _          |        | Clear             | #      |
| pn        |            | Specif | fy Other Auth. Ir | ifo    |

If you make a mistake, press [Clear] or the [Clear/Stop] key.

- 8. Press [VNext] twice.
- 9. Select the functions to be used with the user code from "Available Functions".

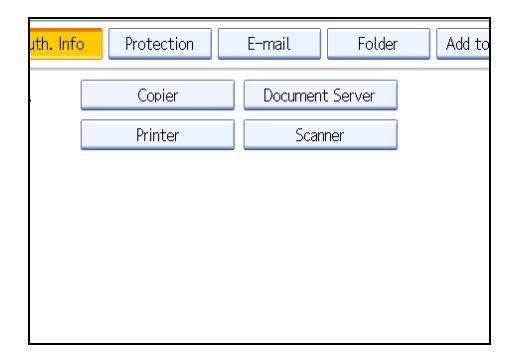

#### 10. Press [OK].

- 11. Press [Exit].
- 12. Press the [User Tools/Counter] key.

Note

- You can enter a one-to eight-digit user code.
- To register the name, see "Registering Names".

# Reference

• p.136 "Registering Names"

# Changing a User Code

This section describes how to change a user code.

#### 🚼 Important

- Even if you change a user code, the counter value will not be cleared.
- 1. Press [System Settings].

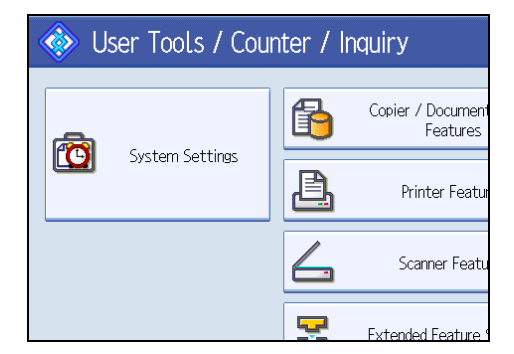

- 2. Press [Administrator Tools].
- 3. Press [Address Book Management].
- 4. Check that [Program / Change] is selected.
- 5. Select the user whose user code you want to change.

Press the name key, or enter the registered number using the number keys. You can search by the registered name, folder name, or e-mail address.

- 6. Press [Auth. Info].
- 7. Press [Change], and then enter the new user code using the number keys.

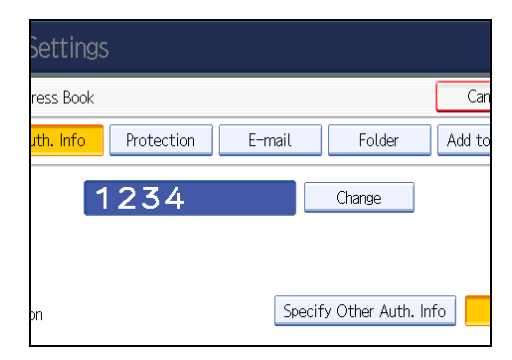

8. Press the [#] key.
- 9. To change the available functions, press [Auth. Info], and then press [VNext] twice.
- 10. Press the key to select the functions to enable them.

Press the key to highlight it, and then the function is enabled. To cancel a selection, press the highlighted key.

- 11. Press [OK].
- 12. Press [Exit].
- 13. Press the [User Tools/Counter] key.

Note

• To change the name, key display and title, see "Changing a Registered Name".

## Reference

• p.137 "Changing a Registered Name"

## **Deleting a User Code**

This section describes how to delete a user code.

#### Comportant 🗋

- After clearing the user code, the counter is automatically cleared.
- 1. Press [System Settings].

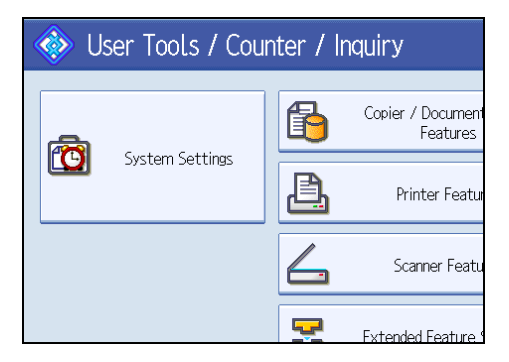

- 2. Press [Administrator Tools].
- 3. Press [Address Book Management].
- 4. Check that [Program / Change] is selected.
- 5. Select the name whose code is to be deleted.

Press the name key, or enter the registered number using the number keys. You can search by the registered name, folder name, or e-mail address.

6. Press [Auth. Info].

7. Press [Change] to delete the user code, and then press the [#] key.

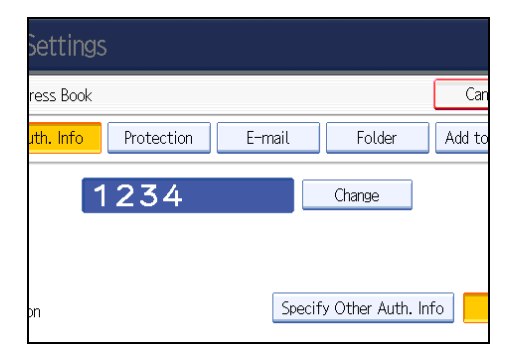

- 8. Press [OK].
- 9. Press [Exit].
- 10. Press the [User Tools/Counter] key.

## • Note

• To delete a name from the Address Book entirely, see "Deleting a Registered Name".

#### Reference

• p.138 "Deleting a Registered Name"

# Displaying the Counter for Each User

This section describes how to display the counter for each user.

1. Press [System Settings].

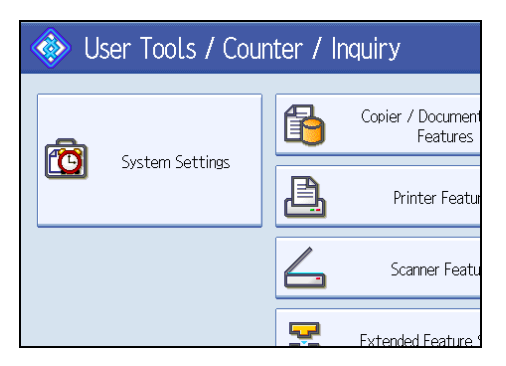

- 2. Press [Administrator Tools].
- 3. Press [Display / Clear / Print Counter per User].
- Select the function usage you want to print from [Print Counter], [Transmission Counter], or [Scanner Counter].

Counters for individual function usage under each user code appear.

# Printing the Counter for Each User

This section describes how to print the counter for each user.

1. Press [System Settings].

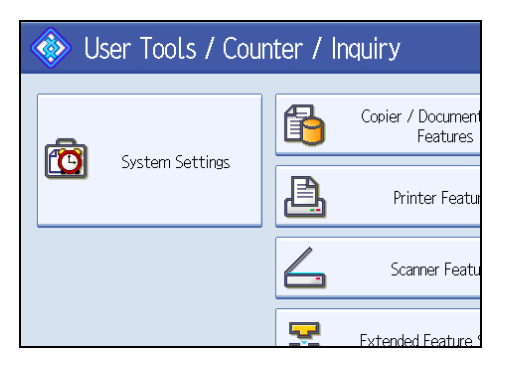

- 2. Press [Administrator Tools].
- 3. Press [Display / Clear / Print Counter per User].
- 4. Select a user code from the left side of the display.

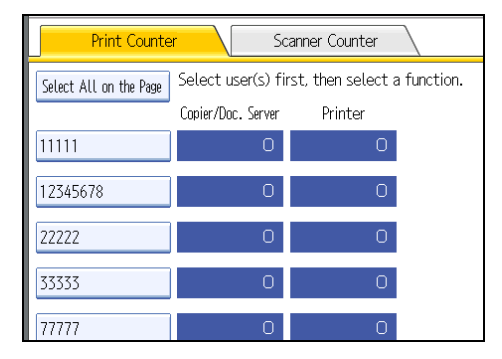

Press [Select All on the Page] to select all user codes on the page.

5. Press [Print Counter List] under "Per User".

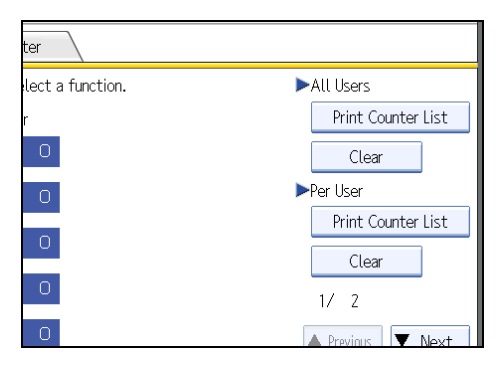

Enter the user code, and then press the [#] key if the user code is registered.

- 6. Select the function usage you want to print from [Copier Counter], [Printer Counter], [Scanner Counter], and [Total Prints].
- 7. Press [Print].

## Printing the Counter for All Users

This section describes how to print the counter for all users.

1. Press [System Settings].

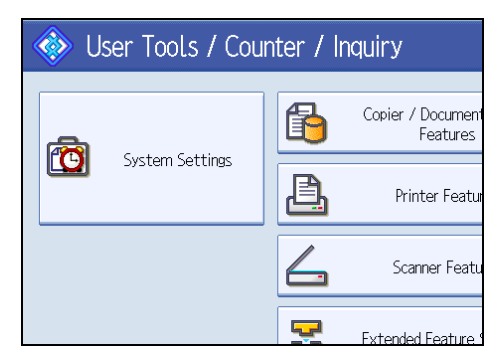

- 2. Press [Administrator Tools].
- 3. Press [Display / Clear / Print Counter per User].
- 4. Press [Print Counter List] under "All Users".

| ter              |                    |  |  |
|------------------|--------------------|--|--|
| lect a function. | ►All Users         |  |  |
| r                | Print Counter List |  |  |
| 0                | Clear              |  |  |
| 0                | ▶Per User          |  |  |
|                  | Print Counter List |  |  |
|                  | Clear              |  |  |
| 0                | 1/ 2               |  |  |
| 0                | Previous Vext      |  |  |

Enter the user code, and then press the [#] key if the user code is registered.

- Select the function usage you want to print from [Copier Counter], [Printer Counter], [Scanner Counter], and [Total Prints].
- 6. Press [Print].

# **Clearing the Number of Prints**

This section describes how to clear the counter.

1. Press [System Settings].

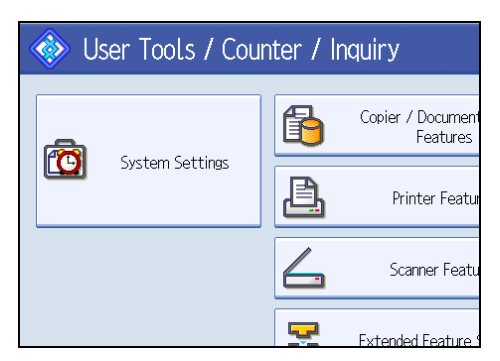

- 2. Press [Administrator Tools].
- 3. Press [Display / Clear / Print Counter per User].
- 4. Select the user code to clear.
- 5. To clear the number of prints made under a user code, select the user code from the left side of the display.

|                               |                    |                   | ~           |
|-------------------------------|--------------------|-------------------|-------------|
| Print Counter Scanner Counter |                    |                   |             |
| Select All on the Page        | Select user(s) fir | st, then select a | a function. |
|                               | Copier/Doc. Server | Printer           |             |
| 11111                         | 0                  | 0                 |             |
| 12345678                      | 0                  | 0                 |             |
| 22222                         | 0                  | 0                 |             |
| 33333                         | 0                  | 0                 |             |
| 77777                         | 0                  | 0                 |             |

Press [Select All on the Page] to select all user codes on the page.

- 6. Press [Clear] under "Per User".
- Select the function usage you want to clear from [Copier Counter], [Printer Counter], [Scanner Counter], and [Total Counter].
- 8. Press [OK].
- 9. To clear the number of prints for all user codes, press [Clear] under "All Users".
- Select the function usage you want to clear from [Copier Counter], [Printer Counter], [Scanner Counter], and [Total Counter].
- 11. Press [OK].
- 12. Press [Exit].
- 13. Press the [User Tools/Counter] key.

147

# **E-mail Destination**

This section describes the procedure for registering, changing, and deleting E-mail Destination.

Register e-mail destinations so you do not need to enter an e-mail address every time, and can send scan files from scanner function by e-mail.

- It is easy to select the e-mail destination if you register "Name" and "Key Display" as the e-mail destination.
- You can register e-mail destinations as a group.
- You can use the e-mail address as the sender's address when sending scan files in scanner mode. If you want to do this, set a protection code on the sender address to prevent unauthorized access.

Vote

• You can select an e-mail address from an LDAP server, and then register it in the Address Book. See "Sending Scan File by E-mail", Scanner Reference.

#### Reference

• p.180 "Registering a Protection Code"

## **Registering an E-mail Destination**

This section describes how to register an e-mail destination.

1. Press [System Settings].

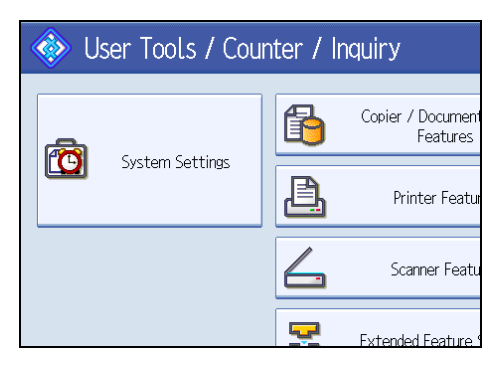

- 2. Press [Administrator Tools].
- 3. Press [Address Book Management].
- 4. Check that [Program / Change] is selected.
- 5. Select the name whose e-mail address you want to register.

Press the name key, or enter the registered number using the number keys.

6. Press [E-mail].

7. Press [Change] under "E-mail Address".

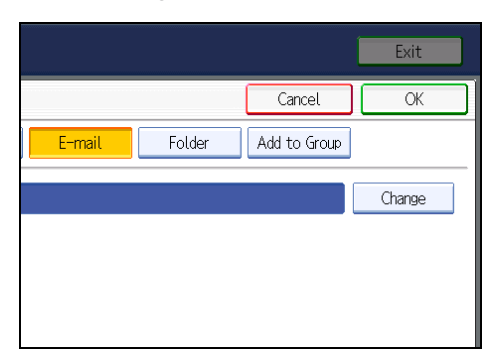

8. Enter the e-mail address.

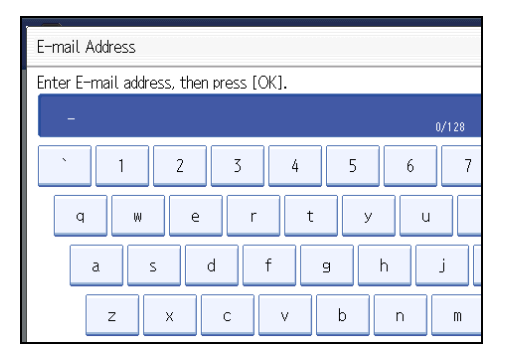

- 9. Press [OK].
- 10. Press [OK].
- 11. Press [Exit].
- 12. Press the [User Tools/Counter] key.

## Note

- You can enter up to 128 characters for the e-mail address.
- To register the name, see "Registering Names".

# Reference

- p.136 "Registering Names"
- p.140 "Registering a User Code"
- p.170 "Registering Names to a Group"

# Changing an E-mail Destination

This section describes how to change an e-mail destination.

1. Press [System Settings].

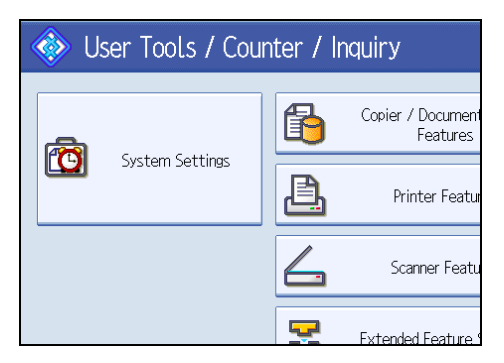

- 2. Press [Administrator Tools].
- 3. Press [Address Book Management].
- 4. Check that [Program / Change] is selected.
- 5. Select the name whose e-mail address you want to change.

Press the name key, or enter the registered number using the number keys.

You can search by the registered name, folder name, or e-mail address.

- 6. Press [E-mail].
- 7. Press [Change] under "E-mail Address".

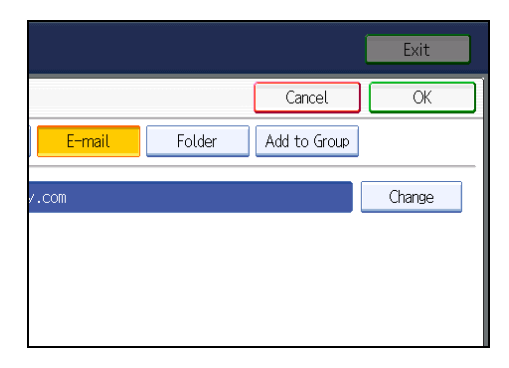

- 8. Enter the e-mail address, and then press [OK].
- 9. Press [OK].
- 10. Press [Exit].
- 11. Press the [User Tools/Counter] key.

## Note

• To change the name, key display and title, see "Changing a Registered Name".

## Reference

• p.137 "Changing a Registered Name"

#### Using the e-mail address as the sender

This section describes how to use the e-mail address as a sender.

- 1. Press [Protection].
- 2. Press [Sender] under "Use Name as".

## **Deleting an E-mail Destination**

This section describes how to delete an e-mail destination.

1. Press [System Settings].

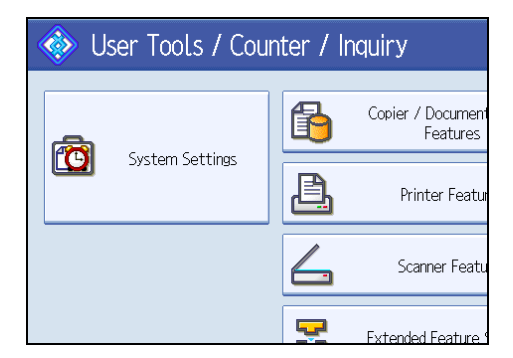

- 2. Press [Administrator Tools].
- 3. Press [Address Book Management].
- 4. Check that [Program / Change] is selected.
- 5. Select the name whose e-mail address you want to delete.

Press the name key, or enter the registered number using the number keys. You can search by the registered name, folder name, or e-mail address.

- 6. Press [E-mail].
- 7. Press [Change] under "E-mail Address".
- 8. Press [Delete All], and then press [OK].
- 9. Press [OK].
- 10. Press [Exit].
- 11. Press the [User Tools/Counter] key.

```
Note
```

• To delete the name, key display, and title, see "Deleting a Registered Name".

## Reference

• p.138 "Deleting a Registered Name"

# **Registering Folders**

This section describes the procedure for registering, changing, and deleting folders.

By registering a shared folder, you can send scan files to it directly.

There are three types of protocol you can use:

• SMB

For sending files to shared Windows folders.

• FTP

Use when sending files to an FTP server.

NCP

Use when sending files to a NetWare server.

#### 🕓 Note

- For details about protocols, server names, and folder levels, consult your network administrator.
- You can prevent unauthorized users from accessing folders from the machine. See "Registering a Protection Code".
- You can only select either SMB, FTP, or NCP. If you change protocol after finishing your settings, all previous entries are cleared.

#### 🖪 Reference 🔵

• p.180 "Registering a Protection Code"

## Using SMB to Connect

This section describes the procedure for registering, changing, and deleting SMB folders.

Note

- To register a folder in an FTP server, see "Using FTP to Connect".
- To register a folder in a NetWare server, see "Using NCP to Connect".

## Reference

- p.158 "Using FTP to Connect"
- p.163 "Using NCP to Connect"

#### **Registering an SMB Folder**

This section describes how to register an SMB folder.

1. Press [System Settings].

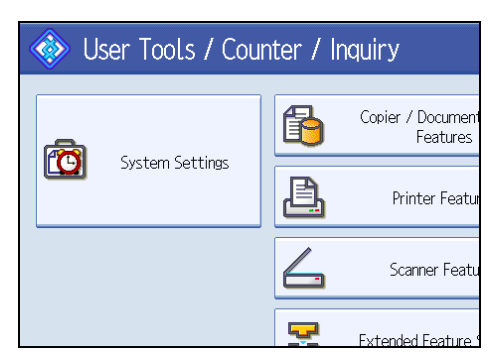

- 2. Press [Administrator Tools].
- 3. Press [Address Book Management].
- 4. Check that [Program / Change] is selected.
- 5. Select the name whose folder you want to register.

Press the name key, or enter the registered number using the number keys.

6. Press [Auth. Info], and then press [▼Next].

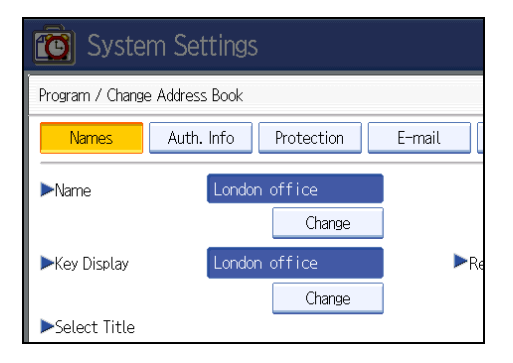

7. Press [Specify Other Auth. Info] under "Folder Authentication".

When [Do not Specify] is selected, the SMB User Name and SMB Password that you have specified in Default User Name / Password (Send) of File Transfer settings applies.

- 8. Press [Change] under "Login User Name".
- 9. Enter the login user name, and then press [OK].
- 10. Press [Change] under "Login Password".
- 11. Enter the password, and then press [OK].
- 12. Enter the password again to confirm, and then press [OK].
- 13. Press [Folder].
- 14. Check that [SMB] is selected.

To specify a folder, you can either enter the path manually or locate the folder by browsing the network.

| System Set               | tings           |        |
|--------------------------|-----------------|--------|
| Program / Change Address | Book            |        |
| Names Auth.              | Info Protection | E-mail |
| SMB                      | FTP             | NCP    |
|                          |                 |        |
| ▶Path                    |                 |        |
|                          | Browse Network  |        |

15. Specify the path.

For details about how to specify the path manually, see "To locate the SMB folder manually". For details about how to specify the path using Browse Network, see "To locate the SMB folder using Browse Network".

- 16. Press [Connection Test] to check the path is set correctly.
- 17. Press [Exit].

If the connection test fails, check the settings, and then try again.

- 18. Press [OK].
- 19. Press [Exit].
- 20. Press the [User Tools/Counter] key.

#### Note

- To register the name, see "Registering Names".
- You can enter up to 64 characters for the user name.
- You can enter up to 64 characters for the password.
- You can enter a path using up to 128 characters.
- If User Authentication is specified, contact your administrator.

## Reference

- p.136 "Registering Names"
- p.154 "To locate the SMB folder manually"
- p.155 "To locate the SMB folder using Browse Network"w

## To locate the SMB folder manually

This section describes how to locate the SMB folder manually.

- 1. Press [Change] under "Path".
- 2. Enter the path where the folder is located.

3. Press [OK].

If the format of the entered path is not correct, a message appears. Press [Exit], and then enter the path again.

### **Vote**

- Enter the path using this format: "\\ServerName\Share- Name\PathName".
- You can also enter an IPv4 address.
- You can enter a path using up to 128 characters.

#### To locate the SMB folder using Browse Network

This section describes how to locate the SMB folder using Browse Network.

1. Press [Browse Network].

The client computers sharing the same network as the machine appear.

Network display only lists client computers you are authorized to access.

2. Select a client computer.

Shared folders under it appear.

| Browse Network |             |             |
|----------------|-------------|-------------|
|                |             |             |
| 🔁 Up One Level | ABCD-SERVER | 💻 DS-2000SV |
|                |             |             |
|                |             |             |
|                |             |             |

You can press [Up One Level] to switch between levels.

- 3. Select the folder you want to register.
- 4. Press [OK].

#### If a Login Screen Appears

This section describes how to log on to the machine if the login screen appears when you try to access a folder by browsing the network.

If you have not specified folder authentication, or if an incorrect user name or password has been entered for folder authentication, the login screen appears. 1. Enter the login user name, and then press [OK].

Enter the login user name specified for folder authentication.

2. Enter the password, and then press [OK].

The path to the selected folder appears.

If a message appears, press [Exit], and then enter the login user name and password again.

## **Changing an SMB Folder**

This section describes how to change settings of the registered SMB folder.

1. Press [System Settings].

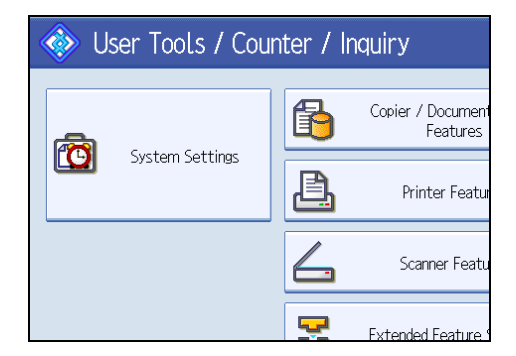

- 2. Press [Administrator Tools].
- 3. Press [Address Book Management].
- 4. Check that [Program / Change] is selected.
- 5. Select the name whose folder you want to change.

Press the name key, or enter the registered number using the number keys.

You can search by the registered name, folder name, or e-mail address.

- 6. Press [Folder].
- 7. Select the items you want to change.

When specifying a folder, enter the path directly or select it by referencing the network. For details, see "To locate the SMB folder manually" and "To locate the SMB folder using Browse Network".

- 8. Press [Connection Test] to check the path is set correctly.
- 9. Press [Exit].
- 10. Press [OK].
- 11. Press [Exit].
- 12. Press the [User Tools/Counter] key.

## **Note**

• To change the name, key display and title, see "Changing a Registered Name".

## Reference

- p.137 "Changing a Registered Name"
- p.154 "To locate the SMB folder manually"
- p.155 "To locate the SMB folder using Browse Network"

## To change the protocol

This section describes how to change the protocol.

1. Press [FTP] or [NCP].

| Settings                          |                 |
|-----------------------------------|-----------------|
| ress Book                         | Can             |
| uth. Info Protection E-mail Folde | <b>r</b> Add to |
| FTP NCP                           | ]               |
| \\abcd-server\share               |                 |
| Browse Network                    |                 |

A confirmation message appears.

2. Press [Yes].

Changing the protocol will clear all settings made under the previous protocol.

3. Enter each item again.

#### Reference

- p.158 "Using FTP to Connect"
- p.163 "Using NCP to Connect"

#### Deleting an SMB registered folder

This section describes how to delete the registered SMB folder.

1. Press [System Settings].

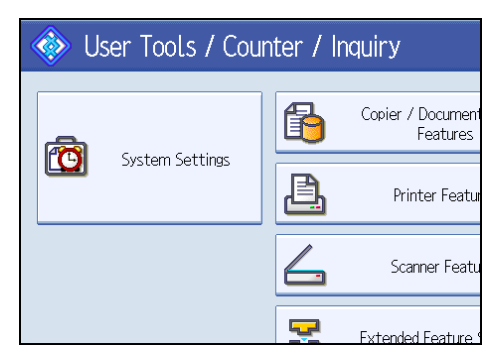

- 2. Press [Administrator Tools].
- 3. Press [Address Book Management].
- 4. Check that [Program / Change] is selected.
- 5. Select the name whose folder you want to delete.

Press the name key, or enter the registered number using the number keys.

You can search by the registered name, folder name, or e-mail address.

- 6. Press [Folder].
- 7. Press the protocol which is not currently selected.

A confirmation message appears.

- 8. Press [Yes].
- 9. Press [OK].
- 10. Press [Exit].
- 11. Press the [User Tools/Counter] key.

#### Note

• To delete the name, key display, and title, see "Deleting a Registered Name".

## Reference

• p.138 "Deleting a Registered Name"

## Using FTP to Connect

This section describes the procedure for registering, changing, and deleting FTP folders.

Vote

- To register a shared folder configured in Windows, see "Using SMB to Connect".
- To register a folder in a NetWare server, see "Using NCP to Connect".

## Reference

- p.152 "Using SMB to Connect"
- p.163 "Using NCP to Connect"

#### **Registering an FTP Folder**

This section describes how to register an FTP folder.

1. Press [System Settings].

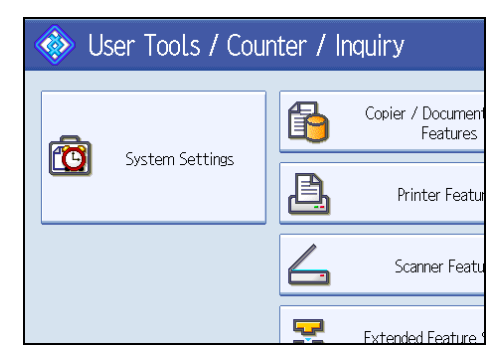

- 2. Press [Administrator Tools].
- 3. Press [Address Book Management].
- 4. Check that [Program / Change] is selected.
- 5. Select the name whose folder you want to register.

You can search by the registered name, folder name, or e-mail address.

- 6. Press [Auth. Info], and then press [\*Next].
- 7. Press [Specify Other Auth. Info] under "Folder Authentication".

When [Do not Specify] is selected, the FTP User Name and FTP Password that you have specified in Default User Name / Password (Send) of File Transfer settings applies. For details, see "File Transfer".

- 8. Press [Change] under "Login User Name".
- 9. Enter the login user name, and then press [OK].
- 10. Press [Change] under "Login Password".
- 11. Enter the password, and then press [OK].
- 12. Enter the password again to confirm, and then press [OK].
- 13. Press [Folder].

## 14. Press [FTP].

| 🔯 System Settings |                               |      |               |        |
|-------------------|-------------------------------|------|---------------|--------|
| Program / Change  | Program / Change Address Book |      |               |        |
| Names             | Auth.                         | Info | Protection    | E-mail |
| SMB               |                               |      | FTP           | NCP    |
| ▶Path             |                               | В    | rowse Network |        |

- 15. Press [Change] under "Server Name".
- 16. Enter the server name, and then press [OK].
- 17. Press [Change] under "Path".
- 18. Enter the path, and then press [OK].

You can enter an absolute path, using this format: "/user/ home/username"; or a relative path, using this format: "directory/sub-directory".

If you leave the path blank, the login directory is assumed to be the current working directory.

You can also enter an IPv4 address.

You can enter a path using up to 128 characters.

- 19. To change the port number, press [Change] under "Port Number".
- 20. Enter the port number using the number keys, and then press the [#] key.

You can enter 1 to 65535.

- 21. Press [Connection Test] to check the path is set correctly.
- 22. Press [Exit].

If the connection test fails, check the settings, and then try again.

- 23. Press [OK].
- 24. Press [Exit].
- 25. Press the [User Tools/Counter] key.

## Note

- To register the name, see "Registering Names".
- You can enter up to 64 characters for the user name.
- You can enter up to 64 characters for the password.
- You can enter a server name using up to 64 characters.
- If User Authentication is specified, contact your administrator.

## Reference

- p.136 "Registering Names"
- p.69 "File Transfer"

## Changing an FTP Folder

This section describes how to change the registered FTP folder.

1. Press [System Settings].

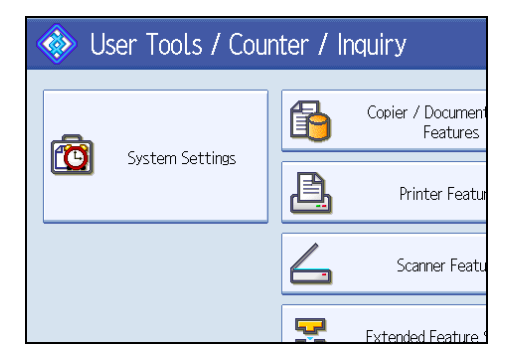

- 2. Press [Administrator Tools].
- 3. Press [Address Book Management].
- 4. Check that [Program / Change] is selected.
- 5. Select the name whose folder you want to change.

Press the name key, or enter the registered number using the number keys.

You can search by the registered name, folder name, or e-mail address.

- 6. Press [Folder].
- 7. Select the items you want to change.
- 8. Press [Connection Test] to check the path is set correctly.
- 9. Press [Exit].
- 10. Press [OK].
- 11. Press [Exit].
- 12. Press the [User Tools/Counter] key.

**Note** 

• To change the name, key display and title, see "Changing a Registered Name".

## Reference

• p.137 "Changing a Registered Name"

6

## Changing the protocol

This section describes how to change the protocol.

1. Press [SMB] or [NCP].

| Names Auth. In | fo Protection      | E-mail |
|----------------|--------------------|--------|
| SMB            | FTP                | NCP    |
| ►Server Name   | abcdserver         |        |
| ▶Path          | user/home/username | :      |
|                |                    |        |
|                |                    |        |
| ▶Port Number   | 21                 | Change |

A confirmation message appears.

2. Press [Yes].

Changing the protocol will clear all settings made under the previous protocol.

#### 3. Enter each item again.

#### Reference

- p.152 "Using SMB to Connect"
- p.163 "Using NCP to Connect"

## Changing the registered FTP folder

This section describes how to change the registered FTP folder.

- 1. Press [Change] under "Port Number".
- 2. Enter the new port number, and then press the [#] key.
- 3. Press [Change] under "Server Name".
- 4. Enter the new server name, and then press [OK].
- 5. Press [Change] under "Path".
- 6. Enter the new path, and then press [OK].

## **Deleting an FTP Folder**

This section describes how to delete the registered FTP folder.

1. Press [System Settings].

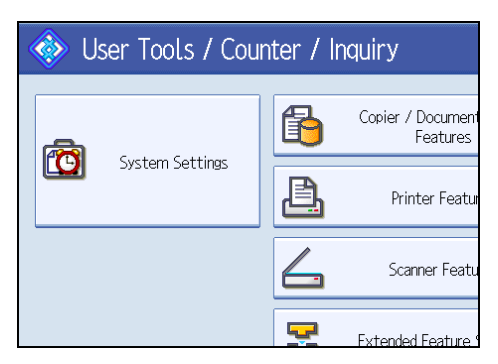

- 2. Press [Administrator Tools].
- 3. Press [Address Book Management].
- 4. Check that [Program / Change] is selected.
- 5. Select the name whose folder you want to delete.

Press the name key, or enter the registered number using the number keys.

You can search by the registered name, folder name, or e-mail address.

- 6. Press [Folder].
- 7. Press the protocol which is not currently selected.

A confirmation message appears.

- 8. Press [Yes].
- 9. Press [OK].
- 10. Press [Exit].
- 11. Press the [User Tools/Counter] key.

#### 🕗 Note

• To delete a name entirely, see "Deleting a Registered Name".

## Reference

• p.138 "Deleting a Registered Name"

## Using NCP to Connect

This section describes the procedure for registering, changing, and deleting NCP folders.

Vote

- To register a shared folder configured in Windows, see "Using SMB to Connect".
- To register a folder in an FTP server, see "Using FTP to Connect".

## Reference

- p.152 "Using SMB to Connect"
- p.158 "Using FTP to Connect"

## **Registering an NCP Folder**

This section describes how to register an NCP folder.

1. Press [System Settings].

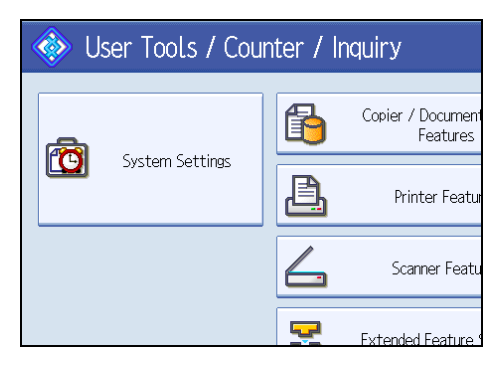

- 2. Press [Administrator Tools].
- 3. Press [Address Book Management].
- 4. Check that [Program / Change] is selected.
- 5. Press the name you want to register or enter the registered number using the number keys.

You can search by the registered name, folder name, or e-mail address.

- 6. Press [Auth. Info], and then press [\*Next].
- 7. Press [Specify Other Auth. Info] under "Folder Authentication".

When [Do not Specify] is selected, the NCP User Name and NCP Password that you have specified in Default User Name / Password (Send) of File Transfer settings applies. For details, see "File Transfer".

- 8. Press [Change] under "Login User Name".
- 9. Enter the login user name, and then press [OK].
- 10. Press [Change] under "Login Password".
- 11. Enter the password, and then press [OK].
- 12. Enter the password again to confirm, and then press [OK].
- 13. Press [Folder].
- 14. Press [NCP].

#### 15. Select "Connection Type".

If you want to specify a folder in an NDS tree, press [NDS]. If you want to specify a folder on a NetWare server, press [Bindery].

If you have set "Connection Type" to [NDS], enter the user name followed by the name of the context where the user object is located. If the user name is "user" and the context name is "context", enter "user.context".

16. Specify the path.

For details about how to specify the path manually, see "To locate the NCP folder manually".

For details about how to specify the path using Browse Network, see "To locate the NCP folder using Browse Network".

- 17. Press [Connection Test] to check the path is set correctly.
- 18. Press [Exit].
- 19. Press [OK].
- 20. Press [Exit].
- 21. Press the [User Tools/Counter] key.

#### Note

- To register the name, see "Registering Names".
- You can enter up to 64 characters for the user name.
- You can enter up to 64 characters for the password.
- To specify a folder, you can either enter the path manually or locate the folder by browsing the network.
- If User Authentication is specified, contact your administrator.

#### Reference

- p.69 "File Transfer"
- p.136 "Registering Names"
- p.165 "To locate the NCP folder manually"
- p.166 "To locate the NCP folder using Browse Network"

#### To locate the NCP folder manually

This section describes how to locate the NCP folder manually.

- 1. Press [Change] under "Path".
- 2. Enter the path where the folder is located.
- 3. Press [OK].
- 4. Press [Connection Test] to check the path is set correctly.

#### 5. Press [Exit].

#### Note

- If you set "Connection Type" to [NDS], and if the NDS tree name is "tree", the name of the context
  including the volume is "context", the volume name is "volume" and the folder name is "folder", then
  the path will be "\\tree\volume. context\folder".
- If you set "Connection Type" to [Bindery], and if the NetWare server name is "server", the volume name is "volume" and the folder name is "folder", then the path will be "\\server\volume\folder".
- You can enter a path using up to 128 characters.
- If the connection test fails, check the settings, and then try again.

## To locate the NCP folder using Browse Network

This section describes how to locate the NCP folder using Browse Network.

- 1. Press [Browse Network].
- 2. If you have set "Connection Type" to [NDS], a list of items in the NDS tree appears. If you have set "Connection Type" to [Bindery], a list of items on the NetWare server appears.
- 3. Search for the destination folder in the NDS tree or NetWare server.

You can press [Up One Level] to switch between levels.

4. Select the folder you want to register, and then press [OK].

#### **Vote**

- Only the folders you are allowed to access appear in [Browse Network].
- If the languages used on the machine and the destination you want to view differ, the items in the list may not appear correctly.
- Up to 100 items can be displayed in the list.

## Changing an NCP registered folder

This section describes how to change the registered NCP folder.

1. Press [System Settings].

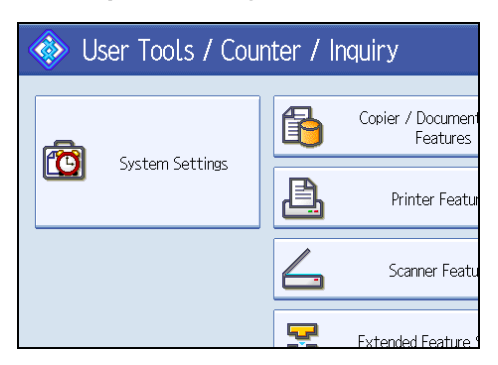

- 2. Press [Administrator Tools].
- 3. Press [Address Book Management].
- 4. Check that [Program / Change] is selected.
- 5. Select the user of the registered folder you want to change.

Press the name key, or enter the registered number using the number keys.

You can search by the registered name, folder name, or e-mail address.

- 6. Press [Folder].
- 7. Select "Connection Type".

If you want to specify a folder in an NDS tree, press [NDS]. If you want to specify a folder on a NetWare server, press [Bindery].

8. Specify the folder.

To specify a folder, you can either enter the path manually or locate the folder by browsing the network.

- 9. Press [Connection Test] to check the path is set correctly.
- 10. Press [Exit].
- 11. Press [OK].
- 12. Press [Exit].
- 13. Press the [User Tools/Counter] key.

Note

• To change the name, key display and title, see "Changing a Registered Name".

## Reference

• p.137 "Changing a Registered Name"

#### Changing the protocol

This section describes how to change the protocol.

## 1. Press [SMB] or [FTP].

| 🔞 System Settings             |                 |        |  |
|-------------------------------|-----------------|--------|--|
| Program / Change Address Book |                 |        |  |
| Names Auth.                   | Info Protection | E-mail |  |
| SMB                           | FTP             | NCP    |  |
|                               |                 |        |  |
| ▶Path                         |                 |        |  |
|                               | Browse Network  |        |  |

2. A confirmation message appears. Press [Yes].

Changing the protocol will clear all settings made under the previous protocol.

3. Enter each item again.

#### Reference

- p.152 "Using SMB to Connect"
- p.158 "Using FTP to Connect"

## **Deleting an NCP Folder**

This section describes how to delete the registered NCP folder.

1. Press [System Settings].

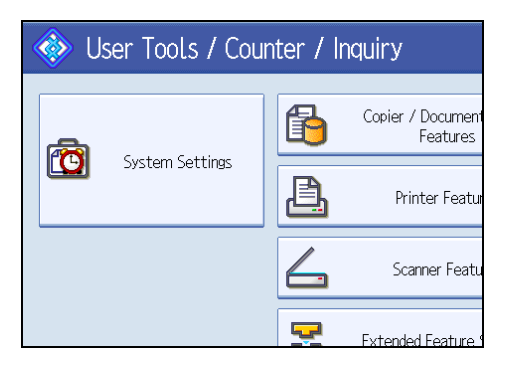

- 2. Press [Administrator Tools].
- 3. Press [Address Book Management].
- 4. Check that [Program / Change] is selected.
- 5. Select a user of the folder you want to delete.

Press the name key, or enter the registered number using the number keys.

You can search by the registered name, folder name, or e-mail address.

6. Press [Folder].

168

7. Press the protocol which is not currently selected.

A confirmation message appears.

- 8. Press [Yes].
- 9. Press [OK].
- 10. Press [Exit].
- 11. Press the [User Tools/Counter] key.

#### **Vote**

• To delete a name entirely, see "Deleting a Registered Name".

## Reference

• p.138 "Deleting a Registered Name"

# **Registering Names to a Group**

This section describes how to register names to a group.

You can register names to a group to enable easy management of e-mail addresses and folders for each group.

To add names to a group, the groups must be registered beforehand.

## Coloritant 🔁

- When using Scan to Folder function, you cannot send scan files to a group with over 50 folders registered.
- The maximum number of destinations registerable to a group is 500.

#### Vote

• You can set a protection code to prevent unauthorized access to the folders registered in a group. For details, see "Registering a Protection Code".

## Reference

• p.180 "Registering a Protection Code"

## **Registering a Group**

This section describes how to register a group.

1. Press [System Settings].

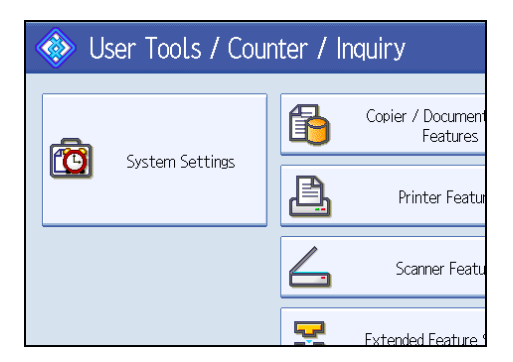

- 2. Press [Administrator Tools].
- 3. Press [Address Book: Program / Change / Delete Group].
- 4. Check that [Program / Change] is selected.
- 5. Press [New Program].

6. Press [Change] under "Group Name".

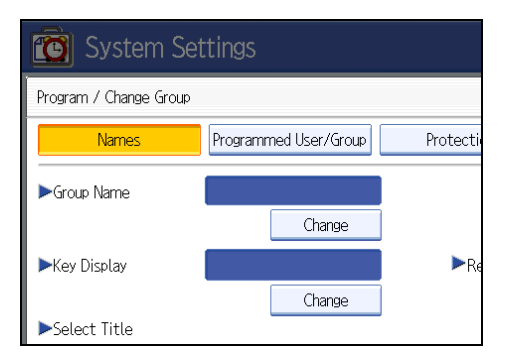

7. Enter the group name, and then press [OK].

The key display name is set automatically.

8. Press the title key under "Select Title", if necessary.

The keys you can select are as follows:

- [Frequent]: Added to the page that is displayed first.
- [AB], [CD], [EF], [GH], [IJK], [LMN], [OPQ], [RST], [UVW], [XYZ], [1] to [10]: Added to the list of items in the selected title.

You can select [Frequent] and one more page for each title.

- 9. When you want to change the key display, press [Change] under "Key Display".
- 10. Enter the key display, and then press [OK].
- 11. Press [OK].
- 12. Press [Exit].
- 13. Press the [User Tools/Counter] key.

#### **Registering Names to a Group**

This section describes how to register names to a registered group.

You can put names that have been registered in the Address Book into a group.

When registering new names, you can also register groups at the same time.

1. Press [System Settings].

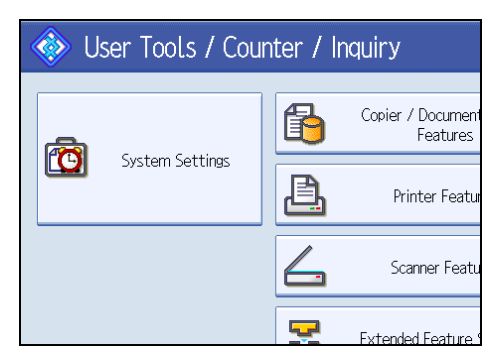

- 2. Press [Administrator Tools].
- 3. Press [Address Book Management].
- 4. Check that [Program / Change] is selected.
- 5. Select the name to register in a group.

Press the name key, or enter the registered number using the number keys.

You can search by the registered name, folder name, or e-mail address.

- 6. Press [Add to Group].
- 7. Select a group to which you want to add the name.

| Names Auth. Info Protection                                | E-mail     |
|------------------------------------------------------------|------------|
| Select group(s) to program.<br>Group(s) assigned: <b>O</b> |            |
| Programmed: 3/100                                          |            |
| Frequent AB CD EF GH IJK                                   | LMN OPQ RS |
| [00017]488<br>Office Gro Shop List HQ<br>up                |            |

The group key that you have selected becomes highlighted, and the name is added to it.

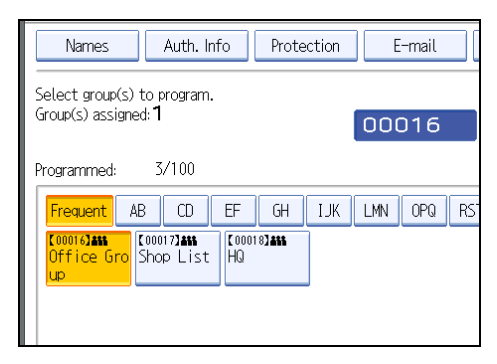

- 8. Press [OK].
- 9. Press [Exit].
- 10. Press the [User Tools/Counter] key.

# Adding a Group to Another Group

This section describes how to add a group to another group.

1. Press [System Settings].

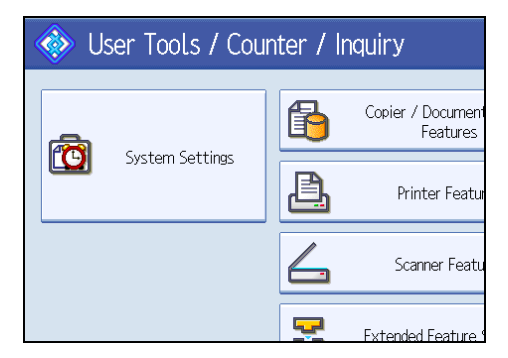

- 2. Press [Administrator Tools].
- 3. Press [Address Book: Program / Change / Delete Group].
- 4. Check that [Program / Change] is selected.
- 5. Select the group that you want to put into another group.

Press the group key, or enter the registered number using the number keys.

If you press [Search], you can search by the registered name, folder name, or e-mail address.

- 6. Press [Add to Group].
- 7. Select the group to which you want to add.

| Names                                                     | Programmed User/Group | Protecti  |
|-----------------------------------------------------------|-----------------------|-----------|
| Select group(s) to program<br>Group(s) assigned: <b>O</b> | n.                    |           |
| Programmed: 3/100                                         |                       |           |
| Frequent AB CD                                            | EF GH IJK LI          | 4N OPQ RS |
| C00016JANS<br>Office Gro<br>Up                            | t HQ                  |           |

The group key that you have selected becomes highlighted, and the group is added to it.

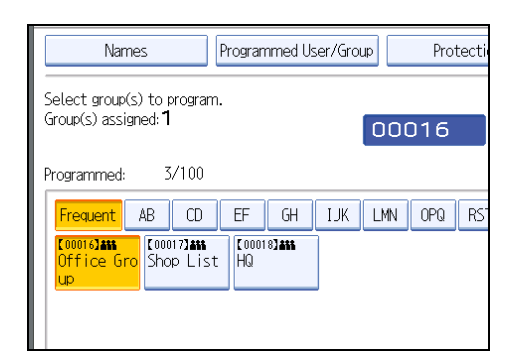

- 8. Press [OK].
- 9. Press [Exit].
- 10. Press the [User Tools/Counter] key.

# Displaying Names Registered in a Group

This section describes how to display names registered in a group.

You can check the names or groups registered in each group.

1. Press [System Settings].

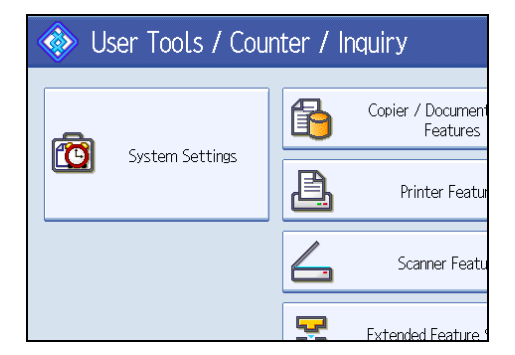

- 2. Press [Administrator Tools].
- 3. Press [Address Book: Program / Change / Delete Group].
- 4. Check that [Program / Change] is selected.
- Select the group where the members you want to check is registered.
   If you press [Search], you can search by the registered name, folder name, or e-mail address.
- 6. Press [Programmed User/Group].

All the names registered will be displayed.

- 7. Press [OK].
- 8. Press [Exit].

9. Press the [User Tools/Counter] key.

# Removing a Name from a Group

This section describes how to remove a name from a group.

1. Press [System Settings].

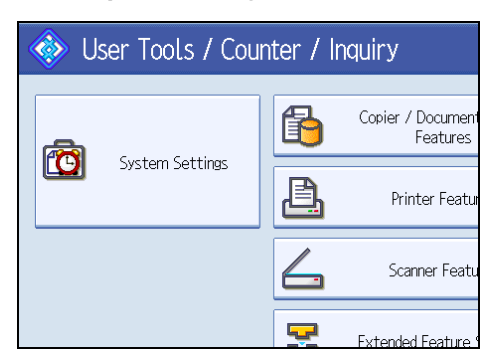

- 2. Press [Administrator Tools].
- 3. Press [Address Book Management].
- 4. Check that [Program / Change] is selected.
- 5. Select the name to remove from a group.

Press the name key, or enter the registered number using the number keys.

If you press [Search], you can search by the registered name, folder name, or e-mail address.

- 6. Press [Add to Group].
- 7. Select the group from which you want to remove the name.

| Names                                  | Auth. Info                        | Protection | E-mail     |
|----------------------------------------|-----------------------------------|------------|------------|
| Select group(s) f<br>Group(s) assigned | to program.<br>d: <b>1</b>        |            | 00016      |
| Programmed:                            | 3/100                             |            |            |
| Frequent AE                            | 3 CD EF                           | GH IJK     | LMN OPQ RS |
| Counter Count<br>Office Gro<br>Up      | 00017 <b>3485</b><br>Shop List HQ | 018]455    |            |

The group key is deselected and the name is removed from it.

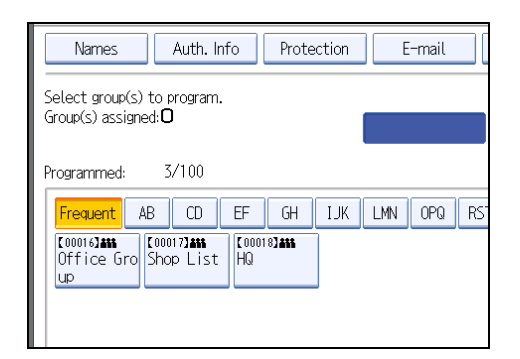

- 8. Press [OK].
- 9. Press [Exit].
- 10. Press the [User Tools/Counter] key.

# Deleting a Group Within Another Group

This section describes how to delete a group within another group.

1. Press [System Settings].

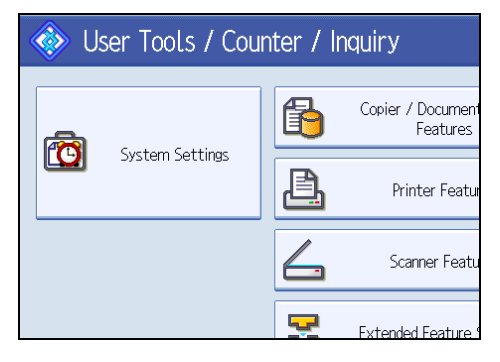

- 2. Press [Administrator Tools].
- 3. Press [Address Book: Program / Change / Delete Group].
- 4. Check that [Program / Change] is selected.
- 5. Select the group that you want to delete from.

Press the group key, or enter the registered number during the number keys.

If you press [Search], you can search by the registered name, folder name, or e-mail address.

6. Press [Add to Group].

The keys of groups in which the group is registered appear highlighted.

7. Select the group that you want to delete from.

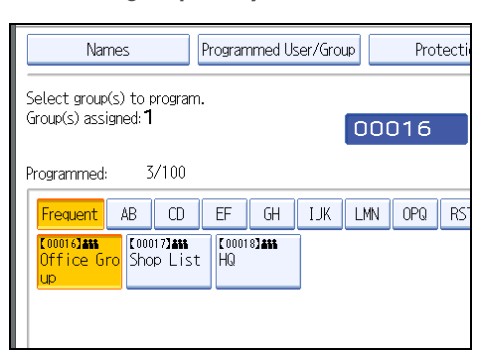

The group key is deselected and the group is deleted from it.

| Names                                                    | Programmed User/Group | Protecti  |
|----------------------------------------------------------|-----------------------|-----------|
| Select group(s) to progra<br>Group(s) assigned: <b>O</b> | m.                    |           |
| Programmed: 3/100                                        |                       |           |
| Frequent AB CD                                           | EF GH IJK LM          | 1N OPQ RS |
| C000163444<br>Office Gro<br>Up                           | st HQ                 |           |

- 8. Press [OK].
- 9. Press [Exit].
- 10. Press the [User Tools/Counter] key.

# Changing a Group Name

This section describes how to change a group name.

1. Press [System Settings].

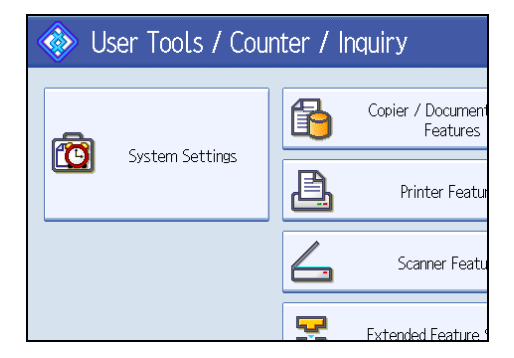

2. Press [Administrator Tools].

- 3. Press [Address Book: Program / Change / Delete Group].
- 4. Check that [Program / Change] is selected.
- 5. Press the group key you want to change.

If you press [Search], you can search by the registered name, folder name, or e-mail address.

6. To change the group name and key display, press [Change] under "Group Name" or "Key Display".

| Settings               |                   |        |
|------------------------|-------------------|--------|
| qu                     |                   | Can    |
| Programmed User/Group  | Protection        | Add to |
| Office Group<br>Change |                   |        |
| Office Group<br>Change | ►Registration No. |        |

- 7. Enter the new group name or key display, and then press [OK].
- 8. To change the title, press the title key under "Select Title".
- 9. To change the registration number, press [Change] under "Registration No.".
- 10. Enter the new registration number using the number keys, and then press the [#] key.
- 11. Press [OK].
- 12. Press [Exit].
- 13. Press the [User Tools/Counter] key.

# **Deleting a Group**

This section describes how to delete a group.

1. Press [System Settings].

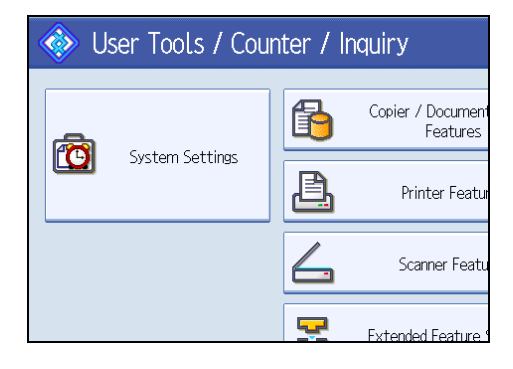
- 2. Press [Administrator Tools].
- 3. Press [Address Book: Program / Change / Delete Group].
- 4. Press [Delete].
- 5. Press a group key you want to delete.

If you press [Search], you can search by the registered name, folder name, or e-mail address.

- 6. Press [Yes].
- 7. Press [Exit].
- 8. Press the [User Tools/Counter] key.

## **Registering a Protection Code**

This section describes how to register a Protection Code.

You can stop sender's names or folders being accessed by setting a protection code.

You can use this function to protect the following:

• Folders

You can prevent unauthorized access to folders.

• Sender's names

You can prevent misuse of sender's names.

Reference

• p.140 "Registering a User Code"

#### Registering a Protection Code to a Single User

This section describes how to register a Protection code to a single user.

1. Press [System Settings].

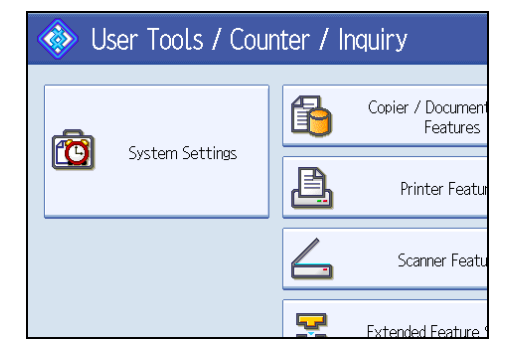

- 2. Press [Administrator Tools].
- 3. Press [Address Book Management].
- 4. Check that [Program / Change] is selected.
- 5. Select the name whose protection code you want to register.

If you press [Search], you can search by the registered name, folder name, or e-mail address.

6. Press [Protection].

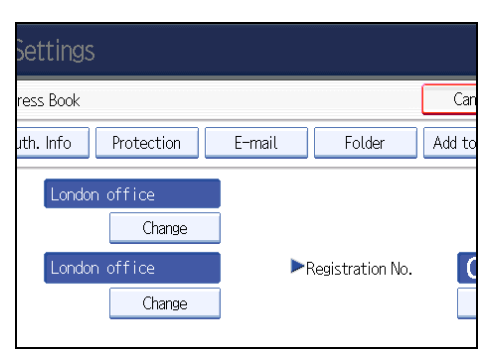

7. Press [Destination] or [Sender] under "Use Name as".

| Setting   | gs                 |        |                  |        |
|-----------|--------------------|--------|------------------|--------|
| ress Book | :                  |        |                  | Can    |
| uth. Info | Protection         | E-mail | Folder           | Add to |
|           | Destination        |        | Sender           |        |
|           | Folder Destination |        | Change<br>Sender |        |

Both [Destination] and [Sender] can be selected at the same time.

- 8. Press [Change] under "Protection Code".
- 9. Enter a protection code using the number keys, and then press the [#] key.
- 10. Press [OK].
- 11. Press [Exit].
- 12. Press the [User Tools/Counter] key.
- Note
  - Specify a protection code of up to eight digits. You can also specify "Protection" without specifying a protection code.

#### Registering a Protection Code to a Group User

This section describes how to register a Protection Code to a Group User.

1. Press [System Settings].

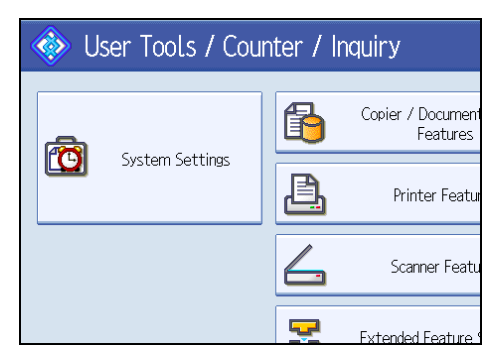

- 2. Press [Administrator Tools].
- 3. Press [Address Book: Program / Change / Delete Group].
- 4. Check that [Program / Change] is selected.
- 5. Press the group key you want to register or enter the registered number using the number keys.

If you press [Search], you can search by the registered name, user code, folder name, or e-mail address.

- 6. Press [Protection].
- 7. Press [Folder Destination] under "Protection Object".

| 🔞 System Set                             | tings                 |          |
|------------------------------------------|-----------------------|----------|
| Program / Change Group                   |                       |          |
| Names                                    | Programmed User/Group | Protecti |
| ► Protect Destination<br>Protection Code |                       |          |
| Protection Object                        | Folder Destination    |          |
|                                          |                       |          |

- 8. Press [Change] under "Protection Code".
- 9. Enter a protection code using the number keys, and then press the [#] key.
- 10. Press [OK].
- 11. Press [Exit].
- 12. Press the [User Tools/Counter] key.

```
Note
```

• Specify a protection code of up to eight digits. You can also specify "Protection" without specifying a protection code.

# **Registering SMTP and LDAP Authentication**

This section describes how to register SMTP and LDAP Authentication.

#### **SMTP** Authentication

This section describes how to register SMTP Authentication.

For each user registered in the Address Book, you can register a login user name and login password to be used when accessing an SMTP server.

To use an SMTP server, you need to program it beforehand.

🚼 Important

- When [Do not Specify] is selected for SMTP Authentication the User Name and Password that you
  have specified in SMTP Authentication of File Transfer settings applies. For details, see "File
  Transfer".
- 1. Press [System Settings].

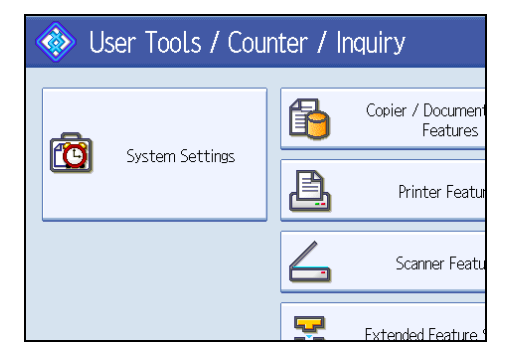

- 2. Press [Administrator Tools].
- 3. Press [Address Book Management].
- 4. Check that [Program / Change] is selected.
- Press the name you want to register or enter the registered number using the number keys.

If you press [Search], you can search by the registered name, folder name, or e-mail address.

- 6. Press [Auth. Info].
- 7. Press [Specify Other Auth. Info] under "SMTP Authentication".

8. Press [Change] under "Login User Name".

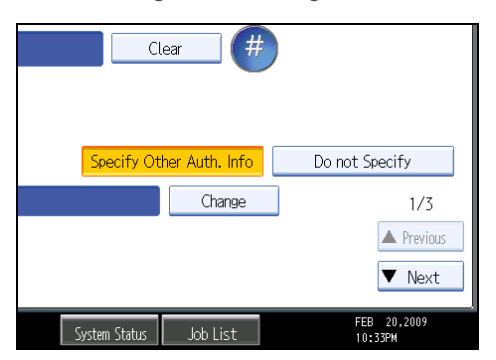

- 9. Enter the login user name, and then press [OK].
- 10. Press [Change] under "Login Password".
- 11. Enter the password, and then press [OK].
- 12. Enter the password again to confirm, and then press [OK].
- 13. Press [OK].
- 14. Press [Exit].
- 15. Press the [User Tools/Counter] key.

#### Note

- To register the name, see "Registering Names".
- You can enter up to 191 characters for the user name.
- When using POP before SMTP Authentication, you can enter up to 63 characters.
- You can enter up to 64 characters for the password.
- To change the SMTP Authentication settings, repeat step 2 to 15.

#### Reference

- p.136 "Registering Names"
- p.69 "File Transfer"

#### LDAP Authentication

This section describes how to register LDAP Authentication.

For each user registered in the Address Book, you can register a login user name and login password to be used when accessing an LDAP server.

To use an LDAP server, you need to program it beforehand. For details, see "Programming the LDAP server".

#### 🔿 Important

- When [Do not Specify] is selected for LDAP Authentication, the User Name and Password that you
  have specified in Program / Change LDAP Server of Administrator Tools settings applies. For
  details, see "Programming the LDAP server".
- 1. Press [System Settings].

| 🚸 User Tools / Counter / Inquiry |                 |          |                               |
|----------------------------------|-----------------|----------|-------------------------------|
| æ                                |                 | ß        | Copier / Document<br>Features |
| System Settings                  | System Settings | <u>B</u> | Printer Featur                |
|                                  |                 | 4        | Scanner Featu                 |
|                                  |                 | <b>.</b> | Extended Feature 9            |

- 2. Press [Administrator Tools].
- 3. Press [Address Book Management].
- 4. Check that [Program / Change] is selected.
- 5. Press the name you want to register or enter the registered number using the number keys.

If you press [Search], you can search by the registered name, folder name, or e-mail address.

- 6. Press [Auth. Info], and then press [\*Next].
- 7. Press [Specify Other Auth. Info] under "LDAP Authentication".
- 8. Press [Change] under "Login User Name".

| uth. Info | Protection | E-mail | Folder            | Add to |
|-----------|------------|--------|-------------------|--------|
| on        |            | Speci  | fy Other Auth. Ir | ifo    |
| 'n        |            | Speci  | fy Other Auth. Ir | ifo    |
|           |            |        | Chang             | le     |
|           | Change     |        |                   |        |
|           |            |        |                   |        |

- 9. Enter the login user name, and then press [OK].
- 10. Press [Change] under "Login Password".
- 11. Enter the password, and then press [OK].
- 12. Enter the password again to confirm, and then press [OK].

- 13. Press [OK].
- 14. Press [Exit].
- 15. Press the [User Tools/Counter] key.

#### **Vote**

- To register the name, see "Registering Name".
- You can enter up to 128 characters for the user name.
- To change the LDAP Authentication settings, repeat step 2 to 15.

#### Reference

- p.136 "Registering Names"
- p.83 "Programming the LDAP server"

# 7. Other User Tools

Initial settings allow you to switch the language as well as checking the number of printed papers by displaying the counter. For details on how to access respective settings, see "Accessing User Tools".

# Changing the Display Language

You can change the language used on the display. English is set as default.

1. Press [Español].

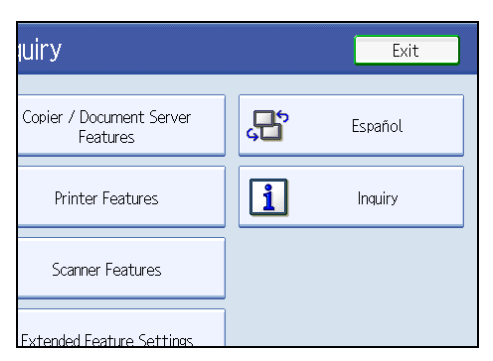

The language is changed to Spanish.

2. Press [Salir].

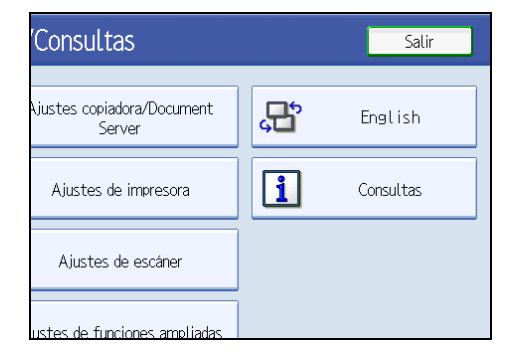

The menu appears in Spanish.

#### Reference

• p.10 "Accessing User Tools"

# Inquiry

The inquiry function lets you check the telephone numbers to contact for repairs. Be sure to contact your service engineer to verify the following:

#### Machine Maintenance/Repair

- Telephone No.
- Serial No. of Machine

#### **Sales Representative**

- Telephone No.
- 1. Press [Inquiry].

| luiry                                |   | Exit    |
|--------------------------------------|---|---------|
| Copier / Document Server<br>Features | æ | Español |
| Printer Features                     | 1 | Inquiry |
| Scanner Features                     |   |         |
| Extended Feature Settings            |   |         |

Inquiry information appears.

2. Press [Print Inquiry List].

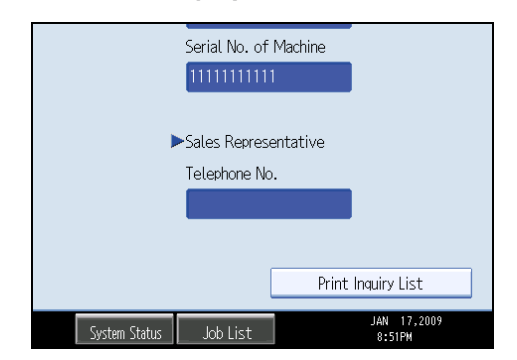

3. Press the [Start] key.

Inquiry information prints out.

4. Press [Exit] twice.

#### Reference

• p.10 "Accessing User Tools"

# Counter

#### **Displaying the Total Counter**

You can display the total counter value used for all functions.

1. Press [Counter].

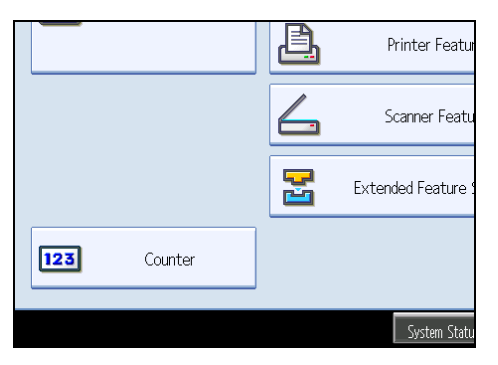

2. To print a counter list, press [Print Counter List].

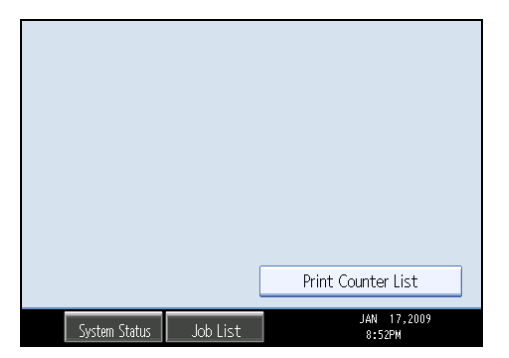

3. Press the [Start] key.

A counter list prints out.

#### Reference

• p.10 "Accessing User Tools"

# 8. Appendix

# Copyrights

#### expat

- The software including controller, etc. (hereinafter "software") installed on this product uses the expat under the conditions mentioned below.
- The product manufacturer provides warranty and support to the software of the product including the expat, and the product manufacturer makes the initial developer and copyright holder of the expat, free from these obligations.
- Information relating to the expat is available at:

http://expat.sourceforge.net/

Copyright (c) 1998, 1999, 2000 Thai Open Source Software Centre, Ltd. and Clark Cooper.

Copyright (c) 2001, 2002 Expat maintainers.

Permission is hereby granted, free of charge, to any person obtaining a copy of this software and associated documentation files (the "Software"), to deal in the Software without restriction, including without limitation the rights to use, copy, modify, merge, publish, distribute, sublicense, and/or sell copies of the Software, and to permit persons to whom the Software is furnished to do so, subject to the following conditions:

The above copyright notice and this permission notice shall be included in all copies or substantial portions of the Software.

THE SOFTWARE IS PROVIDED "AS IS", WITHOUT WARRANTY OF ANY KIND, EXPRESS OR IMPLIED, INCLUDING BUT NOT LIMITED TO THE WARRANTIES OF MERCHANTABILITY, FITNESS FOR A PARTICULAR PURPOSE AND NONINFRINGEMENT. IN NO EVENT SHALL THE AUTHORS OR COPYRIGHT HOLDERS BE LIABLE FOR ANY CLAIM, DAMAGES OR OTHER LIABILITY, WHETHER IN AN ACTION OF CONTRACT, TORT OR OTHERWISE, ARISING FROM, OUT OF OR IN CONNECTION WITH THE SOFTWARE OR THE USE OR OTHER DEALINGS IN THE SOFTWARE.

#### NetBSD

1. Copyright Notice of NetBSD

For all users to use this product:

This product contains NetBSD operating system:

For the most part, the software constituting the NetBSD operating system is not in the public domain; its authors retain their copyright.

The following text shows the copyright notice used for many of the NetBSD source code. For exact copyright notice applicable for each of the files/binaries, the source code tree must be consulted.

A full source code can be found at http://www.netbsd.org/.

Copyright (c) 1999, 2000 The NetBSD Foundation, Inc. All rights reserved.

Redistribution and use in source and binary forms, with or without modification, are permitted provided that the following conditions are met:

- 1. Redistributions of source code must retain the above copyright notice, this list of conditions and the following disclaimer.
- 2. Redistributions in binary form must reproduce the above copyright notice, this list of conditions and the following disclaimer in the documentation and/or other materials provided with the distribution.
- 3. All advertising materials mentioning features or use of this software must display the following acknowledgment:

This product includes software developed by The NetBSD Foundation, Inc. and its contributors.

4. Neither the name of The NetBSD Foundation nor the names of its contributors may be used to endorse or promote products derived from this software without specific prior written permission.

THIS SOFTWARE IS PROVIDED BY THE NETBSD FOUNDATION, INC. AND CONTRIBUTORS "AS IS" AND ANY EXPRESS OR IMPLIED WARRANTIES, INCLUDING, BUT NOT LIMITED TO, THE IMPLIED WARRANTIES OF MERCHANTABILITY AND FITNESS FOR A PARTICULAR PURPOSE ARE DISCLAIMED. IN NO EVENT SHALL THE FOUNDATION OR CONTRIBUTORS BE LIABLE FOR ANY DIRECT, INDIRECT, INCIDENTAL, SPECIAL, EXEMPLARY, OR CONSEQUENTIAL DAMAGES (INCLUDING, BUT NOT LIMITED TO, PROCUREMENT OF SUBSTITUTE GOODS OR SERVICES; LOSS OF USE, DATA, OR PROFITS; OR BUSINESS INTERRUPTION) HOWEVER CAUSED AND ON ANY THEORY OF LIABILITY, WHETHER IN CONTRACT, STRICT LIABILITY, OR TORT (INCLUDING NEGLIGENCE OR OTHERWISE) ARISING IN ANY WAY OUT OF THE USE OF THIS SOFTWARE, EVEN IF ADVISED OF THE POSSIBILITY OF SUCH DAMAGE.

#### 2. Authors Name List

All product names mentioned herein are trademarks of their respective owners.

The following notices are required to satisfy the license terms of the software that we have mentioned in this document:

- This product includes software developed by the University of California, Berkeley and its contributors.
- This product includes software developed by Jonathan R. Stone for the NetBSD Project.
- This product includes software developed by the NetBSD Foundation, Inc. and its contributors.
- This product includes software developed by Manuel Bouyer.
- This product includes software developed by Charles Hannum.
- This product includes software developed by Charles M. Hannum.
- This product includes software developed by Christopher G. Demetriou.

- This product includes software developed by TooLs GmbH.
- This product includes software developed by Terrence R. Lambert.
- This product includes software developed by Adam Glass and Charles Hannum.
- This product includes software developed by Theo de Raadt.
- This product includes software developed by Jonathan Stone and Jason R. Thorpe for the NetBSD Project.
- This product includes software developed by the University of California, Lawrence Berkeley Laboratory and its contributors.
- This product includes software developed by Christos Zoulas.
- This product includes software developed by Christopher G. Demetriou for the NetBSD Project.
- This product includes software developed by Paul Kranenburg.
- This product includes software developed by Adam Glass.
- This product includes software developed by Jonathan Stone.
- This product includes software developed by Jonathan Stone for the NetBSD Project.
- This product includes software developed by Winning Strategies, Inc.
- This product includes software developed by Frank van der Linden for the NetBSD Project.
- This product includes software developed for the NetBSD Project by Frank van der Linden
- This product includes software developed for the NetBSD Project by Jason R. Thorpe.
- The software was developed by the University of California, Berkeley.
- This product includes software developed by Chris Provenzano, the University of California, Berkeley, and contributors.

#### Sablotron

Sablotron (Version 0.82) Copyright (c) 2000 Ginger Alliance Ltd. All Rights Reserved

a) The application software installed on this product includes the Sablotron software Version 0.82 (hereinafter, "Sablotron 0.82"), with modifications made by the product manufacturer. The original code of the Sablotron 0.82 is provided by Ginger Alliance Ltd., the initial developer, and the modified code of the Sablotron 0.82 has been derived from such original code provided by Ginger Alliance Ltd.

b) The product manufacturer provides warranty and support to the application software of this product including the Sablotron 0.82 as modified, and the product manufacturer makes Ginger Alliance Ltd., the initial developer of the Sablotron 0.82, free from these obligations.

c) The Sablotron 0.82 and the modifications thereof are made available under the terms of Mozilla Public License Version 1.1 (hereinafter, "MPL 1.1"), and the application software of this product constitutes the "Larger Work" as defined in MPL 1.1. The application software of this product except for the Sablotron 0.82 as modified is licensed by the product manufacturer under separate agreement(s). 8

d) The source code of the modified code of the Sablotron 0.82 is available at: http://supportdownload.com/services/device/sablot/notice082.html

e) The source code of the Sablotron software is available at: http://www.gingerall.com

f) MPL 1.1 is available at: http://www.mozilla.org/MPL/MPL-1.1.html

#### JPEG LIBRARY

• The software installed on this product is based in part on the work of the Independent JPEG Group.

| SASL        |  |  |  |
|-------------|--|--|--|
| CMU libsasl |  |  |  |
| Tim Martin  |  |  |  |

Rob Farhart

. .

Rob Siemborski

Copyright (c) 2001 Carnegie Mellon University. All rights reserved.

Redistribution and use in source and binary forms, with or without modification, are permitted provided that the following conditions are met:

- 1. Redistributions of source code must retain the above copyright notice, this list of conditions and the following disclaimer.
- 2. Redistributions in binary form must reproduce the above copyright notice, this list of conditions and the following disclaimer in the documentation and/or other materials provided with the distribution.
- 3. The name "Carnegie Mellon University" must not be used to endorse or promote products derived from this software without prior written permission.

For permission or any other legal details, please contact:

Office of Technology Transfer

Carnegie Mellon University

5000 Forbes Avenue

Pittsburgh, PA 15213-3890

(412) 268-4387, fax: (412) 268-7395

- tech-transfer@andrew.cmu.edu
- 4. Redistributions of any form whatsoever must retain the following acknowledgment: "This product includes software developed by Computing Services at Carnegie Mellon University (http:// www.cmu.edu/computing/)."

CARNEGIE MELLON UNIVERSITY DISCLAIMS ALL WARRANTIES WITH REGARD TO THIS SOFTWARE, INCLUDING ALL IMPLIED WARRANTIES OF MERCHANTABILITY AND FITNESS, IN NO

EVENT SHALL CARNEGIE MELLON UNIVERSITY BE LIABLE FOR ANY SPECIAL, INDIRECT OR CONSEQUENTIAL DAMAGES OR ANY DAMAGES WHATSOEVER RESULTING FROM LOSS OF USE, DATA OR PROFITS, WHETHER IN AN ACTION OF CONTRACT, NEGLIGENCE OR OTHER TORTIOUS ACTION, ARISING OUT OF OR IN CONNECTION WITH THE USE OR PERFORMANCE OF THIS SOFTWARE.

#### MD4

Copyright (c) 1990-2, RSA Data Security, Inc. All rights reserved.

License to copy and use this software is granted provided that it is identified as the "RSA Data Security, Inc. MD4 Message-Digest Algorithm" in all material mentioning or referencing this software or this function.

License is also granted to make and use derivative works provided that such works are identified as "derived from the RSA Data Security, Inc. MD4 Message-Digest Algorithm" in all material mentioning or referencing the derived work.

RSA Data Security, Inc. makes no representations concerning either the merchantability of this software or the suitability of this software for any particular purpose. It is provided "as is" without express or implied warranty of any kind.

These notices must be retained in any copies of any part of this documentation and/or software.

#### MD5

Copyright (c) 1991-2, RSA Data Security, Inc. Created 1991. All rights reserved.

License to copy and use this software is granted provided that it is identified as the "RSA Data Security, Inc. MD5 Message-Digest Algorithm" in all material mentioning or referencing this software or this function.

License is also granted to make and use derivative works provided that such works are identified as "derived from the RSA Data Security, Inc. MD5 Message-Digest Algorithm" in all material mentioning or referencing the derived work.

RSA Data Security, Inc. makes no representations concerning either the merchantability of this software or the suitability of this software for any particular purpose. It is provided "as is" without express or implied warranty of any kind.

These notices must be retained in any copies of any part of this documentation and/or software.

#### Samba(Ver 3.0.4)

For SMB transmission, this machine uses Samba ver 3.0.4 (hereinafter referred to as Samba 3.0.4).

Copyright (c) Andrew Tridgell 1994-1998

This program is free software; you can redistribute it and/or modify it under the terms of the GNU General Public License as published by the Free Software Foundation; either version 2 of the License, or (at your option) any later version.

This program is distributed in the hope that it will be useful, but WITHOUT ANY WARRANTY; without even the implied warranty of MERCHANTABILITY or FITNESS FOR A PARTICULAR PURPOSE. See the GNU General Public License along with this program; if not, write to the Free Software Foundation, Inc., 675 Mass Ave, Cambridge, MA 02139, USA.

#### Note

- The source code for SMB transmission by this machine can be downloaded from the following website:
- http://support-download.com/services/scbs

#### RSA BSAFE<sup>®</sup>

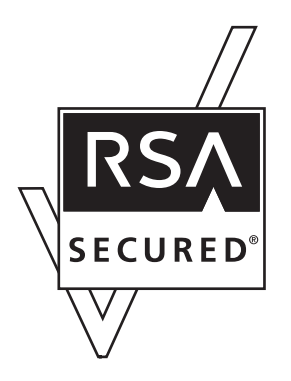

- This product includes RSA BSAFE (c) cryptographic software from RSA Security Inc.
- RSA, BSAFE are either registered trademarks or trademarks of RSA Security Inc. in the United States and/or other countries.
- RSA Security Inc. All rights reserved.

#### **Open SSL**

Copyright (c) 1998-2004 The OpenSSL Project. All rights reserved.

Redistribution and use in source and binary forms, with or without modification, are permitted provided that the following conditions are met:

1. Redistributions of source code must retain the above copyright notice, this list of conditions and the following disclaimer.

2. Redistributions in binary form must reproduce the above copyright notice, this list of conditions and the following disclaimer in the documentation and/or other materials provided with the distribution.

3. All advertising materials mentioning features or use of this software must display the following acknowledgment:

"This product includes software developed by the OpenSSL Project for use in the OpenSSL Toolkit. (http://www.openssl.org/)"

4. The names "OpenSSL Toolkit" and "OpenSSL Project" must not be used to endorse or promote products derived from this software without prior written permission. For written permission, please contact openssl-core@openssl.org.

5. Products derived from this software may not be called "OpenSSL" nor may "OpenSSL" appear in their names without prior written permission of the OpenSSL Project.

6. Redistributions of any form whatsoever must retain the following acknowledgment:

"This product includes software developed by the OpenSSL Project for use in the OpenSSL Toolkit (http://www.openssl.org/)"

THIS SOFTWARE IS PROVIDED BY THE OpenSSL PROJECT "AS IS" AND ANY EXPRESSED OR IMPLIED WARRANTIES, INCLUDING, BUT NOT LIMITED TO, THE IMPLIED WARRANTIES OF MERCHANTABILITY AND FITNESS FOR A PARTICULAR PURPOSE ARE DISCLAIMED. IN NO EVENT SHALL THE OpenSSL PROJECT OR ITS CONTRIBUTORS BE LIABLE FOR ANY DIRECT, INDIRECT, INCIDENTAL, SPECIAL, EXEMPLARY, OR CONSEQUENTIAL DAMAGES (INCLUDING, BUT NOT LIMITED TO, PROCUREMENT OF SUBSTITUTE GOODS OR SERVICES; LOSS OF USE, DATA, OR PROFITS; OR BUSINESS INTERRUPTION) HOWEVER CAUSED AND ON ANY THEORY OF LIABILITY, WHETHER IN CONTRACT, STRICT LIABILITY, OR TORT (INCLUDING NEGLIGENCE OR OTHERWISE) ARISING IN ANY WAY OUT OF THE USE OF THIS SOFTWARE, EVEN IF ADVISED OF THE POSSIBILITY OF SUCH DAMAGE.

This product includes cryptographic software written by Eric Young (eay@cryptsoft.com). This product includes software written by Tim Hudson (tjh@cryptsoft.com).

Original SSLeay License

Copyright (C) 1995-1998 Eric Young (eay@cryptsoft.com) All rights reserved.

This package is an SSL implementation written by Eric Young (eay@cryptsoft.com).

The implementation was written so as to conform with Netscapes SSL.

This library is free for commercial and non-commercial use as long as the following conditions are aheared to. The following conditions apply to all code found in this distribution, be it the RC4, RSA, lhash, DES, etc., code; not just the SSL code. The SSL documentation included with this distribution is covered by the same copyright terms except that the holder is Tim Hudson (tjh@cryptsoft.com).

Copyright remains Eric Young's, and as such any Copyright notices in the code are not to be removed. If this package is used in a product, Eric Young should be given attribution as the author of the parts of the library used. This can be in the form of a textual message at program startup or in documentation (online or textual) provided with the package.

Redistribution and use in source and binary forms, with or without modification, are permitted provided that the following conditions are met:

1. Redistributions of source code must retain the copyright notice, this list of conditions and the following disclaimer.

2. Redistributions in binary form must reproduce the above copyright notice, this list of conditions and the following disclaimer in the documentation and/or other materials provided with the distribution.

3. All advertising materials mentioning features or use of this software must display the following acknowledgement: "This product includes cryptographic software written by Eric Young (eay@cryptsoft.com)" The word 'cryptographic' can be left out if the rouines from the library being used are not cryptographic related :-).

4. If you include any Windows specific code (or a derivative thereof) from the apps directory (application code) you must include an acknowledgement: "This product includes software written by Tim Hudson (tjh@cryptsoft.com)"

THIS SOFTWARE IS PROVIDED BY ERIC YOUNG "AS IS" AND ANY EXPRESS OR IMPLIED WARRANTIES, INCLUDING, BUT NOT LIMITED TO, THE IMPLIED WARRANTIES OF MERCHANTABILITY AND FITNESS FOR A PARTICULAR PURPOSE ARE DISCLAIMED. IN NO EVENT SHALL THE AUTHOR OR CONTRIBUTORS BE LIABLE FOR ANY DIRECT, INDIRECT, INCIDENTAL, SPECIAL, EXEMPLARY, OR CONSEQUENTIAL DAMAGES (INCLUDING, BUT NOT LIMITED TO, PROCUREMENT OF SUBSTITUTE GOODS OR SERVICES; LOSS OF USE, DATA, OR PROFITS; OR BUSINESS INTERRUPTION) HOWEVER CAUSED AND ON ANY THEORY OF LIABILITY, WHETHER IN CONTRACT, STRICT LIABILITY, OR TORT (INCLUDING NEGLIGENCE OR OTHERWISE) ARISING IN ANY WAY OUT OF THE USE OF THIS SOFTWARE, EVEN IF ADVISED OF THE POSSIBILITY OF SUCH DAMAGE.

The licence and distribution terms for any publically available version or derivative of this code cannot be changed. i.e. this code cannot simply be copied and put under another distribution licence

[including the GNU Public Licence.]

#### Open SSH

The licences which components of this software fall under are as follows. First, we will summarize and say that all components are under a BSD licence, or a licence more free than that.

OpenSSH contains no GPL code.

1)

Copyright (c) 1995 Tatu Ylonen <ylo@cs.hut.fi>, Espoo, Finland All rights reserved

As far as I am concerned, the code I have written for this software can be used freely for any purpose. Any derived versions of this software must be clearly marked as such, and if the derived work is incompatible with the protocol description in the RFC file, it must be called by a name other than "ssh" or "Secure Shell".

[Tatu continues]

However, I am not implying to give any licenses to any patents or copyrights held by third parties, and the software includes parts that are not under my direct control. As far as I know, all included source

code is used in accordance with the relevant license agreements and can be used freely for any purpose (the GNU license being the most restrictive); see below for details.

[However, none of that term is relevant at this point in time. All of these restrictively licenced software components which he talks about have been removed from OpenSSH, i.e.,

- RSA is no longer included, found in the OpenSSL library
- IDEA is no longer included, its use is deprecated
- DES is now external, in the OpenSSL library
- GMP is no longer used, and instead we call BN code from OpenSSL
- Zlib is now external, in a library
- The make-ssh-known-hosts script is no longer included
- TSS has been removed
- MD5 is now external, in the OpenSSL library
- RC4 support has been replaced with ARC4 support from OpenSSL
- Blowfish is now external, in the OpenSSL library

[The licence continues]

Note that any information and cryptographic algorithms used in this software are publicly available on the Internet and at any major bookstore, scientific library, and patent office worldwide. More information can be found e.g. at "http://www.cs.hut.fi/crypto".

The legal status of this program is some combination of all these permissions and restrictions. Use only at your own responsibility. You will be responsible for any legal consequences yourself; I am not making any claims whether possessing or using this is legal or not in your country, and I am not taking any responsibility on your behalf.

#### NO WARRANTY

BECAUSE THE PROGRAM IS LICENSED FREE OF CHARGE, THERE IS NO WARRANTY FOR THE PROGRAM, TO THE EXTENT PERMITTED BY APPLICABLE LAW. EXCEPT WHEN OTHERWISE STATED IN WRITING THE COPYRIGHT HOLDERS AND/OR OTHER PARTIES PROVIDE THE PROGRAM "AS IS" WITHOUT WARRANTY OF ANY KIND, EITHER EXPRESSED OR IMPLIED, INCLUDING, BUT NOT LIMITED TO, THE IMPLIED WARRANTIES OF MERCHANTABILITY AND FITNESS FOR A PARTICULAR PURPOSE. THE ENTIRE RISK AS TO THE QUALITY AND PERFORMANCE OF THE PROGRAM IS WITH YOU. SHOULD THE PROGRAM PROVE DEFECTIVE, YOU ASSUME THE COST OF ALL NECESSARY SERVICING, REPAIR OR CORRECTION.

IN NO EVENT UNLESS REQUIRED BY APPLICABLE LAW OR AGREED TO IN WRITING WILL ANY COPYRIGHT HOLDER, OR ANY OTHER PARTY WHO MAY MODIFY AND/OR REDISTRIBUTE THE PROGRAM AS PERMITTED ABOVE, BE LIABLE TO YOU FOR DAMAGES, INCLUDING ANY GENERAL, SPECIAL, INCIDENTAL OR CONSEQUENTIAL DAMAGES ARISING OUT OF THE USE OR INABILITY TO USE THE PROGRAM (INCLUDING BUT NOT LIMITED TO LOSS OF DATA OR DATA BEING RENDERED INACCURATE OR LOSSES SUSTAINED BY YOU OR THIRD PARTIES OR A FAILURE OF THE PROGRAM TO OPERATE WITH ANY OTHER PROGRAMS), EVEN IF SUCH HOLDER OR OTHER PARTY HAS BEEN ADVISED OF THE POSSIBILITY OF SUCH DAMAGES.

2)

The 32-bit CRC compensation attack detector in deattack.c was contributed by CORE SDI S.A. under a BSD-style license.

Cryptographic attack detector for ssh - source code

Copyright (c) 1998 CORE SDI S.A., Buenos Aires, Argentina.

All rights reserved. Redistribution and use in source and binary forms, with or without modification, are permitted provided that this copyright notice is retained.

THIS SOFTWARE IS PROVIDED "AS IS" AND ANY EXPRESS OR IMPLIED WARRANTIES ARE DISCLAIMED. IN NO EVENT SHALL CORE SDI S.A. BE LIABLE FOR ANY DIRECT, INDIRECT, INCIDENTAL, SPECIAL, EXEMPLARY OR CONSEQUENTIAL DAMAGES RESULTING FROM THE USE OR MISUSE OF THIS SOFTWARE.

Ariel Futoransky <futo@core-sdi.com>

<http://www.core-sdi.com>

3)

One component of the ssh source code is under a 3-clause BSD license, held by the University of California, since we pulled these parts from original Berkeley code.

Copyright (c) 1983, 1990, 1992, 1993, 1995

The Regents of the University of California. All rights reserved.

Redistribution and use in source and binary forms, with or without modification, are permitted provided that the following conditions are met:

1. Redistributions of source code must retain the above copyright notice, this list of conditions and the following disclaimer.

2. Redistributions in binary form must reproduce the above copyright notice, this list of conditions and the following disclaimer in the documentation and/or other materials provided with the distribution.

3. Neither the name of the University nor the names of its contributors may be used to endorse or promote products derived from this software without specific prior written permission.

THIS SOFTWARE IS PROVIDED BY THE REGENTS AND CONTRIBUTORS "AS IS" AND ANY EXPRESS OR IMPLIED WARRANTIES, INCLUDING, BUT NOT LIMITED TO, THE IMPLIED WARRANTIES OF MERCHANTABILITY AND FITNESS FOR A PARTICULAR PURPOSE ARE DISCLAIMED. IN NO EVENT SHALL THE REGENTS OR CONTRIBUTORS BE LIABLE FOR ANY DIRECT, INDIRECT, INCIDENTAL, SPECIAL, EXEMPLARY, OR CONSEQUENTIAL DAMAGES (INCLUDING, BUT NOT LIMITED TO, PROCUREMENT OF SUBSTITUTE GOODS OR SERVICES; LOSS OF USE, DATA, OR PROFITS; OR BUSINESS INTERRUPTION) HOWEVER CAUSED AND ON ANY THEORY OF LIABILITY, WHETHER IN CONTRACT, STRICT LIABILITY, OR TORT (INCLUDING NEGLIGENCE OR OTHERWISE) ARISING IN ANY WAY OUT OF THE USE OF THIS SOFTWARE, EVEN IF ADVISED OF THE POSSIBILITY OF SUCH DAMAGE. 4)

Remaining components of the software are provided under a standard 2-term BSD licence with the following names as copyright holders:

Markus Friedl

Theo de Raadt

Niels Provos

Dug Song

Kevin Steves

Daniel Kouril

Wesley Griffin

Per Allansson

Jason Downs

Solar Designer

Todd C. Miller

Redistribution and use in source and binary forms, with or without modification, are permitted provided that the following conditions are met:

1. Redistributions of source code must retain the above copyright notice, this list of conditions and the following disclaimer.

2. Redistributions in binary form must reproduce the above copyright notice, this list of conditions and the following disclaimer in the documentation and/or other materials provided with the distribution.

THIS SOFTWARE IS PROVIDED BY THE AUTHOR "AS IS" AND ANY EXPRESS OR IMPLIED WARRANTIES, INCLUDING, BUT NOT LIMITED TO, THE IMPLIED WARRANTIES OF MERCHANTABILITY AND FITNESS FOR A PARTICULAR PURPOSE ARE DISCLAIMED. IN NO EVENT SHALL THE AUTHOR BE LIABLE FOR ANY DIRECT, INDIRECT, INCIDENTAL, SPECIAL, EXEMPLARY, OR CONSEQUENTIAL DAMAGES (INCLUDING, BUT NOT LIMITED TO, PROCUREMENT OF SUBSTITUTE GOODS OR SERVICES; LOSS OF USE, DATA, OR PROFITS; OR BUSINESS INTERRUPTION) HOWEVER CAUSED AND ON ANY THEORY OF LIABILITY, WHETHER IN CONTRACT, STRICT LIABILITY, OR TORT (INCLUDING NEGLIGENCE OR OTHERWISE) ARISING IN ANY WAY OUT OF THE USE OF THIS SOFTWARE, EVEN IF ADVISED OF THE POSSIBILITY OF SUCH DAMAGE.

5)

Portable OpenSSH contains the following additional licenses:

c) Compatibility code (openbsd-compat)

Apart from the previously mentioned licenses, various pieces of code in the openbsd-compat/ subdirectory are licensed as follows:

Some code is licensed under a 3-term BSD license, to the following copyright holders:

Todd C. Miller Theo de Raadt Damien Miller Eric P. Allman The Regents of the University of California

Redistribution and use in source and binary forms, with or without modification, are permitted provided that the following conditions are met:

1. Redistributions of source code must retain the above copyright notice, this list of conditions and the following disclaimer.

2. Redistributions in binary form must reproduce the above copyright notice, this list of conditions and the following disclaimer in the documentation and/or other materials provided with the distribution.

3. Neither the name of the University nor the names of its contributors may be used to endorse or promote products derived from this software without specific prior written permission.

THIS SOFTWARE IS PROVIDED BY THE REGENTS AND CONTRIBUTORS "AS IS" AND ANY EXPRESS OR IMPLIED WARRANTIES, INCLUDING, BUT NOT LIMITED TO, THE IMPLIED WARRANTIES OF MERCHANTABILITY AND FITNESS FOR A PARTICULAR PURPOSE ARE DISCLAIMED. IN NO EVENT SHALL THE REGENTS OR CONTRIBUTORS BE LIABLE FOR ANY DIRECT, INDIRECT, INCIDENTAL, SPECIAL, EXEMPLARY, OR CONSEQUENTIAL DAMAGES (INCLUDING, BUT NOT LIMITED TO, PROCUREMENT OF SUBSTITUTE GOODS OR SERVICES; LOSS OF USE, DATA, OR PROFITS; OR BUSINESS INTERRUPTION) HOWEVER CAUSED AND ON ANY THEORY OF LIABILITY, WHETHER IN CONTRACT, STRICT LIABILITY, OR TORT (INCLUDING NEGLIGENCE OR OTHERWISE) ARISING IN ANY WAY OUT OF THE USE OF THIS SOFTWARE, EVEN IF ADVISED OF THE POSSIBILITY OF SUCH DAMAGE.

#### Open LDAP

The OpenLDAP Public License Version 2.8, 17 August 2003

Redistribution and use of this software and associated documentation ("Software"), with or without modification, are permitted provided that the following conditions are met:

1. Redistributions in source form must retain copyright statements and notices,

2. Redistributions in binary form must reproduce applicable copyright statements and notices, this list of conditions, and the following disclaimer in the documentation and/or other materials provided with the distribution, and

3. Redistributions must contain a verbatim copy of this document.

The OpenLDAP Foundation may revise this license from time to time. Each revision is distinguished by a version number. You may use this Software under terms of this license revision or under the terms of any subsequent revision of the license.

THIS SOFTWARE IS PROVIDED BY THE OPENLDAP FOUNDATION AND ITS CONTRIBUTORS "AS IS" AND ANY EXPRESSED OR IMPLIED WARRANTIES, INCLUDING, BUT NOT LIMITED TO, THE IMPLIED WARRANTIES OF MERCHANTABILITY AND FITNESS FOR A PARTICULAR PURPOSE ARE DISCLAIMED. IN NO EVENT SHALL THE OPENLDAP FOUNDATION, ITS CONTRIBUTORS, OR THE AUTHOR(S) OR OWNER(S) OF THE SOFTWARE BE LIABLE FOR ANY DIRECT, INDIRECT, INCIDENTAL, SPECIAL, EXEMPLARY, OR CONSEQUENTIAL DAMAGES (INCLUDING, BUT NOT LIMITED TO, PROCUREMENT OF SUBSTITUTE GOODS OR SERVICES; LOSS OF USE, DATA, OR PROFITS; OR BUSINESS INTERRUPTION) HOWEVER CAUSED AND ON ANY THEORY OF LIABILITY, WHETHER IN CONTRACT, STRICT LIABILITY, OR TORT (INCLUDING NEGLIGENCE OR OTHERWISE) ARISING IN ANY WAY OUT OF THE USE OF THIS SOFTWARE, EVEN IF ADVISED OF THE POSSIBILITY OF SUCH DAMAGE.

The names of the authors and copyright holders must not be used in advertising or otherwise to promote the sale, use or other dealing in this Software without specific, written prior permission. Title to copyright in this Software shall at all times remain with copyright holders.

OpenLDAP is a registered trademark of the OpenLDAP Foundation.

Copyright (c) 1999-2003 The OpenLDAP Foundation, Redwood City, California, USA. All Rights Reserved. Permission to copy and distribute verbatim copies of this document is granted.

#### Heimdal

Copyright (c) 1997-2005 Kungliga Tekniska Högskolan (Royal Institute of Technology, Stockholm, Sweden). All rights reserved.

Redistribution and use in source and binary forms, with or without modification, are permitted provided that the following conditions are met:

- 1. Redistributions of source code must retain the above copyright notice, this list of conditions and the following disclaimer.
- Redistributions in binary form must reproduce the above copyright notice, this list of conditions and the following disclaimer in the documentation and/or other materials provided with the distribution.
- 3. Neither the name of the Institute nor the names of its contributors may be used to endorse or promote products derived from this software without specific prior written permission.

THIS SOFTWARE IS PROVIDED BY THE INSTITUTE AND CONTRIBUTORS "AS IS" AND ANY EXPRESS OR IMPLIED WARRANTIES, INCLUDING, BUT NOT LIMITED TO, THE IMPLIED WARRANTIES OF MERCHANTABILITY AND FITNESS FOR A PARTICULAR PURPOSE ARE DISCLAIMED. IN NO EVENT SHALL THE INSTITUTE OR CONTRIBUTORS BE LIABLE FOR ANY DIRECT, INDIRECT, INCIDENTAL, SPECIAL, EXEMPLARY, OR CONSEQUENTIAL DAMAGES (INCLUDING, BUT NOT LIMITED TO, PROCUREMENT OF SUBSTITUTE GOODS OR SERVICES; LOSS OF USE, DATA, OR PROFITS; OR BUSINESS INTERRUPTION) HOWEVER CAUSED AND ON ANY THEORY OF LIABILITY, WHETHER IN CONTRACT, STRICT LIABILITY, OR TORT (INCLUDING NEGLIGENCE OR OTHERWISE) ARISING IN ANY WAY OUT OF THE USE OF THIS SOFTWARE, EVEN IF ADVISED OF THE POSSIBILITY OF SUCH DAMAGE.

## IPS<sup>TM</sup> print language emulations

Copyright (c) 1987-2006 Zoran Corporation. All rights reserved.

# INDEX

#### Α

| Accessing User Tools                     | 10           |
|------------------------------------------|--------------|
| Ad-hoc Channel                           | 65           |
| Adding a Group to Another Group          | 173          |
| Address Book                             | 131          |
| Address Book Change Order                | 75           |
| Address Book Edit Title                  | 77           |
| Address Book Management                  | 74           |
| Address Book Program / Change /<br>Group | Delete<br>74 |
| Address Book Switch Title                | 78           |
| Adjust Position                          | 98           |
| Administrator Authentication Management. | 80           |
| Administrator Tools                      | 74           |
| Administrator's E-mail Address           | 71           |
| AOF (Always On)                          | 81           |
| Authentication Information               | 140          |
| Auto Continue                            | 119          |
| Auto Delete File in Document Server      | 80           |
| Auto Delete Stored Print Jobs            | 119          |
| Auto Delete Temporary Print Jobs         | 119          |
| Auto Erase Memory Setting                | 81           |
| Auto Image Density Priority              | 93           |
| Auto Logout Timer                        | 60           |
| Auto Off Timer                           | 59           |
| Auto Specify Sender Name                 | 73           |
| Auto Tray Switching                      | 93           |
|                                          |              |

#### В

| Back Up / Restore Address Book | 78  |
|--------------------------------|-----|
| Background Numbering           | 103 |
| Bidirectional Communication    | 65  |
| Blank Page Print               | 120 |
| Bypass Tray Setting Priority   | 120 |

# С

| Capture Server IP Address      | 69  |
|--------------------------------|-----|
| Change PDF Password            | 124 |
| Changing a Group Name          | 177 |
| Changing a Registered Name     | 137 |
| Changing a User Code           | 142 |
| Changing an E-mail Destination | 149 |
| Changing the Display Language  | 187 |

| Clearing the Number of Prints            | 146 |
|------------------------------------------|-----|
| Communication Mode                       | 65  |
| Compression (Black & White)              | 128 |
| Compression (Gray Scale / Full Color)    | 128 |
| Configuration Page                       | 115 |
| Connecting to the Ethernet Interface     | 14  |
| Connecting to the Interfaces             | 13  |
| Connecting to the Wireless LAN Interface | 19  |
| Copier / Document Server Auto Reset Time | r59 |
| Copies                                   | 120 |
| Copy Count Display                       | 50  |
| Copy Order in Combine                    | 101 |
| Copyrights                               | 191 |
| Counter                                  | 189 |
| Customize Function Fold Type/Fold Option | 109 |
|                                          |     |

#### D

| Data Format                              | 123 |
|------------------------------------------|-----|
| Data Security for Copying                | 81  |
| Date Stamp                               | 106 |
| DDNS Configuration                       | 62  |
| Default Printer Language                 | 121 |
| Default User Name / Password (Send)      | 72  |
| Delete All Files in Document Server      | 80  |
| Delete All Logs                          |     |
| Delete All Stored Print Jobs             | 118 |
| Delete All Temporary Print Jobs          | 118 |
| Delete Scanner Journal                   | 126 |
| Deleting a Group                         | 178 |
| Deleting a Group Within Another Group    | 176 |
| Deleting a Registered Name               | 138 |
| Deleting a User Code                     | 143 |
| Deleting an E-mail Destination           | 151 |
| Delivery Option                          | 69  |
| Density / (Background Numbering)         | 103 |
| Destination List Display Priority 1      | 125 |
| Destination List Display Priority 2      | 126 |
| Display / Clear / Print Counter per User | 79  |
| Display / Print Counter                  | 78  |
| Display Panel                            | 9   |
| Displaying Names Registered in a Group   | 174 |
| Displaying the Counter for Each User     | 144 |
| Displaying the Total Counter             | 189 |
|                                          |     |

| Divide & Send E-mail          | 128 |
|-------------------------------|-----|
| DNS Configuration             | 62  |
| Domain Name                   | 62  |
| Double Copies Separation Line | 99  |
| E                             |     |

| E-mail Communication Port          | 71  |
|------------------------------------|-----|
| E-mail Destination                 | 148 |
| E-mail Reception Interval          | 71  |
| E-mail Storage in Server           | 72  |
| Edge to Edge Print                 | 121 |
| Edit                               | 98  |
| Effective Protocol                 | 62  |
| Energy Saver Timer                 | 59  |
| Enhanced Authentication Management | 80  |
| Erase All Memory                   | 81  |
| Erase Border Width                 |     |
| Erase Original Shadow in Combine   | 98  |
| Error Log                          | 115 |
| Ethernet Speed                     | 63  |
| Extended Security                  | 80  |
|                                    |     |

#### F

| Feed Start Method             | 51     |
|-------------------------------|--------|
| File Transfer                 | 69     |
| Fine Ratio Adjustment Copier  | 51     |
| Fine Ratio Adjustment Printer | 52     |
| Firmware Version              | 81     |
| Fixed USB Port                | 82     |
| Fold Width Fine Adjustment    | 52     |
| Font / (Date Stamp)           | 106    |
| Font / (Page Numbering)       | 107    |
| Format / (Date Stamp)         | 106    |
| Function Priority             | 50     |
| Function Reset Timer          | 50, 97 |
|                               |        |

#### G

| General Features |     |
|------------------|-----|
| General Settings | 125 |

#### н

| Hex Dump       | 115 |
|----------------|-----|
| Host Interface | 122 |
| Host Name      | 64  |

#### ľ

| I/O Buffer12                             | 22 |
|------------------------------------------|----|
| I/O Timeout12                            | 2  |
| Image Repeat Separation Line9            | 8  |
| Initial Print Job List                   | 9  |
| Input Prime6                             | 5  |
| Input/Output10                           | 19 |
| Inquiry                                  | 8  |
| Insert Additional E-mail Info12          | 9  |
| Interface Settings6                      | 1  |
| Interleave Print5                        | 51 |
| IPSec6                                   | 2  |
| IPv4 Gateway Address6                    | 1  |
| IPv6 Gateway Address6                    | 1  |
| IPv6 Stateless Address Autoconfiguration | 1  |

### J\_\_\_\_\_

| Job | End | Call | 94 |
|-----|-----|------|----|
|-----|-----|------|----|

### К

| Key Counter Management | 80 |
|------------------------|----|
| Key Repeat             | 50 |

### L

| LAN Type               | 63  |
|------------------------|-----|
| LDAP Authentication    |     |
| LDAP Search            |     |
| List / Test Print      | 115 |
| List / Test Print Lock | 118 |

#### Μ

| Machine Data Encryption Settings   |     |
|------------------------------------|-----|
| Machine IPv4 Address               | 61  |
| Machine IPv6 Address               | 61  |
| Machine Name                       | 64  |
| Magnification Key Display          | 97  |
| Maintenance                        |     |
| Managing names in the Address Book | 134 |
| Managing users and machine usage   | 135 |
| Margin Adjustment Priority         |     |
| Margin Fold Margin Adjustment      | 53  |
| Max. Copy Quantity                 | 93  |
| Max. E-mail Size                   | 128 |
| Max. Reception E-mail Size         | 72  |
|                                    |     |

| Memory Overflow | 119 |
|-----------------|-----|
| Memory Usage    | 120 |
| Menu List       | 115 |
| Multiple Lists  | 115 |
| Ν               |     |

| NCP Delivery Protocol               | 62  |
|-------------------------------------|-----|
| Network                             | 61  |
| Network Security Level              | 81  |
| Next Original Wait Setting          | 127 |
| No. of Digits for Single Page Files | 129 |
| Number of Scanner Resends           | 73  |
| NW Frame Type                       | 63  |

## 0

| Original Feed Delay 2        | 51  |
|------------------------------|-----|
| Original Photo Type Priority | 93  |
| Output Printer               |     |
| Output tray settings         | .54 |
| Overlay Format               |     |
| Overluy i official           |     |

#### Ρ

| Page Numbering                           | 107       |
|------------------------------------------|-----------|
| Page Numbering in Combine (Page Numberin | g)<br>107 |
| Page Numbering Initial Letter            | 108       |
| Panel Key Sound                          | 49        |
| Panel Off Timer                          | 59        |
| Paper Size Standard for Cut Paper        | 54        |
| Paper Thickness                          |           |
| Paper Bypass                             | 58        |
| Paper Thickness Paper Tray               | 57        |
| Paper Tray Priority Copier               | 55        |
| Paper Tray Priority Printer              | 55        |
| Paper Type Bypass Tray                   | 56        |
| Paper Type Tray 1-4                      | 56        |
| Paper Volume                             | 58        |
| Parallel Communication Speed             | 64        |
| Parallel Interface                       | 64        |
| Parallel Timing                          | 64        |
| PDF Configuration / Font Page            | 115       |
| PDF Group Password                       | 124       |
| PDF Menu                                 | 124       |
| Permit SNMPv3 Communication              | 64        |
|                                          |           |

| Permit SSL / TLS Communication                                         | 64           |
|------------------------------------------------------------------------|--------------|
| Ping Command                                                           | 64           |
| POP before SMTP                                                        | 70           |
| POP3 / IMAP4 Settings                                                  | 70           |
| Preset Stamp                                                           | .103         |
| Preventing unauthorized user access to she<br>folders from the machine | ared<br>.134 |
| Preview Area Settings                                                  | 54           |
| Print & Delete Scanner Journal                                         | .126         |
| Print Address Book Destination List                                    | 76           |
| Print Error Report                                                     | .119         |
| Print List                                                             | 67           |
| Print Priority                                                         | 50           |
| Print Scanner Journal                                                  | .126         |
| Printer Auto Reset Timer                                               | 60           |
| Printer Bypass Paper Size                                              | 56           |
| Printer Language                                                       | .120         |
| Printing the configuration page                                        | .115         |
| Printing the Counter for All Users                                     | .146         |
| Printing the Counter for Each User                                     | .145         |
| Program / Change / Delete E-mail Message.                              | 72           |
| Program / Change / Delete LDAP Server                                  | 80           |
| Program / Change / Delete Realm                                        | 81           |
| Program / Change / Delete User Text                                    | 49           |
| Program / Change Administrator                                         | 80           |
| Program / Delete/ Format                                               | .101         |
| Program Fold 1                                                         | 54           |
| Program/Delete Stamp / (User Stamp)                                    | .105         |
| Programming the LDAP server                                            | 83           |
| Programming the Realm                                                  | 89           |
| PS Configuration / Font Page                                           | .115         |
| PS Menu                                                                | .123         |
|                                                                        |              |

#### R

| Reception Protocol                             | 70      |
|------------------------------------------------|---------|
| Reduce/Enlarge Ratio Priority                  | 97      |
| Registering a Group                            | 170     |
| Registering a Protection Code                  | 180     |
| Registering a Protection Code to a Group User  | <br>181 |
| Registering a Protection Code to a Single User | 180     |
| Registering a User Code                        | 140     |
| Registering an E-mail Destination              | 148     |
| Registering an FTP Folder                      | 159     |

| Registering an SMB Folder152                 |
|----------------------------------------------|
| Registering Folders152                       |
| Registering Names136                         |
| Registering Names to a Group170              |
| Registering SMTP and LDAP Authentication 183 |
| Removing a Name from a Group175              |
| Reproduction Ratio95                         |
| Reserved Job Waiting Time120                 |
| Resolution123, 124                           |
| Restore Factory Defaults67                   |
| Rotate by 180 Degrees119                     |
| Rotate Sort Auto Paper Continue109           |

#### S

| Scan Settings12                                    | 7     |
|----------------------------------------------------|-------|
| Scanner Auto Reset Timer                           | 0     |
| Scanner Resend Interval Time7                      | 3     |
| Search Destination12                               | 5     |
| Security Method                                    | 6     |
| Selection Signal Status                            | 5     |
| Send Settings12                                    | 8     |
| Sending e-mail by Quick Dial13                     | 4     |
| Sending scanned files to a shared folder directly. | <br>⊿ |
| Separation Line in Combine 10                      | 0     |
| Set Date 6                                         | 0     |
| Set Time                                           | 0     |
| Sianal Control                                     | 5     |
| Simplified Screen Fold Type/Fold Option10          | 9     |
| Size (Background Numbering)10                      | 3     |
| Size / (Date Stamp)10                              | 6     |
| Size / (Page Numbering)10                          | 7     |
| SMB Computer Name                                  | 3     |
| SMB Work Group                                     | 3     |
| SMTP Authentication                                | 3     |
| SMTP Server                                        | 9     |
| SSID Setting                                       | 5     |
| Stamp10                                            | 3     |
| Stamp Format / (Page Numbering)10                  | 7     |
| Stamp Format / (Preset Stamp)10                    | 3     |
| Stamp Format 1-4 / (User Stamp)10                  | 5     |
| Stamp Language / (Preset Stamp)10                  | 3     |
| Stamp Position (Page Numbering)10                  | 7     |
| Stamp Priority10                                   | 3     |

| Stamp Setting / (Date Stamp)        | 106 |
|-------------------------------------|-----|
| Stored File E-mail Method           | 129 |
| Sub Paper Size                      | 120 |
| Superimpose (Page Numbering)        | 108 |
| Superimpose / (Date Stamp)          | 106 |
| Switch Title                        | 125 |
| System                              | 119 |
| System Auto Reset Timer             | 59  |
| System Status/Job List Display Time | 51  |

#### т

| Timer Settings                               | 59        |
|----------------------------------------------|-----------|
| To locate the NCP folder manually            | 165       |
| To locate the NCP folder using Browse Networ | rk<br>166 |
| To locate the SMB folder manually            | 154       |
| To locate the SMB folder using Browse Networ | rk<br>155 |
| Transfer Log Setting                         | 81        |
| Tray Paper Settings                          | 55        |
| Tray Paper Size Tray 1-4                     | 55        |
| Tray Switching                               | 121       |
| TWAIN Standby Time                           | 125       |
| U                                            |           |

| Update Delivery Server Destination List | 125 |
|-----------------------------------------|-----|
| User Authentication Management          | 79  |
| User Auto Reduce / Enlarge              | 97  |
| User Reduce/Enlarge Ratio               | 95  |
| User Stamp                              | 105 |
| Using FTP to Connect                    | 158 |
| Using NCP to Connect                    | 163 |
| Using SMB to Connect                    | 152 |

#### W

| Warm-up Beeper      | 50 |
|---------------------|----|
| WINS Configuration  | 62 |
| Wireless LAN        | 65 |
| Wireless LAN Signal | 67 |

#### Trademarks

Adobe, Acrobat, PostScript, and Reader are either registered trademarks or trademarks of Adobe Systems Incorporated in the United States and/or other countries. Apple, AppleTalk, Macintosh, and Mac OS are trademarks of Apple Inc. The Bluetooth<sup>®</sup> word mark and logos are registered trademarks owned by Bluetooth SIG, Inc. and any use of such marks by Ricoh Company, Ltd. is under license. NetWare is a registered trademark of Novell, Inc. Microsoft, Windows are either registered trademarks or trademarks of Microsoft Corporation in the U.S. and/or other countries. Other product names used herein are for identification purposes only and might be trademarks of their respective companies. We disclaim any and all rights to those marks.

- \* The product names of Windows 2000 are as follows: Microsoft<sup>®</sup> Windows<sup>®</sup> 2000 Professional Microsoft<sup>®</sup> Windows<sup>®</sup> 2000 Server Microsoft<sup>®</sup> Windows<sup>®</sup> 2000 Advanced Server
- \* The product names of Windows XP are as follows: Microsoft<sup>®</sup> Windows<sup>®</sup> XP Home Edition Microsoft<sup>®</sup> Windows<sup>®</sup> XP Professional Microsoft<sup>®</sup> Windows<sup>®</sup> XP Media Center Edition Microsoft<sup>®</sup> Windows<sup>®</sup> XP Tablet PC Edition
- \* The product names of Windows Vista are as follows: Microsoft<sup>®</sup> Windows Vista<sup>®</sup> Ultimate Microsoft<sup>®</sup> Windows Vista<sup>®</sup> Business Microsoft<sup>®</sup> Windows Vista<sup>®</sup> Home Premium Microsoft<sup>®</sup> Windows Vista<sup>®</sup> Home Basic Microsoft<sup>®</sup> Windows Vista<sup>®</sup> Enterprise
- \* The product names of Windows Server 2003 are as follows: Microsoft<sup>®</sup> Windows Server<sup>®</sup> 2003 Standard Edition Microsoft<sup>®</sup> Windows Server<sup>®</sup> 2003 Enterprise Edition Microsoft<sup>®</sup> Windows Server<sup>®</sup> 2003 Web Edition
- \* The product names of Windows Server 2003 R2 are as follows: Microsoft<sup>®</sup> Windows Server<sup>®</sup> 2003 R2 Standard Edition Microsoft<sup>®</sup> Windows Server<sup>®</sup> 2003 R2 Enterprise Edition Microsoft<sup>®</sup> Windows Server<sup>®</sup> 2003 R2 Datacenter Edition

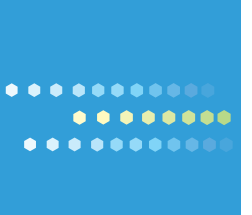

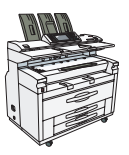

EN US D155-7509